# Verstehen des Paketflusses in einer sicheren Web-Appliance

# Inhalt

**Einleitung** Voraussetzungen Anforderungen Verwendete Komponenten Abgrenzungstypen der Proxybereitstellung **TLS-Handshake** HTTP-Antwortcode 1xx : Informativ 2xx: Erfolgreich 3xx:Umleitung 4xx-Codes: Client-Fehler 5xx: Serverfehler **Explizite Bereitstellung** HTTP-Datenverkehr bei expliziter Bereitstellung ohne Authentifizierung **Client und SWA** SWA und Webserver Datenverkehr mit zwischengespeicherten Daten HTTP-Datenverkehr bei expliziter Bereitstellung ohne Authentifizierung **Client und SWA** SWA und Webserver HTTPS-Passthrough-Datenverkehr Transparente Bereitstellung HTTP-Datenverkehr bei transparenter Bereitstellung ohne Authentifizierung Client und SWA SWA und Webserver Datenverkehr mit zwischengespeicherten Daten HTTP-Datenverkehr bei transparenter Bereitstellung ohne Authentifizierung **Client und SWA** SWA und Webserver Zugehörige Informationen

# Einleitung

In diesem Dokument wird der Netzwerkfluss in einem Proxy-konfigurierten Netzwerk beschrieben. Der Schwerpunkt liegt dabei auf der Secure Web Appliance (SWA).

# Voraussetzungen

## Anforderungen

Cisco empfiehlt, dass Sie über Kenntnisse in folgenden Bereichen verfügen:

- Grundlegende TCP/IP-Konzepte
- Grundkenntnisse der Proxy-Einrichtung.
- Grundkenntnisse des Authentifizierungsmechanismus, der in der Umgebung mit Proxy verwendet wird.

Verwendete Abkürzungen sind diese Artikel:

- TCP: Transmission Control Protocol
- UDP: User Datagram Protocol
- IP: Internetprotokoll
- GRE: Generic Routing Encapsulation
- HTTP: Hypertext Transfer Protocol
- HTTPS: Hypertext Transfer Protocol Secure
- URL: Uniform Resource Locator
- TLS: Transport Layer Security

#### Verwendete Komponenten

Dieses Dokument ist nicht auf bestimmte Software- und Hardware-Versionen beschränkt.

Die Informationen in diesem Dokument beziehen sich auf Geräte in einer speziell eingerichteten Testumgebung. Alle Geräte, die in diesem Dokument benutzt wurden, begannen mit einer gelöschten (Nichterfüllungs) Konfiguration. Wenn Ihr Netzwerk in Betrieb ist, stellen Sie sicher, dass Sie die möglichen Auswirkungen aller Befehle kennen.

## Abgrenzungstypen der Proxybereitstellung

## **TLS-Handshake**

Ein TLS-Handshake in HTTPS tritt auf, wenn ein Client und ein Server über das Internet kommunizieren und so eine sichere Verbindung herstellen. Der Prozess schützt den Datenschutz und die Datenintegrität zwischen zwei kommunizierenden Anwendungen. Es arbeitet mit einer Reihe von Schritten, in denen Client und Server sich auf Verschlüsselungsstandards und -codes für alle nachfolgenden Übertragungen einigen. Der Handshake soll vor unbefugtem Zugriff oder Manipulation durch Dritte abschrecken. Es authentifiziert auch die Identität der kommunizierenden Parteien, um Identitätswechsel zu beseitigen. Dieser Prozess ist für HTTPS von entscheidender Bedeutung, da er die Sicherheit der Daten bei der Übertragung gewährleistet. Dies sind die Schritte eines TLS-Handshakes:

- 1. Client Hello: Der Client initiiert den Handshake-Prozess mit einer Hello-Nachricht. Diese Nachricht enthält die Client-TLS-Version, unterstützte Verschlüsselungssuiten und eine zufällige Bytefolge, die als "client random" bezeichnet wird.
- Server Hello: Der Server antwortet mit einer Hello-Nachricht. Diese Nachricht enthält die vom Server ausgewählte TLS-Version, die ausgewählte Verschlüsselungs-Suite, eine als "Server random" bekannte Zeichenfolge mit zufälligen Bytes und das digitale Serverzertifikat. Bei Bedarf fordert der Server auch das digitale Client-Zertifikat für die gegenseitige Authentifizierung an.
- 3. Client verifiziert das Serverzertifikat: Der Client überprüft das digitale Serverzertifikat bei der Zertifizierungsstelle, die es ausgestellt hat. Dadurch wird sichergestellt, dass der Client mit dem legitimen Server kommuniziert.
- 4. Pre-Master Secret: Der Client sendet eine zufällige Byte-Zeichenfolge, die als "Pre-Master Secret" bezeichnet wird und zur Erstellung der Sitzungsschlüssel beiträgt. Der Client verschlüsselt diesen Pre-Master-Schlüssel mit dem öffentlichen Schlüssel des Servers, sodass nur der Server ihn mit seinem privaten Schlüssel entschlüsseln kann.
- 5. Master Secret: Sowohl der Client als auch der Server verwenden den Pre-Master Secret und die zufälligen Byte-Strings aus den Hello-Nachrichten, um unabhängig voneinander den gleichen "Master Secret" zu berechnen. Dieser gemeinsame geheime Schlüssel ist die Grundlage für die Generierung der Sitzungsschlüssel.
- 6. Client Finished: Der Client sendet eine mit dem Sitzungsschlüssel verschlüsselte "Finished"-Nachricht, um den Abschluss des Client-Teils des Handshakes zu signalisieren.
- 7. Server Finished (Server beendet): Der Server sendet eine "Finished"-Nachricht, die ebenfalls mit dem Sitzungsschlüssel verschlüsselt ist, um den Abschluss des Server-Teils des Handshakes zu signalisieren.

## HTTP-Antwortcode

## 1xx : Informativ

| Code           | Details                                                                                                    |
|----------------|----------------------------------------------------------------------------------------------------|
| 100 Fortfahren | Typisch für das ICAP-Protokoll. Dies ist eine Informationsantwort, die<br>den Client darüber informiert, dass er weiterhin Daten senden kann.<br>Bei ICAP-Diensten (wie z. B. Virenscans) kann der Server nur die<br>erste x Bytemenge sehen wollen. Wenn das Scannen der ersten<br>Bytes abgeschlossen ist und kein Virus entdeckt wurde, sendet es<br>den Befehl 100 Continue, um den Client zu informieren und den Rest<br>des Objekts zu senden. |

## 2xx: Erfolgreich

| Code   | Details                                                                                    |
|--------|--------------------------------------------------------------------------------------------|
| 200 OK | Der gängigste Antwortcode. Dies bedeutet, dass die Anforderung problemlos erfolgreich ist. |

## 3xx: Umleitung

| Code                                | Details                                                                                                    |  |  |  |  |  |
|-------------------------------------|----------------------------------------------------------------------------------------------------|--|--|--|--|--|
| 301 Permanente<br>Weiterleitung     | Dies ist eine permanente Umleitung. Sie können diesen Code sehen,<br>wenn Sie zu www sub-domain umleiten.                                                                                                    |  |  |  |  |  |
| 302 Temporäre Umleitung             | Dies ist eine vorübergehende Umleitung. Der Client wird<br>angewiesen, eine neue Anforderung für das im Location:-Header<br>angegebene Objekt zu erstellen.                                                                                                    |  |  |  |  |  |
| 304 Nicht geändert                  | Dies ist als Antwort auf ein GIMS (GET If-modified-since). Hierbei<br>handelt es sich buchstäblich um eine Standard-HTTP-GET, die den<br>Header If-modified-since: <date> enthält. Dieser Header teilt dem<br/>Server mit, dass sich im lokalen Cache des Clients eine Kopie des<br/>angeforderten Objekts befindet, die das Datum enthält, an dem das<br/>Objekt abgerufen wurde. Wenn das Objekt seit diesem Datum<br/>geändert wurde, antwortet der Server mit 200 OK und einer neuen<br/>Kopie des Objekts. Wenn sich das Objekt seit dem Abrufdatum nicht<br/>geändert hat, sendet der Server eine 304 Not Modified-Antwort<br/>zurück.</date> |  |  |  |  |  |
| 307-<br>Authentifizierungsumleitung | Dies zeigt sich vor allem bei der transparenten Proxy-Bereitstellung,<br>wenn der Proxy-Server so konfiguriert ist, dass er die Anforderung<br>authentifiziert und die Anforderung an eine andere URL umleitet, um<br>den Benutzer zu authentifizieren.                                                                                                    |  |  |  |  |  |

## 4xx-Codes: Client-Fehler

| Code                      | Details                                                                                                    |
|---------------------------|----------------------------------------------------------------------------------------------------|
| 400 Ungültige Anforderung | Dies deutet auf ein Problem mit der HTTP-Anfrage hin, da sie nicht<br>der richtigen Syntax entspricht. Mögliche Gründe können mehrere<br>Header in einer einzelnen Zeile, Leerzeichen innerhalb eines<br>Headers oder das Fehlen von HTTP/1.1 im URI sein. Die richtige |

| Syntax finden Sie in RFC 2616.                                                                                                    |  |  |  |  |  |  |
|----------------------------------------------------------------------------------------------------|--|--|--|--|--|--|
| Der Zugriff auf das angeforderte Objekt erfordert eine<br>Authentifizierung. Der 401-Code wird zur Authentifizierung mit einem<br>Ziel-Webserver verwendet. Wenn der SWA im transparenten Modus<br>arbeitet und die Authentifizierung auf dem Proxy aktiviert ist, gibt er<br>eine 401 an den Client zurück, da sich die Appliance so darstellt, als<br>wäre sie der OCS (Original Content Server).<br>Die Authentifizierungsmethoden, die verwendet werden können,<br>werden in einem HTTP-Antwort-Header "www-Authenticate:"<br>beschrieben. Dadurch wird der Client informiert, ob der Server<br>NTLM, eine einfache oder eine andere Form der Authentifizierung<br>anfordert. |  |  |  |  |  |  |
| Der Client kann nicht auf das angeforderte Objekt zugreifen.<br>Verschiedene Gründe können dazu führen, dass ein Server den<br>Objektzugriff verweigert. Der Server liefert in der Regel eine<br>Ursachenbeschreibung innerhalb der HTTP-Daten- oder HTML-<br>Antwort.                                                                                                    |  |  |  |  |  |  |
| Das angeforderte Objekt ist auf dem Server nicht vorhanden.                                                                                                    |  |  |  |  |  |  |
| Dies ist dasselbe wie ein 401, mit der Ausnahme, dass es speziell für<br>die Authentifizierung an einem Proxy und nicht dem OCS dient.<br>Diese wird nur gesendet, wenn die Anforderung explizit an den Proxy<br>gesendet wurde.<br>Ein 407 kann nicht an einen Client gesendet werden, während SWA<br>als transparenter Proxy konfiguriert ist, da der Client nicht weiß, dass<br>der Proxy vorhanden ist. Wenn dies der Fall ist, wird der Client<br>böchstwahrscheinlich den TCP-Socket EIN oder RST starton                                                                                                    |  |  |  |  |  |  |
|                                                                                                    |  |  |  |  |  |  |

## 5xx: Serverfehler

| Code                      | Details                                                                                                    |
|---------------------------|----------------------------------------------------------------------------------------------------|
| 501 Interner Serverfehler | Generischer Webserverfehler.                                                                                                    |
| 502 Ungültiges Gateway    | Tritt auf, wenn ein Server, der als Gateway oder Proxy fungiert,<br>eine ungültige Antwort von einem eingehenden Server empfängt.<br>Es signalisiert, dass das Gateway eine unangemessene Antwort |

|                                    | vom Upstream- oder Ursprungsserver erhalten hat.                                                                                                    |
|------------------------------------|----------------------------------------------------------------------------------------------------|
| 503 Dienst nicht verfügbar         | Zeigt an, dass der Server derzeit aufgrund einer<br>vorübergehenden Überlastung oder geplanter Wartung nicht in<br>der Lage ist, die Anforderung zu bearbeiten. Dies bedeutet, dass<br>der Server vorübergehend außer Betrieb ist, aber nach einiger<br>Zeit wieder verfügbar sein kann. |
| 504 Gateway-<br>Zeitüberschreitung | Zeigt an, dass ein Client oder Proxy keine zeitnahe Antwort vom<br>Webserver erhalten hat, auf den er zugreifen wollte, um die<br>Webseite zu laden oder eine andere Anforderung des Browsers<br>zu erfüllen. Dies bedeutet oft, dass der Upstream-Server<br>ausgefallen ist.            |

# Explizite Bereitstellung

Hier ....

HTTP-Datenverkehr bei expliziter Bereitstellung ohne Authentifizierung

### Client und SWA

Der Netzwerkverkehr verläuft zwischen der IP-Adresse des Clients und der IP-Adresse der SWA-Proxyschnittstelle (in der Regel handelt es sich um die P1-Schnittstelle, kann aber auch die P2oder die Management-Schnittstelle sein, hängt von der Proxy-Konfiguration ab).

Der Datenverkehr vom Client ist für TCP-Port 80 oder 3128 zum SWA bestimmt (Standard-SWA-Proxyports sind TCP 80 und 3128, in diesem Beispiel verwenden wir Port 3128).

- TCP-Handshake
- HTTP Get from Client (Ziel-IP = SWA-IP, Ziel-Port = 3128)
- HTTP-Antwort vom Proxy (Quell-IP = SWA)
- Datenübertragung
- TCP-Verbindungsabschluss (4-Wege-Handshake)

| No.   | Time                       | Source       | src MAC         | Destination  | dst MAC         | Protocol | Lengt stre | eam Info                                                                                      |
|-------|----------------------------|--------------|-----------------|--------------|-----------------|----------|------------|-----------------------------------------------------------------------------------------------|
| 12544 | 2024-01-25 09:35:25.989719 | 10.61.70.23  | Cisco_9d:b9:ff  | 10.48.48.185 | VMware_8d:f3:64 | TCP      | 78         | 2 65238 → 3128 [SYN] Seq=0 Win=65535 Len=0 MSS=1260 WS=64 TSval=1762371780 TSecr=0 SACK_PERM  |
| 12545 | 2024-01-25 09:35:25.989748 | 10.48.48.185 | VMware_8d:f3:64 | 10.61.70.23  | Cisco_9d:b9:ff  | TCP      | 74         | 2 3128 → 65238 [SYN, ACK] Seq=0 Ack=1 Win=65535 Len=0 MSS=1360 WS=64 SACK_PERM TSval=32270008 |
| 12567 | 2024-01-25 09:35:26.046546 | 10.61.70.23  | Cisco_9d:b9:ff  | 10.48.48.185 | VMware_8d:f3:64 | TCP      | 66         | 2 65238 → 3128 [ACK] Seq=1 Ack=1 Win=132288 Len=0 TSval=1762371848 TSecr=3227000837           |
| 12568 | 2024-01-25 09:35:26.046877 | 10.61.70.23  | Cisco_9d:b9:ff  | 10.48.48.185 | Whware_8d:f3:64 | HTTP     | 188        | 2 GET http://example.com/ HTTP/1.1                                                            |
| 12569 | 2024-01-25 09:35:26.046945 | 10.48.48.185 | VMware_8d:f3:64 | 10.61.70.23  | Cisco_9d:b9:ff  | TCP      | 66         | 2 3128 → 65238 [ACK] Seq=1 Ack=123 Win=65408 Len=0 TSval=3227000847 TSecr=1762371849          |
| 12851 | 2024-01-25 09:35:26.286288 | 10.48.48.185 | VMware_8d:f3:64 | 10.61.70.23  | Cisco_9d:b9:ff  | TCP      | 1254       | 2 3128 → 65238 [ACK] Seq=1 Ack=123 Win=65408 Len=1188 TSval=3227001086 TSecr=1762371849 [TCP  |
| 12852 | 2024-01-25 09:35:26.286297 | 10.48.48.185 | VMware_8d:f3:64 | 10.61.70.23  | Cisco_9d:b9:ff  | HTTP     | 599        | 2 HTTP/1.1 200 OK (text/html)                                                                 |
| 12992 | 2024-01-25 09:35:26.347713 | 10.61.70.23  | Cisco_9d:b9:ff  | 10.48.48.185 | VMware_8d:f3:64 | TCP      | 66         | 2 65238 → 3128 [ACK] Seq=123 Ack=1189 Win=131072 Len=0 TSval=1762372145 TSecr=3227001086      |
| 12993 | 2024-01-25 09:35:26.347815 | 10.61.70.23  | Cisco_9d:b9:ff  | 10.48.48.185 | VMware_8d:f3:64 | TCP      | 66         | 2 65238 → 3128 [ACK] Seq=123 Ack=1722 Win=130560 Len=0 TSval=1762372145 TSecr=3227001086      |
| 12994 | 2024-01-25 09:35:26.353174 | 10.61.70.23  | Cisco_9d:b9:ff  | 10.48.48.185 | VMware_8d:f3:64 | TCP      | 66         | 2 65238 → 3128 [FIN, ACK] Seq=123 Ack=1722 Win=131072 Len=0 TSval=1762372150 TSecr=3227001086 |
| 12995 | 2024-01-25 09:35:26.353217 | 10.48.48.185 | VMware_8d:f3:64 | 10.61.70.23  | Cisco_9d:b9:ff  | TCP      | 66         | 2 3128 - 65238 [ACK] Seq=1722 Ack=124 Win=65408 Len=0 TSval=3227001147 TSecr=1762372150       |
| 12996 | 2024-01-25 09:35:26.353397 | 10.48.48.185 | VMware_8d:f3:64 | 10.61.70.23  | Cisco_9d:b9:ff  | TCP      | 66         | 2 3128 → 65238 [FIN, ACK] Seq=1722 Ack=124 Win=65408 Len=0 TSval=3227001147 TSecr=1762372150  |
| 12997 | 2024-01-25 09:35:26.412438 | 10.61.70.23  | Cisco_9d:b9:ff  | 10.48.48.185 | VMware_8d:f3:64 | TCP      | 66         | 2 65238 → 3128 [ACK] Seq=124 Ack=1723 Win=131072 Len=0 TSval=1762372212 TSecr=3227001147      |

Image-Client an SWA, expliziter HTTP-Modus

#### SWA und Webserver

Der Netzwerkverkehr erfolgt zwischen der IP-Adresse des Proxys und der IP-Adresse des Webservers.

Der Datenverkehr von SWA wird an TCP-Port 80 weitergeleitet und von einem zufälligen Port (nicht dem Proxy-Port) empfangen.

- TCP-Handshake
- HTTP Get from Proxy (Ziel-IP = Webserver, Ziel-Port = 80)
- HTTP-Antwort vom Webserver (Quell-IP = Proxyserver)
- Datenübertragung
- TCP-Verbindungsabschluss (4-Wege-Handshake)

| No.   | Time                       | Source        | src MAC         | Destination   | dst MAC         | Protocol | Lengt | stream | Info     |          |                                                                                |
|-------|----------------------------|---------------|-----------------|---------------|-----------------|----------|-------|--------|----------|----------|--------------------------------------------------------------------------------|
| 12570 | 2024-01-25 09:35:26.053195 | 10.48.48.185  | VMware_8d:f3:64 | 93.184.216.34 | Cisco_9d:b9:ff  | TCP      | 74    | 3      | 23146 →  | 80 [SYN] | Seq=0 Win=12288 Len=0 MSS=1360 WS=64 SACK_PERM TSval=3190021713 TSecr=0        |
| 12778 | 2024-01-25 09:35:26.168035 | 93.184.216.34 | Cisco_9d:b9:ff  | 10.48.48.185  | VMware_8d:f3:64 | TCP      | 74    | 3      | 80 - 231 | 46 [SYN, | , ACK) Seq=0 Ack=1 Win=65535 Len=0 MSS=1380 SACK_PERM TSval=2163592063 TSecret |
| 12779 | 2024-01-25 09:35:26.168077 | 10.48.48.185  | VMware_8d:f3:64 | 93.184.216.34 | Cisco_9d:b9:ff  | TCP      | 66    | 3      | 23146 -  | 80 [ACK] | Seq=1 Ack=1 Win=13568 Len=0 TSval=3190021832 TSecr=2163592063                  |
| 12780 | 2024-01-25 09:35:26.168172 | 10.48.48.185  | VMware_8d:f3:64 | 93.184.216.34 | Cisco_9d:b9:ff  | HTTP     | 242   | 3      | GET / HT | TP/1.1   |                                                                                |
| 12833 | 2024-01-25 09:35:26.280446 | 93.184.216.34 | Cisco_9d:b9:ff  | 10.48.48.185  | VMware_8d:f3:64 | TCP      | 66    | 3      | 80 - 231 | 46 [ACK] | Seg=1 Ack=177 Win=67072 Len=0 TSval=2163592176 TSecr=3190021832                |
| 12834 | 2024-01-25 09:35:26.281757 | 93.184.216.34 | Cisco_9d:b9:ff  | 10.48.48.185  | VMware_8d:f3:64 | TCP      | 1414  | 3      | 80 - 231 | 46 [ACK] | Seg=1 Ack=177 Win=67072 Len=1348 TSval=2163592177 TSecr=3190021832 [TCP se     |
| 12835 | 2024-01-25 09:35:26.281789 | 10.48.48.185  | VMware_8d:f3:64 | 93.184.216.34 | Cisco_9d:b9:ff  | TCP      | 66    | 3      | 23146 -  | 80 [ACK] | Seq=177 Ack=1349 Win=12224 Len=0 TSval=3190021942 TSecr=2163592177             |
| 12836 | 2024-01-25 09:35:26.281793 | 93.184.216.34 | Cisco_9d:b9:ff  | 10.48.48.185  | VMware_8d:f3:64 | HTTP     | 325   | 3      | HTTP/1.1 | 200 OK   | (text/html)                                                                    |
| 12837 | 2024-01-25 09:35:26.281801 | 10.48.48.185  | VMware_8d:f3:64 | 93.184.216.34 | Cisco_9d:b9:ff  | TCP      | 66    | 3      | 23146 -  | 80 [ACK] | Seg=177 Ack=1608 Win=11968 Len=0 TSval=3190021942 TSecr=2163592177             |
|       |                            |               | -               |               | -               |          |       |        |          |          |                                                                                |

Image - HTTP-SWA zu Webserver-Explicit-kein Cache

#### Hier ist ein Beispiel für HTTP Get from Client

| >      | Frame 12568: 188 bytes on wire (1504 bits), 188 bytes captured (1504 bits)                     |
|--------|------------------------------------------------------------------------------------------------|
| >      | Ethernet II, Src: Cisco_9d:b9:ff (4c:71:0d:9d:b9:ff), Dst: VMware_8d:f3:64 (00:50:56:8d:f3:64) |
| >      | Internet Protocol Version 4, Src: 10.61.70.23, Dst: 10.48.48.185                               |
| >      | Transmission Control Protocol, Src Port: 65238, Dst Port: 3128, Seq: 1, Ack: 1, Len: 122       |
| $\sim$ | Hypertext Transfer Protocol                                                                    |
|        | <pre>V GET http://example.com/ HTTP/1.1\r\n</pre>                                              |
|        | > [Expert Info (Chat/Sequence): GET http://example.com/ HTTP/1.1\r\n]                          |
|        | Request Method: GET                                                                            |
|        | Request URI: http://example.com/                                                               |
|        | Request Version: HTTP/1.1                                                                      |
|        | Host: example.com\r\n                                                                          |
|        | User-Agent: curl/8.4.0\r\n                                                                     |
|        | Accept: */*\r\n                                                                                |
|        | Proxy-Connection: Keep-Alive\r\n                                                               |
|        | \r\n                                                                                           |
|        | <pre>[Full request URI: http://example.com/]</pre>                                             |
|        | [HTTP request 1/1]                                                                             |
|        | [Response in frame: 12852]                                                                     |
|        |                                                                                                |

Image - Client an SWA HTTP GET - explizit

Dieser Wert stellt den gesamten Datenverkehrsfluss vom Client zum SWA, dann zum Webserver und schließlich zurück zum Client dar.

| 1.00 | 0.    | Time                       | Source        | SIC MAC         | Destination   | dst MAC         | Protocol Leng | gt stream | eam into                                                                                       |
|------|-------|----------------------------|---------------|-----------------|---------------|-----------------|---------------|-----------|------------------------------------------------------------------------------------------------|
|      | 12544 | 2024-01-25 09:35:25.989719 | 10.61.70.23   | Cisco_9d:b9:ff  | 10.48.48.185  | VMware_8d:f3:64 | TCP 7         | 8 3       | 2 65238 → 3128 [SYN] Seq=0 Win=65535 Len=0 MSS=1260 WS=64 TSval=1762371780 TSecr=0 SACK_PERM   |
|      | 12545 | 2024-01-25 09:35:25.989748 | 10.48.48.185  | VMware_8d:f3:64 | 10.61.70.23   | Cisco_9d:b9:ff  | TCP 7         | 4 :       | 2 3128 → 65238 [SYN, ACK] Seq=0 Ack=1 Win=65535 Len=0 MSS=1360 WS=64 SACK_PERM TSval=322700083 |
|      | 12567 | 2024-01-25 09:35:26.046546 | 10.61.70.23   | Cisco_9d:b9:ff  | 10.48.48.185  | VMware_8d:f3:64 | TCP 6         | 6 3       | 2 65238 → 3128 [ACK] Seq=1 Ack=1 Win=132288 Len=0 TSval=1762371848 TSecr=3227000837            |
|      | 12568 | 2024-01-25 09:35:26.046877 | 10.61.70.23   | Cisco_9d:b9:ff  | 10.48.48.185  | VMware_8d:f3:64 | HTTP 18       | 8 3       | 2 GET http://example.com/ HTTP/1.1                                                             |
|      | 12569 | 2024-01-25 09:35:26.046945 | 10.48.48.185  | VMware_8d:f3:64 | 10.61.70.23   | Cisco_9d:b9:ff  | TCP 6         | 6 :       | 2 3128 → 65238 [ACK] Seq=1 Ack=123 Win=65408 Len=0 TSval=3227000847 TSecr=1762371849           |
|      | 12570 | 2024-01-25 09:35:26.053195 | 10.48.48.185  | WMware_8d:f3:64 | 93.184.216.34 | Cisco_9d:b9:ff  | TCP 7         | 4 3       | 3 23146 → 80 (SYN) Seq=0 Win=12288 Len=0 MSS=1360 WS=64 SACK_PERM TSval=3190021713 TSecr=0     |
|      | 12778 | 2024-01-25 09:35:26.168035 | 93.184.216.34 | Cisco_9d:b9:ff  | 10.48.48.185  | Whware_8d:f3:64 | TCP 7         | 4 :       | 3 80 → 23146 [SYN, ACK] Seq=0 Ack=1 Win=65535 Len=0 MSS=1380 SACK_PERM TSval=2163592063 TSecr= |
|      | 12779 | 2024-01-25 09:35:26.168077 | 10.48.48.185  | WMware_8d:f3:64 | 93.184.216.34 | Cisco_9d:b9:ff  | TCP 6         | 6 3       | 3 23146 → 80 [ACK] Seq=1 Ack=1 Win=13568 Len=0 TSval=3190021832 TSecr=2163592063               |
|      | 12780 | 2024-01-25 09:35:26.168172 | 10.48.48.185  | Whware_8d:f3:64 | 93.184.216.34 | Cisco_9d:b9:ff  | HTTP 24       | 2 3       | 3 GET / HTTP/1.1                                                                               |
|      | 12833 | 2024-01-25 09:35:26.280446 | 93.184.216.34 | Cisco_9d:b9:ff  | 10.48.48.185  | VMware_8d:f3:64 | TCP 6         | 6 3       | 3 80 → 23146 [ACK] Seq=1 Ack=177 Win=67072 Len=0 TSval=2163592176 TSecr=3190021832             |
|      | 12834 | 2024-01-25 09:35:26.281757 | 93.184.216.34 | Cisco_9d:b9:ff  | 10.48.48.185  | Whware_8d:f3:64 | TCP 141       | 4 3       | 3 80 - 23146 [ACK] Seq=1 Ack=177 Win=67072 Len=1348 TSval=2163592177 TSecr=3190021832 [TCP seg |
|      | 12835 | 2024-01-25 09:35:26.281789 | 10.48.48.185  | WMware_8d:f3:64 | 93.184.216.34 | Cisco_9d:b9:ff  | TCP 6         | 6 3       | 3 23146 - 80 [ACK] Seq=177 Ack=1349 Win=12224 Len=0 TSval=3190021942 TSecr=2163592177          |
|      | 12836 | 2024-01-25 09:35:26.281793 | 93.184.216.34 | Cisco_9d:b9:ff  | 10.48.48.185  | VMware_8d:f3:64 | HTTP 32       | 5 3       | 3 HTTP/1.1 200 OK (text/html)                                                                  |
|      | 12837 | 2024-01-25 09:35:26.281801 | 10.48.48.185  | Whware_8d:f3:64 | 93.184.216.34 | Cisco_9d:b9:ff  | TCP 6         | 6 3       | 3 23146 → 80 [ACK] Seq=177 Ack=1608 Win=11968 Len=0 TSval=3190021942 TSecr=2163592177          |
|      | 12851 | 2024-01-25 09:35:26.286288 | 10.48.48.185  | VMware_8d:f3:64 | 10.61.70.23   | Cisco_9d:b9:ff  | TCP 125       | 4 3       | 2 3128 → 65238 [ACK] Seq=1 Ack=123 Win=65408 Len=1188 TSval=3227001086 TSecr=1762371849 [TCP s |
|      | 12852 | 2024-01-25 09:35:26.286297 | 10.48.48.185  | WMware_8d:f3:64 | 10.61.70.23   | Cisco_9d:b9:ff  | HTTP 59       | 9 3       | 2 HTTP/1.1 200 OK (text/html)                                                                  |
|      | 12992 | 2024-01-25 09:35:26.347713 | 10.61.70.23   | Cisco_9d:b9:ff  | 10.48.48.185  | WMware_8d:f3:64 | TCP 6         | 6 :       | 2 65238 → 3128 [ACK] Seq=123 Ack=1189 Win=131072 Len=0 TSval=1762372145 TSecr=3227001086       |
|      | 12993 | 2024-01-25 09:35:26.347815 | 10.61.70.23   | Cisco_9d:b9:ff  | 10.48.48.185  | VMware_8d:f3:64 | TCP 6         | 6 3       | 2 65238 → 3128 [ACK] Seq=123 Ack=1722 Win=130560 Len=0 TSval=1762372145 TSecr=3227001086       |
|      | 12994 | 2024-01-25 09:35:26.353174 | 10.61.70.23   | Cisco_9d:b9:ff  | 10.48.48.185  | WMware_8d:f3:64 | TCP 6         | 6 3       | 2 65238 → 3128 [FIN, ACK] Seq=123 Ack=1722 Win=131072 Len=0 TSval=1762372150 TSecr=3227001086  |
|      | 12995 | 2024-01-25 09:35:26.353217 | 10.48.48.185  | Whware_8d:f3:64 | 10.61.70.23   | Cisco_9d:b9:ff  | TCP 6         | 6 3       | 2 3128 → 65238 [ACK] Seq=1722 Ack=124 Win=65408 Len=0 TSval=3227001147 TSecr=1762372150        |
|      | 12996 | 2024-01-25 09:35:26.353397 | 10.48.48.185  | WMware_8d:f3:64 | 10.61.70.23   | Cisco_9d:b9:ff  | TCP 6         | 6 3       | 2 3128 - 65238 [FIN, ACK] Seq=1722 Ack=124 Win=65408 Len=0 TSval=3227001147 TSecr=1762372150   |
|      | 12997 | 2024-01-25 09:35:26.412438 | 10.61.70.23   | Cisco 9d:b9:ff  | 10.48.48.185  | Whware 8d:f3:64 | TCP 6         | 6 ;       | 2 65238 → 3128 [ACK] Seg=124 Ack=1723 Win=131072 Len=0 TSval=1762372212 TSecr=3227001147       |

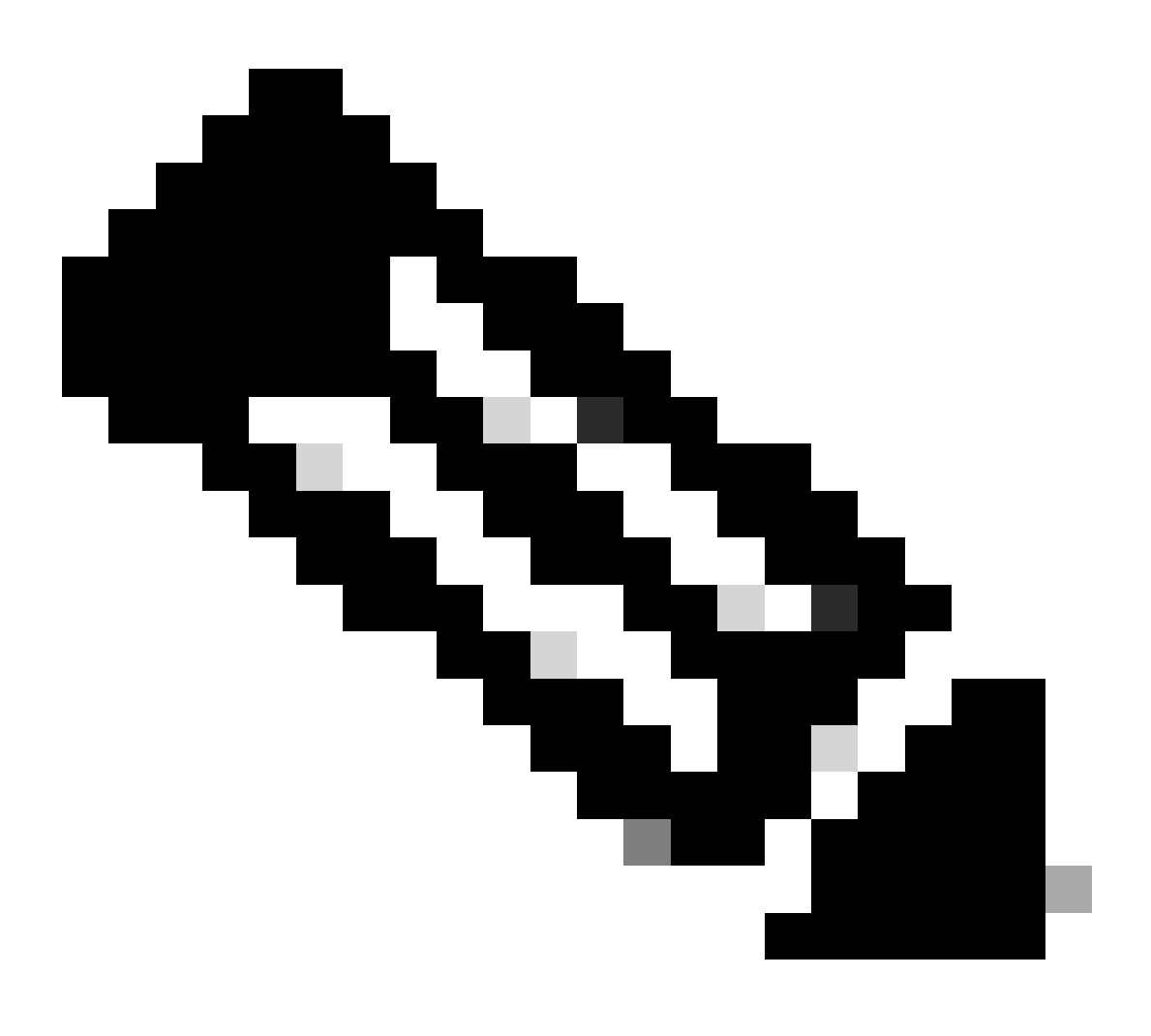

Hinweis: Jeder Datenverkehrsstrom zeichnet sich durch eine andere Farbe aus. Der Datenverkehrsfluss vom Client zum SWA ist eine Farbe, der Datenverkehrsfluss vom SWA zum Webserver eine andere.

| Time                       | 10.61 | 70.23                                      | 93.184                                      | Comment |                                            |
|----------------------------|-------|--------------------------------------------|---------------------------------------------|---------|--------------------------------------------|
| 11110                      |       | 10.48.                                     | 48.185                                      |         | Comment                                    |
| 2024-01-25 09:35:25.989719 | 65238 | 65238 → 3128 [SYN] Seq=0 Win=65535 Len=    | 3128                                        |         | TCP: 65238 → 3128 (SYN) Seq=0 Win=65535    |
| 2024-01-25 09:35:25.989748 | 65238 | 3128 → 65238 [SYN, ACK] Seq=0 Ack=1 Win=   | 3128                                        |         | TCP: 3128 → 65238 [SYN, ACK] Seq=0 Ack=1   |
| 2024-01-25 09:35:26.046546 | 65238 | 65238 -> 3128 [ACK] Seq=1 Ack=1 Win=13228. | 3128                                        |         | TCP: 65238 → 3128 [ACK] Seq=1 Ack=1 Win=1  |
| 2024-01-25 09:35:26.046877 | 65238 | GET http://example.com/ HTTP/1.1           | 3128                                        |         | HTTP: GET http://example.com/ HTTP/1.1     |
| 2024-01-25 09:35:26.046945 | 65238 | 3128 + 65238 [ACK] Seq=1 Ack=123 Win=654_  | 3128                                        |         | TCP: 3128 + 65238 [ACK] Seq=1 Ack=123 Win  |
| 2024-01-25 09:35:26.053195 |       | 23146                                      | 23146 → 80 [SYN] Seq=0 Win=12288 Len=0 M    | - 80    | TCP: 23146 → 80 [SYN] Seq=0 Win=12288 Le   |
| 2024-01-25 09:35:26.168035 |       | 23146                                      | 80 -> 23146 [SYN, ACK] Seq=0 Ack=1 Win=65   | 80      | TCP: 80 + 23146 [SYN, ACK] Seq=0 Ack=1 Wi  |
| 2024-01-25 09:35:26.168077 |       | 23146                                      | 23146 → 80 [ACK] Seq=1 Ack=1 Win=13568 Le   | 80      | TCP: 23146 → 80 [ACK] Seq=1 Ack=1 Win=135  |
| 2024-01-25 09:35:26.168172 |       | 23146                                      | GET / HTTP/1.1                              | - 80    | HTTP: GET / HTTP/1.1                       |
| 2024-01-25 09:35:26.280446 |       | 23146                                      | 80 -> 23146 [ACK] Seq=1 Ack=177 Win=67072 _ | 80      | TCP: 80 -> 23146 [ACK] Seq=1 Ack=177 Win=6 |
| 2024-01-25 09:35:26.281757 |       | 23146                                      | 80 → 23146 [ACK] Seq=1 Ack=177 Win=67072    | 00      | TCP: 80 → 23146 [ACK] Seq=1 Ack=177 Win=6  |
| 2024-01-25 09:35:26.281789 |       | 23146                                      | 23146 → 80 [ACK] Seq=177 Ack=1349 Win=12.   | - 80    | TCP: 23146 → 80 [ACK] Seq=177 Ack=1349 Wi  |
| 2024-01-25 09:35:26.281793 |       | 23146                                      | HTTP/1.1 200 OK (text/html)                 | 80      | HTTP: HTTP/1.1 200 OK (text/html)          |
| 2024-01-25 09:35:26.281801 |       | 23146                                      | 23146 → 80 [ACK] Seq=177 Ack=1608 Win=11.   | 80      | TCP: 23146 + 80 [ACK] Seq=177 Ack=1608 Wi  |
| 2024-01-25 09:35:26.286288 | 65238 | 3128 → 65238 [ACK] Seg=1 Ack=123 Win=654_  | 3128                                        |         | TCP: 3128 → 65238 [ACK] Seq=1 Ack=123 Win  |
| 2024-01-25 09:35:26.286297 | 65238 | HTTP/1.1 200 OK (text/html)                | 3128                                        |         | HTTP: HTTP/1.1 200 OK (text/html)          |
| 2024-01-25 09:35:26.347713 | 65238 | 65238 -> 3128 [ACK] Seq=123 Ack=1189 Win=  | 3128                                        |         | TCP: 65238 → 3128 [ACK] Seq=123 Ack=1189   |
| 2024-01-25 09:35:26.347815 | 65238 | 65238 -> 3128 [ACK] Seq=123 Ack=1722 Win=. | 3128                                        |         | TCP: 65238 → 3128 [ACK] Seq=123 Ack=1722   |
| 2024-01-25 09:35:26.353174 | 65238 | 65238 + 3128 [FIN, ACK] Seq=123 Ack=1722   | 3128                                        |         | TCP: 65238 → 3128 [FIN, ACK] Seq=123 Ack=1 |
| 2024-01-25 09:35:26.353217 | 65238 | 3128 + 65238 [ACK] Seq=1722 Ack=124 Win=   | 3128                                        |         | TCP: 3128 + 65238 [ACK] Seq=1722 Ack=124   |
| 2024-01-25 09:35:26.353397 | 65238 | 3128 + 65238 [FIN, ACK] Seq=1722 Ack=124   | 3128                                        |         | TCP: 3128 → 65238 [FIN, ACK] Seq=1722 Ack  |
| 2024-01-25 09:35:26.412438 | 65238 | 65238 + 3128 [ACK] Seq=124 Ack=1723 Win=.  | 3128                                        |         | TCP: 65238 → 3128 [ACK] Seq=124 Ack=1723   |
|                            |       |                                            |                                             |         |                                            |

Image - Datenverkehrsfluss HTTP Explicit - kein Cache

## Beispiel für AccessLogs:

1706172876.686 224 10.61.70.23 TCP\_MISS/200 1721 GET http://www.example.com/ - DIRECT/www.example.com t

#### Datenverkehr mit zwischengespeicherten Daten

Dieser Wert stellt den gesamten Datenverkehrsfluss vom Client zum SWA dar, wenn sich die Daten im SWA-Cache befinden.

| No.   | Time                         | Source        | src MAC         | Destination   | dst MAC         | Protocol | Lengt | stream | n Info                                                                                         |
|-------|------------------------------|---------------|-----------------|---------------|-----------------|----------|-------|--------|------------------------------------------------------------------------------------------------|
| - 192 | 0 2024-01-25 09:56:41.209030 | 10.61.70.23   | Cisco_9d:b9:ff  | 10.48.48.185  | VMware_8d:f3:64 | TCP      | 78    | 2      | 2 55709 → 3128 [SYN] Seq=0 Win=65535 Len=0 MSS=1260 WS=64 TSval=3417110271 TSecr=0 SACK_PERM   |
| 192   | 1 2024-01-25 09:56:41.209111 | 10.48.48.185  | VMware_8d:f3:64 | 10.61.70.23   | Cisco_9d:b9:ff  | TCP      | 74    | 1      | 2 3128 → 55709 [SYN, ACK] Seq=0 Ack=1 Win=65535 Len=0 MSS=1360 WS=64 SACK_PERM TSval=36879239: |
| 192   | 2 2024-01-25 09:56:41.265937 | 10.61.70.23   | Cisco_9d:b9:ff  | 10.48.48.185  | VMware_8d:f3:64 | TCP      | 66    |        | 2 55709 → 3128 [ACK] Seq=1 Ack=1 Win=132288 Len=0 TSval=3417110333 TSecr=3687923930            |
| 192   | 3 2024-01-25 09:56:41.266065 | 10.61.70.23   | Cisco_9d:b9:ff  | 10.48.48.185  | VMware_8d:f3:64 | HTTP     | 188   | 1      | 2 GET http://example.com/ HTTP/1.1                                                             |
| 192   | 4 2024-01-25 09:56:41.266114 | 10.48.48.185  | VMware_8d:f3:64 | 10.61.70.23   | Cisco_9d:b9:ff  | TCP      | 66    |        | 2 3128 → 55709 [ACK] Seq=1 Ack=123 Win=65856 Len=0 TSval=3687923930 TSecr=3417110333           |
| 192   | 5 2024-01-25 09:56:41.269061 | 10.48.48.185  | VMware_8d:f3:64 | 93.184.216.34 | Cisco_9d:b9:ff  | TCP      | 74    |        | 3 16088 - 80 [SYN] Seq=0 Win=12288 Len=0 MSS=1360 WS=64 SACK_PERM TSval=3191296932 TSecr=0     |
| 194   | 3 2024-01-25 09:56:41.385086 | 93.184.216.34 | Cisco_9d:b9:ff  | 10.48.48.185  | VMware_8d:f3:64 | TCP      | 74    |        | 3 80 → 16088 [SYN, ACK] Seq=0 Ack=1 Win=65535 Len=0 MSS=1380 SACK_PERM TSval=811197678 TSecr=: |
| 194   | 4 2024-01-25 09:56:41.385174 | 10.48.48.185  | VMware_8d:f3:64 | 93.184.216.34 | Cisco_9d:b9:ff  | TCP      | 66    | 1      | 3 16088 - 80 [ACK] Seg=1 Ack=1 Win=13568 Len=0 TSval=3191297043 TSecr=811197678                |
| 194   | 5 2024-01-25 09:56:41.385270 | 10.48.48.185  | VMware_8d:f3:64 | 93.184.216.34 | Cisco_9d:b9:ff  | HTTP     | 292   |        | 3 GET / HTTP/1.1                                                                               |
| 194   | 6 2024-01-25 09:56:41.509528 | 93.184.216.34 | Cisco_9d:b9:ff  | 10.48.48.185  | VMware_8d:f3:64 | TCP      | 66    |        | 3 80 → 16088 [ACK] Seg=1 Ack=227 Win=67072 Len=0 TSval=811197793 TSecr=3191297043              |
| 194   | 7 2024-01-25 09:56:41.510195 | 93.184.216.34 | Cisco_9d:b9:ff  | 10.48.48.185  | VMware_8d:f3:64 | HTTP     | 365   |        | 3 HTTP/1.1 304 Not Modified                                                                    |
| 194   | 8 2024-01-25 09:56:41.510259 | 10.48.48.185  | VMware_8d:f3:64 | 93.184.216.34 | Cisco_9d:b9:ff  | TCP      | 66    | 1      | 3 16088 → 80 [ACK] Seq=227 Ack=300 Win=13248 Len=0 TSval=3191297172 TSecr=811197793            |
| 194   | 9 2024-01-25 09:56:41.510429 | 10.48.48.185  | VMware_8d:f3:64 | 93.184.216.34 | Cisco_9d:b9:ff  | TCP      | 66    |        | 3 16088 → 80 [FIN, ACK] Seq=227 Ack=300 Win=13568 Len=0 TSval=3191297172 TSecr=811197793       |
| 197   | 2 2024-01-25 09:56:41.513099 | 10.48.48.185  | VMware_8d:f3:64 | 10.61.70.23   | Cisco_9d:b9:ff  | TCP      | 1254  |        | 2 3128 → 55709 [ACK] Seq=1 Ack=123 Win=65856 Len=1188 TSval=3687924179 TSecr=3417110333 [TCP : |
| 197   | 3 2024-01-25 09:56:41.513111 | 10.48.48.185  | VMware_8d:f3:64 | 10.61.70.23   | Cisco_9d:b9:ff  | HTTP     | 599   |        | 2 HTTP/1.1 200 OK (text/html)                                                                  |
| 197   | 4 2024-01-25 09:56:41.585507 | 10.61.70.23   | Cisco_9d:b9:ff  | 10.48.48.185  | VMware_8d:f3:64 | TCP      | 66    |        | 2 55709 → 3128 [ACK] Seg=123 Ack=1189 Win=131072 Len=0 TSval=3417110640 TSecr=3687924179       |
| 197   | 5 2024-01-25 09:56:41.600259 | 10.61.70.23   | Cisco_9d:b9:ff  | 10.48.48.185  | VMware_8d:f3:64 | TCP      | 66    | 1      | 2 55709 → 3128 [ACK] Seq=123 Ack=1722 Win=130560 Len=0 TSval=3417110649 TSecr=3687924179       |
| 197   | 6 2024-01-25 09:56:41.604113 | 10.61.70.23   | Cisco_9d:b9:ff  | 10.48.48.185  | VMware_8d:f3:64 | TCP      | 66    |        | 2 55709 → 3128 [FIN, ACK] Seg=123 Ack=1722 Win=131072 Len=0 TSval=3417110652 TSecr=3687924179  |
| 197   | 7 2024-01-25 09:56:41.604191 | 10.48.48.185  | VMware_8d:f3:64 | 10.61.70.23   | Cisco_9d:b9:ff  | TCP      | 66    |        | 2 3128 - 55709 [ACK] Seg=1722 Ack=124 Win=65856 Len=0 TSval=3687924269 TSecr=3417110652        |
| 197   | 8 2024-01-25 09:56:41.604293 | 10.48.48.185  | VMware_8d:f3:64 | 10.61.70.23   | Cisco_9d:b9:ff  | TCP      | 66    |        | 2 3128 - 55709 [FIN, ACK] Seg=1722 Ack=124 Win=65856 Len=0 TSval=3687924269 TSecr=3417110652   |
| 197   | 9 2024-01-25 09:56:41.636731 | 93.184.216.34 | Cisco 9d:b9:ff  | 10.48.48.185  | VMware 8d:f3:64 | TCP      | 66    |        | 3 80 - 16088 [FIN, ACK] Seg=300 Ack=228 Win=67072 Len=0 TSval=811197917 TSecr=3191297172       |
| 198   | 0 2024-01-25 09:56:41.636832 | 10.48.48.185  | VMware_8d:f3:64 | 93.184.216.34 | Cisco_9d:b9:ff  | TCP      | 66    | 1      | 3 16088 → 80 [ACK] Seg=228 Ack=301 Win=13568 Len=0 TSval=3191297302 TSecr=811197917            |
| - 198 | 1 2024-01-25 09:56:41.662464 | 10.61.70.23   | Cisco_9d:b9:ff  | 10.48.48.185  | VMware_8d:f3:64 | TCP      | 66    |        | 2 55709 → 3128 [ACK] Seg=124 Ack=1723 Win=131072 Len=0 TSval=3417110729 TSecr=3687924269       |

Bild - Explizit zwischengespeicherte HTTP-Daten

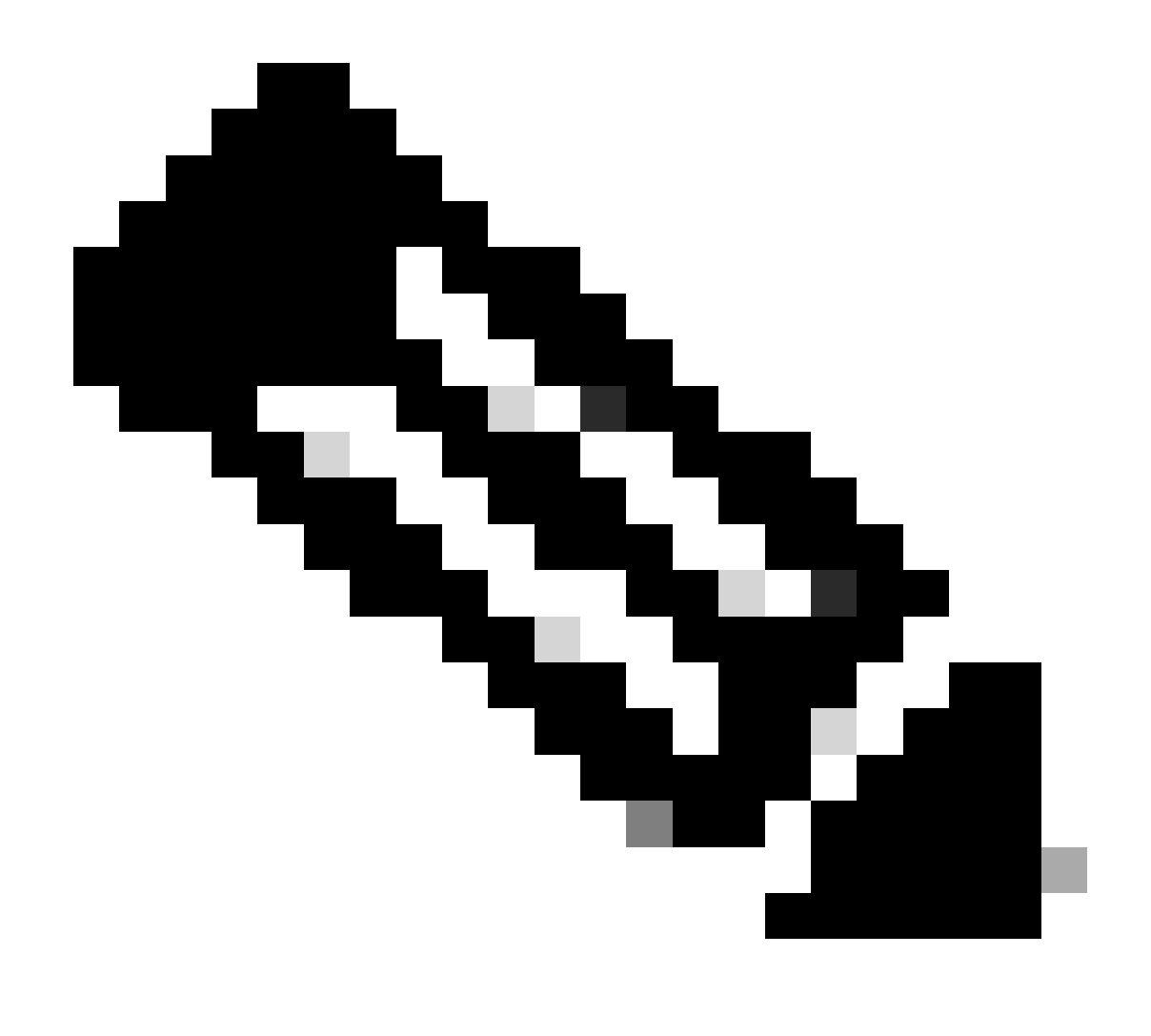

Hinweis: Wie Sie sehen, gibt der Webserver die HTTP-Antwort 304: Cache not Modified (Cache nicht geändert) zurück. (in diesem Beispiel Paketnummer 1947)

| Time                       | 10.61 | .70.23 10.48.                              | 48.185                                     | .216.34 | Comment                                    |
|----------------------------|-------|--------------------------------------------|--------------------------------------------|---------|--------------------------------------------|
| 2024-01-25 09:56:41.209030 | 55709 | 55709 → 3128 [SYN] Seq=0 Win=65535 Len=    | 3128                                       |         | TCP: 55709 → 3128 [SYN] Seq=0 Win=65535    |
| 2024-01-25 09:56:41.209111 | 55709 | 3128 -> 55709 [SYN, ACK] Seq=0 Ack=1 Win=6 | 3128                                       |         | TCP: 3128 → 55709 [SYN, ACK] Seq=0 Ack=1   |
| 2024-01-25 09:56:41.265937 | 55709 | 55709 → 3128 [ACK] Seq=1 Ack=1 Win=13228.  | 3128                                       |         | TCP: 55709 → 3128 [ACK] Seq=1 Ack=1 Win=1  |
| 2024-01-25 09:56:41.266065 | 55709 | GET http://example.com/ HTTP/1.1           | 3128                                       |         | HTTP: GET http://example.com/ HTTP/1.1     |
| 2024-01-25 09:56:41.266114 | 55709 | 3128 -> 55709 [ACK] Seq=1 Ack=123 Win=658  | 3128                                       |         | TCP: 3128 → 55709 [ACK] Seq=1 Ack=123 Win  |
| 2024-01-25 09:56:41.269061 |       | 16088                                      | 16088 → 80 [SYN] Seq=0 Win=12288 Len=0 M   | 80      | TCP: 16088 → 80 [SYN] Seq=0 Win=12288 Le   |
| 2024-01-25 09:56:41.385086 |       | 16088                                      | 80 → 16088 [SYN, ACK] Seq=0 Ack=1 Win=65   | 80      | TCP: 80 → 16088 [SYN, ACK] Seq=0 Ack=1 Wi  |
| 2024-01-25 09:56:41.385174 |       | 16088                                      | 16088 + 80 [ACK] Seg=1 Ack=1 Win=13568 L   | 60      | TCP: 16088 → 80 [ACK] Seg=1 Ack=1 Win=135  |
| 2024-01-25 09:56:41.385270 |       | 16088                                      | GET / HTTP/L1                              | 80      | HTTP: GET / HTTP/1.1                       |
| 2024-01-25 09:56:41.509528 |       | 16088                                      | 80 → 16088 [ACK] Seq=1 Ack=227 Win=67072_  | 80      | TCP: 80 → 16088 [ACK] Seq=1 Ack=227 Win=   |
| 2024-01-25 09:56:41.510195 |       | 16088                                      | HTTP/1.1 304 Not Modified                  | - 80    | HTTP: HTTP/1.1 304 Not Modified            |
| 2024-01-25 09:56:41.510259 |       | 16088                                      | 16088 → 80 [ACK] Seq=227 Ack=300 Win=132   | 80      | TCP: 16088 → 80 [ACK] Seq=227 Ack=300 Wi   |
| 2024-01-25 09:56:41.510429 |       | 16088                                      | 16088 → 80 [FIN, ACK] Seq=227 Ack=300 Win, | 80      | TCP: 16088 → 80 [FIN, ACK] Seq=227 Ack=30  |
| 2024-01-25 09:56:41.513099 | 55709 | 3128 → 55709 [ACK] Seq=1 Ack=123 Win=658   | 3128                                       |         | TCP: 3128 → 55709 [ACK] Seq=1 Ack=123 Win  |
| 2024-01-25 09:56:41.513111 | 55709 | HTTP/1.1 200 OK (text/html)                | 3128                                       |         | HTTP: HTTP/1.1 200 OK (text/html)          |
| 2024-01-25 09:56:41.585507 | 55709 | 55709 → 3128 [ACK] Seq=123 Ack=1189 Win=   | 3128                                       |         | TCP: 55709 → 3128 [ACK] Seq=123 Ack=1189   |
| 2024-01-25 09:56:41.600259 | 55709 | 55709 → 3128 [ACK] Seq=123 Ack=1722 Win=   | 3128                                       |         | TCP: 55709 → 3128 [ACK] Seq=123 Ack=1722   |
| 2024-01-25 09:56:41.604113 | 55709 | 55709 -> 3128 [FIN, ACK] Seq=123 Ack=1722  | 3128                                       |         | TCP: 55709 → 3128 [FIN, ACK] Seq=123 Ack=1 |
| 2024-01-25 09:56:41.604191 | 55709 | 3128 → 55709 [ACK] Seq=1722 Ack=124 Win=   | 3128                                       |         | TCP: 3128 → 55709 [ACK] Seq=1722 Ack=124   |
| 2024-01-25 09:56:41.604293 | 55709 | 3128 → 55709 [FIN, ACK] Seq=1722 Ack=124   | 3128                                       |         | TCP: 3128 → 55709 [FIN, ACK] Seq=1722 Ack= |
| 2024-01-25 09:56:41.636731 |       | 16088                                      | 80 → 16088 [FIN, ACK] Seq=300 Ack=228 Win  | 80      | TCP: 80 → 16088 [FIN, ACK] Seq=300 Ack=22  |
| 2024-01-25 09:56:41.636832 |       | 16088                                      | 16088 → 80 [ACK] Seq=228 Ack=301 Win=135   | 80      | TCP: 16088 → 80 [ACK] Seq=228 Ack=301 Wi   |
| 2024-01-25 09:56:41.662464 | 55709 | 55709 → 3128 [ACK] Seq=124 Ack=1723 Win=.  | 3128                                       |         | TCP: 55709 → 3128 [ACK] Seq=124 Ack=1723   |

Image - Flow HTTP explizit mit Cache

Nachfolgend finden Sie ein Beispiel für die HTTP-Antwort 304.

```
> Frame 1947: 365 bytes on wire (2920 bits), 365 bytes captured (2920 bits)
> Ethernet II, Src: Cisco_9d:b9:ff (4c:71:0d:9d:b9:ff), Dst: VMware_8d:f3:64 (00:50:56:8d:f3:64)
> Internet Protocol Version 4, Src: 93.184.216.34, Dst: 10.48.48.185
> Transmission Control Protocol, Src Port: 80, Dst Port: 16088, Seq: 1, Ack: 227, Len: 299

    Hypertext Transfer Protocol

  HTTP/1.1 304 Not Modified\r\n
     // [Expert Info (Chat/Sequence): HTTP/1.1 304 Not Modified\r\n]
          [HTTP/1.1 304 Not Modified\r\n]
          [Severity level: Chat]
          [Group: Sequence]
       Response Version: HTTP/1.1
       Status Code: 304
       [Status Code Description: Not Modified]
       Response Phrase: Not Modified
     Accept-Ranges: bytes\r\n
     Age: 519756\r\n
     Cache-Control: max-age=604800\r\n
    Date: Thu, 25 Jan 2024 08:57:08 GMT\r\n
    Etag: "3147526947"\r\n
     Expires: Thu, 01 Feb 2024 08:57:08 GMT\r\n
    Last-Modified: Thu, 17 Oct 2019 07:18:26 GMT\r\n
     Server: ECS (dce/2694)\r\n
     Vary: Accept-Encoding\r\n
    X-Cache: HIT\r\n
     \r\n
     [HTTP response 1/1]
     [Time since request: 0.124925000 seconds]
     [Request in frame: 1945]
     [Request URI: http://example.com/]
```

Bild - explizite HTTP-304-Antwort

#### Beispiel für AccessLogs:

1706173001.489 235 10.61.70.23 TCP\_REFRESH\_HIT/200 1721 GET http://www.example.com/ - DIRECT/www.example

#### HTTP-Datenverkehr bei expliziter Bereitstellung ohne Authentifizierung

#### Client und SWA

Der Netzwerkverkehr verläuft zwischen der IP-Adresse des Clients und der IP-Adresse der SWA-Proxyschnittstelle (in der Regel handelt es sich um die P1-Schnittstelle, kann aber auch die P2oder die Management-Schnittstelle sein, je nach Proxy-Konfiguration).

Der Datenverkehr vom Client ist für TCP-Port 80 oder 3128 zum SWA bestimmt (Standard-SWA-Proxyports sind TCP 80 und 3128, in diesem Beispiel verwenden wir Port 3128).

TCP-Handshake

- HTTP CONNECT vom Client (Ziel-IP = SWA, Ziel-Port = 3128)
- HTTP-Antwort vom Proxy (Quell-IP = SWA)
- Client Hello mit SNI der URL (Quell-IP = Client)
- Server Hello ( Quell-IP = SWA )
- Server Key Exchange (Quell-IP = SWA)
- Client Key Exchange (Quell-IP = Client)
- Datenübertragung
- TCP-Verbindungsabschluss (4-Wege-Handshake)

| No. |     | Time                             | Source       | src MAC         | Destination  | dst MAC         | Protocol | Lengt | stream | Info       |                                                                                   |
|-----|-----|----------------------------------|--------------|-----------------|--------------|-----------------|----------|-------|--------|------------|-----------------------------------------------------------------------------------|
|     | 18  | 3 2024-01-25 12:31:37.(318168644 | 10.61.70.23  | Cisco_9d:b9:ff  | 10.48.48.165 | VMware_8d:9a:f4 | TCP      | 78    | 12     | 61484 - 31 | 28 [SYN] Seq=0 Win=65535 Len=0 MSS=1260 WS=64 TSval=1676451324 TSecr=0 SACK_PERM  |
|     | 19  | 2024-01-25 12:31:37.(330015315   | 10.48.48.165 | VMware_8d:9a:f4 | 10.61.70.23  | Cisco_9d:b9:ff  | TCP      | 74    | 12     | 3128 - 614 | 84 [SYN, ACK] Seq=0 Ack=1 Win=65535 Len=0 MSS=1460 WS=64 SACK_PERM TSval=44149543 |
|     | 20  | 2024-01-25 12:31:37.(370297760   | 10.61.70.23  | Cisco_9d:b9:ff  | 10.48.48.165 | VMware_8d:9a:f4 | TCP      | 66    | 12     | 61484 - 31 | 28 [ACK] Seq=1 Ack=1 Win=132288 Len=0 TSval=1676451392 TSecr=441495437            |
|     | 21  | 2024-01-25 12:31:37.383167       | 10.61.70.23  | Cisco_9d:b9:ff  | 10.48.48.165 | VMware_8d:9a:f4 | HTTP     | 277   | 12     | CONNECT ex | ample.com:443 HTTP/1.1                                                            |
|     | 22  | 2024-01-25 12:31:37.(324946619.  | 10.48.48.165 | VMware_8d:9a:f4 | 10.61.70.23  | Cisco_9d:b9:ff  | TCP      | 66    | 12     | 3128 → 614 | 84 [ACK] Seq=1 Ack=212 Win=65344 Len=0 TSval=441495507 TSecr=1676451392           |
|     | 26  | 2024-01-25 12:31:38.731815       | 10.48.48.165 | VMware_8d:9a:f4 | 10.61.70.23  | Cisco_9d:b9:ff  | HTTP     | 105   | 12     | HTTP/1.1 2 | 00 Connection established                                                         |
|     | 27  | 2024-01-25 12:31:38.(308877561_  | 10.61.70.23  | Cisco_9d:b9:ff  | 10.48.48.165 | VMware_8d:9a:f4 | TCP      | 66    | 12     | 61484 → 31 | 28 [ACK] Seq=212 Ack=40 Win=132224 Len=0 TSval=1676451630 TSecr=441495677         |
| ×   | 28  | 2024-01-25 12:31:38.(322347166_  | 10.61.70.23  | Cisco_9d:b9:ff  | 10.48.48.165 | VMware_8d:9a:f4 | TLSv1.2  | 715   | 12     | Client Hel | lo (SNI=example.com)                                                              |
|     | 29  | 2024-01-25 12:31:38.(182072475_  | 10.48.48.165 | VMware_8d:9a:f4 | 10.61.70.23  | Cisco_9d:b9:ff  | TCP      | 66    | 12     | 3128 - 614 | 84 [ACK] Seq=40 Ack=861 Win=64704 Len=0 TSval=441495747 TSecr=1676451630          |
|     | 49  | 2024-01-25 12:31:38.(282097660_  | 10.48.48.165 | VMware_8d:9a:f4 | 10.61.70.23  | Cisco_9d:b9:ff  | TLSv1.2  | 1254  | 12     | Server Hel | lo                                                                                |
|     | 50  | 2024-01-25 12:31:38.(153429867_  | 10.48.48.165 | VMware_8d:9a:f4 | 10.61.70.23  | Cisco_9d:b9:ff  | TLSv1.2  | 1254  | 12     | Certificat | e                                                                                 |
|     | 51  | 2024-01-25 12:31:38.965425       | 10.48.48.165 | VMware_8d:9a:f4 | 10.61.70.23  | Cisco_9d:b9:ff  | TLSv1.2  | 190   | 12     | Server Key | Exchange, Server Hello Done                                                       |
|     | 54  | 2024-01-25 12:31:38.824826       | 10.61.70.23  | Cisco_9d:b9:ff  | 10.48.48.165 | VMware_8d:9a:f4 | TCP      | 66    | 12     | 61484 → 31 | 28 [ACK] Seq=861 Ack=1228 Win=131008 Len=0 TSval=1676452189 TSecr=441496237       |
|     | 55  | 2024-01-25 12:31:38. (344661913_ | 10.61.70.23  | Cisco_9d:b9:ff  | 10.48.48.165 | VMware_8d:9a:f4 | TCP      | 66    | 12     | 61484 - 31 | 28 [ACK] Seq=861 Ack=2540 Win=129728 Len=0 TSval=1676452189 TSecr=441496237       |
|     | 56  | 2024-01-25 12:31:38.(173832950_  | 10.61.70.23  | Cisco_9d:b9:ff  | 10.48.48.165 | VMware_8d:9a:f4 | TLSv1.2  | 159   | 12     | Client Key | Exchange, Change Cipher Spec, Encrypted Handshake Message                         |
|     | 57  | 2024-01-25 12:31:38. (422856787_ | 10.48.48.165 | VMware_8d:9a:f4 | 10.61.70.23  | Cisco_9d:b9:ff  | TCP      | 66    | 12     | 3128 - 614 | 84 [ACK] Seq=2540 Ack=954 Win=64640 Len=0 TSval=441496317 TSecr=1676452193        |
|     | 58  | 2024-01-25 12:31:38. (244514147_ | 10.48.48.165 | VMware_8d:9a:f4 | 10.61.70.23  | Cisco_9d:b9:ff  | TLSv1.2  | 117   | 12     | Change Cip | her Spec, Encrypted Handshake Message                                             |
|     | 59  | 2024-01-25 12:31:38.(328702336_  | 10.61.70.23  | Cisco_9d:b9:ff  | 10.48.48.165 | VMware_8d:9a:f4 | TCP      | 66    | 12     | 61484 - 31 | 28 [ACK] Seg=954 Ack=2591 Win=131008 Len=0 TSval=1676452265 TSecr=441496317       |
|     | 60  | 2024-01-25 12:31:38.(151248214_  | 10.61.70.23  | Cisco_9d:b9:ff  | 10.48.48.165 | VMware_8d:9a:f4 | TLSv1.2  | 562   | 12     | Applicatio | n Data                                                                            |
|     | 61  | 2024-01-25 12:31:38.(257435452_  | 10.48.48.165 | VMware_8d:9a:f4 | 10.61.70.23  | Cisco_9d:b9:ff  | TCP      | 66    | 12     | 3128 - 614 | 84 [ACK] Seg=2591 Ack=1450 Win=64192 Len=0 TSval=441496387 TSecr=1676452265       |
|     | 82  | 2024-01-25 12:31:39.(165086323   | 10.48.48.165 | VMware_8d:9a:f4 | 10.61.70.23  | Cisco_9d:b9:ff  | TLSv1.2  | 112   | 12     | Applicatio | n Data                                                                            |
|     | 83  | 2024-01-25 12:31:39.342008       | 10.61.70.23  | Cisco_9d:b9:ff  | 10.48.48.165 | VMware_8d:9a:f4 | TCP      | 66    | 12     | 61484 → 31 | 28 [ACK] Seg=1450 Ack=2637 Win=131008 Len=0 TSval=1676452764 TSecr=441496807      |
|     | 84  | 2024-01-25 12:31:39. (200484740  | 10.48.48.165 | VMware_8d:9a:f4 | 10.61.70.23  | Cisco_9d:b9:ff  | TLSv1.2  | 1209  | 12     | Applicatio | n Data, Application Data                                                          |
|     | 85  | 2024-01-25 12:31:39.(128618294_  | 10.61.70.23  | Cisco_9d:b9:ff  | 10.48.48.165 | VMware_8d:9a:f4 | TCP      | 66    | 12     | 61484 - 31 | 28 [ACK] Seg=1450 Ack=3780 Win=129920 Len=0 TSval=1676452838 TSecr=441496887      |
|     | 86  | 2024-01-25 12:31:39.092047       | 10.61.70.23  | Cisco_9d:b9:ff  | 10.48.48.165 | VMware_8d:9a:f4 | TLSv1.2  | 497   | 12     | Applicatio | n Data                                                                            |
|     | 87  | 2024-01-25 12:31:39.(277889790   | 10.48.48.165 | VMware_8d:9a:f4 | 10.61.70.23  | Cisco_9d:b9:ff  | TCP      | 66    | 12     | 3128 - 614 | 84 [ACK] Seg=3780 Ack=1881 Win=63808 Len=0 TSval=441496997 TSecr=1676452884       |
|     | 94  | 2024-01-25 12:31:39.(126123713_  | 10.48.48.165 | VMware_8d:9a:f4 | 10.61.70.23  | Cisco_9d:b9:ff  | TLSv1.2  | 119   | 12     | Applicatio | n Data                                                                            |
|     | 95  | 2024-01-25 12:31:39.680580       | 10.61.70.23  | Cisco_9d:b9:ff  | 10.48.48.165 | VMware_8d:9a:f4 | TCP      | 66    | 12     | 61484 → 31 | 28 [ACK] Seg=1881 Ack=3833 Win=131008 Len=0 TSval=1676453324 TSecr=441497377      |
|     | 96  | 2024-01-25 12:31:39. (288575172_ | 10.48.48.165 | VMware_8d:9a:f4 | 10.61.70.23  | Cisco_9d:b9:ff  | TLSv1.2  | 1192  | 12     | Applicatio | n Data, Application Data                                                          |
|     | 97  | 2024-01-25 12:31:39. (295531248_ | 10.61.70.23  | Cisco_9d:b9:ff  | 10.48.48.165 | VMware_8d:9a:f4 | TCP      | 66    | 12     | 61484 → 31 | 28 [ACK] Seg=1881 Ack=4959 Win=129920 Len=0 TSval=1676453397 TSecr=441497447      |
| L   | 150 | 2024-01-25 12:31:49. (143134836  | 10.61.70.23  | Cisco_9d:b9:ff  | 10.48.48.165 | VMware_8d:9a:f4 | TCP      | 60    | 12     | [TCP Keep- | Alive] 61484 → 3128 [ACK] Seg=1880 Ack=4959 Win=131072 Len=0                      |
|     |     |                                  |              |                 |              |                 |          |       |        |            |                                                                                   |

Image - HTTPS-Client an SWA-Explicit - kein Cache

Hier sind Details von Client Hello von Client an SWA, wie Sie in der Server Name Indication (SNI) die URL des Webservers sehen können, die in diesem Beispiel <u>www.example.com</u> ist und von dem Client 17 Cipher Suites angekündigt wurde:

| >      | Frame 28: 715 bytes on wire (5720 bits), 715 bytes captured (5720 bits)                                  |
|--------|----------------------------------------------------------------------------------------------------|
| >      | Ethernet II, Src: Cisco_9d:b9:ff (4c:71:0d:9d:b9:ff), Dst: VMware_8d:9a:f4 (00:50:56:8d:9a:f4)           |
| >      | Internet Protocol Version 4, Src: 10.61.70.23, Dst: 10.48.48.165                                         |
| >      | Transmission Control Protocol, Src Port: 61484, Dst Port: 3128, Seq: 212, Ack: 40, Len: 649              |
| $\sim$ | Hypertext Transfer Protocol                                                                              |
|        | [Proxy-Connect-Hostname: example.com]                                                                    |
|        | [Proxy-Connect-Port: 443]                                                                                |
| $\vee$ | Transport Layer Security                                                                                 |
|        | TLSv1.2 Record Layer: Handshake Protocol: Client Hello                                                   |
|        | Content Type: Handshake (22)                                                                             |
|        | Version: TLS 1.0 (0x0301)                                                                                |
|        | Length: 644                                                                                              |
|        | Handshake Protocol: Client Hello                                                                         |
|        | Handshake Type: Client Hello (1)                                                                         |
|        |                                                                                                    |
|        | Version: ILS 1.2 (0X0303)                                                                                |
|        | > Kandom: 61203507/15C00360264C0404432950023C3406413165099/60                                            |
|        | Session IV Length: 32<br>Secsion IV, polskillerates272co70fbb65c0770b005d05df06f20cc702b2fbb0cd0cod7do6b |
|        | Cipher Suites Length: 34                                                                                 |
|        | Cipher Suites Length, St                                                                                 |
|        | Compression Methods Length: 1                                                                            |
|        | > Compression Methods (1 method)                                                                         |
|        | Extensions Length: 533                                                                                   |
|        | Extension: server_name (len=16) name=example.com                                                         |
|        | Type: server name (0)                                                                                    |
|        | Length: 16                                                                                               |
|        | Server Name Indication extension                                                                         |
|        | Server Name list length: 14                                                                              |
|        | Server Name Type: host_name (0)                                                                          |
|        | Server Name length: 11                                                                                   |
|        | Server Name: example.com                                                                                 |
|        | > Extension: extended_master_secret (len=0)                                                              |
|        | <pre>&gt; Extension: renegotiation_info (len=1)</pre>                                                    |
|        | > Extension: supported_groups (len=14)                                                                   |
|        | > Extension: ec_point_formats (len=2)                                                                    |
|        | > Extension: application_layer_protocol_negotiation (len=14)                                             |
|        | > Extension: status_request (len=5)                                                                      |
|        | Extension: delegated_credentials (len=10)                                                                |
|        | > Extension: superior (len=10/) X2019, SecD2001                                                          |
|        | > Extension: signature algorithms (len=24)                                                               |
|        | > Extension: record size limit (lon=2)                                                                   |
|        | > Extension: encruded client hello (len=281)                                                             |
|        | []A4: t13d1713b2 5b57614c22b0 748f4c70de1c]                                                              |

Bild - HTTPS-Client hello - Explizit - Client an SWA

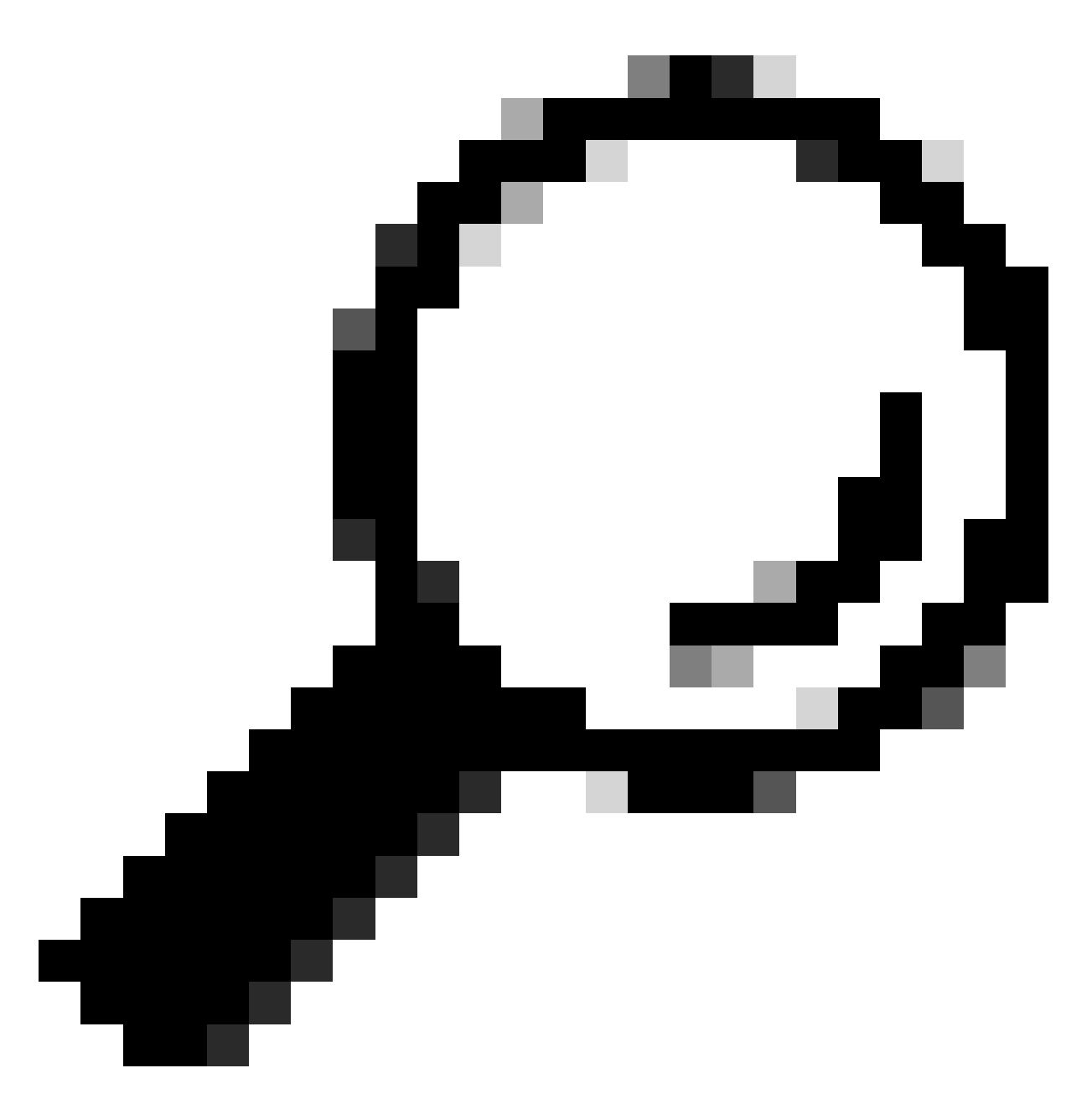

Tipp: Sie können diesen Filter in Wireshark verwenden, um nach URL/SNI zu suchen: tls.handshake.extensions\_server\_name == "www.example.com"

Hier ist ein Beispiel für ein Zertifikat, das SWA an den Client gesendet hat:

| > Frame 50: 1254 bytes on wire (10032 bits), 1254 bytes captured (10032 bits)                                                                                                  |
|----------------------------------------------------------------------------------------------------|
| > Ethernet II, Src: VMware_8d:9a:f4 (00:50:56:8d:9a:f4), Dst: Cisco_9d:b9:ff (4c:71:0d:9d:b9:ff)                                                                               |
| Internet Protocol Version 4, Src: 10.48.48.165, Dst: 10.61.70.23                                                                                                    |
| > Transmission Control Protocol, Src Port: 3128, Dst Port: 61484, Seg: 1228, Ack: 861, Len: 1188                                                                               |
| [2 Reassembled TCP Segments (2105 bytes): #49(1107), #50(998)]                                                                                                    |
| V Hypertext Transfer Protocol                                                                                                    |
| [Proxy-Connect-Hostname: example.com]                                                                                                    |
| [Proxy-Connect-Port: 443]                                                                                                    |
| v Transnort laver Serurity                                                                                                    |
| TISU1.2 Record Laver: Handshake Protocol: Certificate                                                                                                    |
|                                                                                                    |
| Variant Tip Condition (122)                                                                                                    |
|                                                                                                    |
| Length La Zaro                                                                                                    |
| V nanoshake Protocoli: Certificate<br>Headable: Time: Cartificate (13)                                                                                                    |
| handshake type: (ertificate (11)                                                                                                    |
| Length: 2005                                                                                                    |
| Lerrinzates Length: 2003                                                                                                    |
| <pre>&lt; Certificates (2093 bytes)</pre>                                                                                                    |
| Certificate Length: 1105                                                                                                    |
| Certificate [truncated]: 3082044d30820335a00302010202140279103122f2aad73d32683b716d2a7d4ead7d47300d06092a864886f70d01010b05003047310b3009060355040613025553310e300c060355040a1 |
| ✓ signedCertificate                                                                                                    |
| version: v3 (2)                                                                                                    |
| seria\Number: 0x0279103122f2aad73d32683b716d2a7d4ead7d47                                                                                                    |
| > signature (sha256WithRSAEncryption)                                                                                                    |
| v issuer: rdnSequence (0)                                                                                                    |
| rdnSequence: 4 items (id-at-commonName=CISCO LAB Explicit, id-at-organizationalUnitName=IT, id-at-organizationName=Cisco, id-at-countryName=US)                                |
| ✓ RDNSequence item: 1 item (id-at-countryName=US)                                                                                                    |
| v RelativeDistinguishedName item (id-at-countryName=US)                                                                                                    |
| Object Id: 2.5.4.6 (id-at-countryName)                                                                                                    |
| CountryName: US                                                                                                    |
| RDNSequence item: 1 item (id-at-organizationName=Cisco)                                                                                                    |
| v RelativeDistinguishedName item (id-at-organizationName=Cisco)                                                                                                    |
| Object Id: 2.5.4.10 (id-at-organizationName)                                                                                                    |
| > DirectoryString: printableString (1)                                                                                                    |
| printableString: Cisco                                                                                                    |
| > RDNSequence item: 1 item (id-at-organizationalUnitName=IT)                                                                                                    |
| RelativeDistinguishedName item (id-at-organizationalUnitName=IT)                                                                                                    |
| Object Id: 2.5.4.11 (id-at-organizationalUnitName)                                                                                                    |
| <ul> <li>DirectoryString, printableString (1)</li> </ul>                                                                                                    |
| partechistrang, prantotectrang (x)                                                                                                    |
| printeducestrang, an<br>. DNNSequence itam; i itam (id_st_commonNama=CTSCO lAB Evalicit)                                                                                       |
| · Dolatinalizationalization item (defativatione) (200 La Capitali)                                                                                                    |
| Object Tet 2 6 4 2 (id=2-compoNumber=CL30 EAU EAU(11))                                                                                                    |
| UJ SELAU, 2-3-4-3 (10-3C-COMUNIME)                                                                                                    |
| virectorystrang: printedestrang (1)                                                                                                    |
| printablestring: UISCU LAB Explicit                                                                                                    |

Image - HTTPS-Zertifikat - Explizit - SWA an Client

#### SWA und Webserver

Der Netzwerkverkehr erfolgt zwischen der IP-Adresse des Proxys und der IP-Adresse des Webservers.

Der Datenverkehr von SWA ist für TCP-Port 443 bestimmt (nicht für den Proxy-Port)

- TCP-Handshake
- Client Hello (Ziel-IP = Webserver, Ziel-Port = 443)
- Server Hello ( Quell-IP = Webserver )
- Datenübertragung
- TCP-Verbindungsabschluss (4-Wege-Handshake)

| N  | ), | Time                               | Source        | SFC MAC         | Destination   | dst MAC         | Protocol | Lengt s | stream | Info                                                                                         |
|----|----|------------------------------------|---------------|-----------------|---------------|-----------------|----------|---------|--------|----------------------------------------------------------------------------------------------|
|    | 2  | 3 2024-01-25 12:31:37.383901       | 10.48.48.165  | VMware_8d:9a:f4 | 93.184.216.34 | Cisco_9d:b9:ff  | TCP      | 74      | 13     | 24953 - 443 [SYN] Seq=0 Win=12288 Len=0 MSS=1460 WS=64 SACK_PERM TSval=2549353418 TSecr=0    |
|    | 2  | 4 2024-01-25 12:31:38.006918       | 93.184.216.34 | Cisco_9d:b9:ff  | 10.48.48.165  | VMware_8d:9a:f4 | TCP      | 74      | 13     | 443 -> 24953 [SYN, ACK] Seq=0 Ack=1 Win=65535 Len=0 MSS=1380 SACK_PERM TSval=1727280976 TSec |
| Т  | 2  | 5 2024-01-25 12:31:38.893381       | 10.48.48.165  | VMware_8d:9a:f4 | 93.184.216.34 | Cisco_9d:b9:ff  | TCP      | 66      | 13     | 24953 → 443 (ACK) Seq=1 Ack=1 Win=12480 Len=0 TSval=2549353558 TSecr=1727280976              |
| н  | 3  | 0 2024-01-25 12:31:38.350314       | 10.48.48.165  | VMware_8d:9a:f4 | 93.184.216.34 | Cisco_9d:b9:ff  | TLSv1.2  | 259     | 13     | Client Hello (SNI=example.com)                                                               |
| T  | 3  | 1 2024-01-25 12:31:38.(146535406   | 93.184.216.34 | Cisco_9d:b9:ff  | 10.48.48.165  | VMware_8d:9a:f4 | TCP      | 66      | 13     | 443 → 24953 [ACK] Seq=1 Ack=194 Win=67072 Len=0 TSval=1727281239 TSecr=2549353688            |
|    | 3  | 2 2024-01-25 12:31:38.(247031593_  | 93.184.216.34 | Cisco_9d:b9:ff  | 10.48.48.165  | VMware_8d:9a:f4 | TLSv1.2  | 1434    | 13     | Server Hello                                                                                 |
| T  | 3  | 3 2024-01-25 12:31:38.(273349971_  | 10.48.48.165  | VMware_8d:9a:f4 | 93.184.216.34 | Cisco_9d:b9:ff  | TCP      | 66      | 13     | 24953 → 443 [ACK] Seq=194 Ack=1369 Win=11136 Len=0 TSval=2549353808 TSecr=1727281240         |
|    | 3  | 4 2024-01-25 12:31:38.(141489009_  | 93.184.216.34 | Cisco_9d:b9:ff  | 10.48.48.165  | VMware_8d:9a:f4 | TCP      | 1434    | 13     | 443 → 24953 [PSH, ACK] Seq=1369 Ack=194 Win=67072 Len=1368 TSval=1727281240 TSecr=254935368  |
| Т  | 3  | 5 2024-01-25 12:31:38.(178681044_  | 10.48.48.165  | VMware_8d:9a:f4 | 93.184.216.34 | Cisco_9d:b9:ff  | TCP      | 66      | 13     | 24953 → 443 [ACK] Seq=194 Ack=2737 Win=11072 Len=0 TSval=2549353818 TSecr=1727281240         |
| 1  | 3  | 6 2024-01-25 12:31:38.345520       | 93.184.216.34 | Cisco_9d:b9:ff  | 10.48.48.165  | VMware_8d:9a:f4 | TLSv1.2  | 896     | 13     | Certificate, Server Key Exchange, Server Hello Done                                          |
| Т  | 3  | 7 2024-01-25 12:31:38.(161040344_  | 10.48.48.165  | VMware_8d:9a:f4 | 93.184.216.34 | Cisco_9d:b9:ff  | TCP      | 66      | 13     | 24953 → 443 [ACK] Seq=194 Ack=3567 Win=10304 Len=0 TSval=2549353818 TSecr=1727281240         |
| T  | 3  | 8 2024-01-25 12:31:38.062391       | 10.48.48.165  | VMware_8d:9a:f4 | 93.184.216.34 | Cisco_9d:b9:ff  | TLSv1.2  | 192     | 13     | Client Key Exchange, Change Cipher Spec, Encrypted Handshake Message                         |
| ł  | 3  | 9 2024-01-25 12:31:38.(414028500.  | 93.184.216.34 | Cisco_9d:b9:ff  | 10.48.48.165  | VMware_8d:9a:f4 | TLSv1.2  | 117     | 13     | Change Cipher Spec, Encrypted Handshake Message                                              |
|    | 4  | 0 2024-01-25 12:31:38.(109573742_  | 10.48.48.165  | VMware_8d:9a:f4 | 93.184.216.34 | Cisco_9d:b9:ff  | TCP      | 66      | 13     | 24953 → 443 (ACK) Seg=320 Ack=3618 Win=12480 Len=0 TSval=2549353988 TSecr=1727281420         |
| Т  | 6  | 4 2024-01-25 12:31:38.(296760748_  | 10.48.48.165  | VMware_8d:9a:f4 | 93.184.216.34 | Cisco_9d:b9:ff  | TLSv1.2  | 111     | 13     | Application Data                                                                             |
| T  | 7  | 3 2024-01-25 12:31:38.(411911657_  | 93.184.216.34 | Cisco_9d:b9:ff  | 10.48.48.165  | VMware_8d:9a:f4 | TCP      | 66      | 13     | 443 → 24953 [ACK] Seq=3618 Ack=365 Win=67072 Len=0 TSval=1727281896 TSecr=2549354298         |
| T  | 7  | 4 2024-01-25 12:31:38.(340012513_  | 10.48.48.165  | VMware_8d:9a:f4 | 93.184.216.34 | Cisco_9d:b9:ff  | TLSv1.2  | 640     | 13     | Application Data, Application Data                                                           |
| T  | 7  | 8 2024-01-25 12:31:39.(283208060.  | 93.184.216.34 | Cisco_9d:b9:ff  | 10.48.48.165  | VMware_8d:9a:f4 | TCP      | 66      | 13     | 443 → 24953 [ACK] Seq=3618 Ack=939 Win=68096 Len=0 TSval=1727282019 TSecr=2549354468         |
| ī  | 7  | 9 2024-01-25 12:31:39.(159843076_  | 93.184.216.34 | Cisco_9d:b9:ff  | 10.48.48.165  | VMware_8d:9a:f4 | TLSv1.2  | 1146    | 13     | Application Data, Application Data                                                           |
| T  | 8  | 0 2024-01-25 12:31:39.(305106563   | 10.48.48.165  | VMware_8d:9a:f4 | 93.184.216.34 | Cisco_9d:b9:ff  | TCP      | 66      | 13     | 24953 → 443 [ACK] Seg=939 Ack=4698 Win=11456 Len=0 TSval=2549354588 TSecr=1727282020         |
| T  | 8  | 8 2024-01-25 12:31:39.(352452851_  | 10.48.48.165  | VMware_8d:9a:f4 | 93.184.216.34 | Cisco_9d:b9:ff  | TLSv1.2  | 122     | 13     | Application Data                                                                             |
| T  | 8  | 9 2024-01-25 12:31:39. (427217571_ | 93.184.216.34 | Cisco_9d:b9:ff  | 10.48.48.165  | VMware_8d:9a:f4 | TCP      | 66      | 13     | 443 → 24953 [ACK] Seg=4698 Ack=995 Win=68096 Len=0 TSval=1727282552 TSecr=2549354948         |
| T  | 9  | 0 2024-01-25 12:31:39.(347738670_  | 10.48.48.165  | VMware_8d:9a:f4 | 93.184.216.34 | Cisco_9d:b9:ff  | TLSv1.2  | 564     | 13     | Application Data, Application Data                                                           |
| T  | 9  | 1 2024-01-25 12:31:39.(186179736_  | 93.184.216.34 | Cisco_9d:b9:ff  | 10.48.48.165  | VMware_8d:9a:f4 | TCP      | 66      | 13     | 443 → 24953 [ACK] Seq=4698 Ack=1493 Win=69120 Len=0 TSval=1727282678 TSecr=2549355128        |
|    | 9  | 2 2024-01-25 12:31:39.(202826742_  | 93.184.216.34 | Cisco_9d:b9:ff  | 10.48.48.165  | VMware_8d:9a:f4 | TLSv1.2  | 1136    | 13     | Application Data, Application Data                                                           |
| Ĺ. | 9  | 3 2024-01-25 12:31:39.048886       | 10.48.48.165  | VMware_8d:9a:f4 | 93.184.216.34 | Cisco_9d:b9:ff  | TCP      | 66      | 13     | 24953 - 443 [ACK] Seg=1493 Ack=5768 Win=11264 Len=0 TSval=2549355248 TSecr=1727282680        |

Bild - HTTPS - explizit - SWA an Webserver

Hier sind die Details von Client Hello von SWA zum Webserver, wie Sie sehen können, dass SWA 12 Cipher Suites angekündigt hat:

| <ul> <li>&gt; Frame 30: 259 bytes on wire (2072 bits), 259 bytes captured (2072 bits)</li> <li>&gt; Ethernet II, Src: VMware_Bd:9a:f4 (00:50:56:8d:9a:f4), Dst: Cisco_9d:b9:ff (4c:71:0d:9d:b9:ff)</li> <li>&gt; Internet Protocol Version 4, Src: 10.48.48.165, Dst: 93.184.216.34</li> <li>&gt; Transmission Control Protocol, Src Port: 24953, Dst Port: 443, Seq: 1, Ack: 1, Len: 193</li> <li>&gt; Transport Layer Security</li> </ul>                                                                                 |
|----------------------------------------------------------------------------------------------------|
| <ul> <li>TLSv1.2 Record Layer: Handshake Protocol: Client Hello<br/>Content Type: Handshake (22)</li> <li>Version: TLS 1.0 (0x0301)</li> <li>Length: 188</li> </ul>                                                                                                    |
| WandShake Protocol: Client Hello<br>Handshake Type: Client Hello (1)<br>Length: 184<br>Version: TLS 1.2 (0x0303)                                                                                                    |
| > Random: 6601ee708d9db71cf5c7c4584e5facdf08d4de00b208f6d6eb6ade08cc7d3e14<br>Session ID Length: 0<br>Cipher Suites Length: 24                                                                                                    |
| <pre>&gt; Cipher Suites (12 suites) + Compression Methods Length: 1 &gt; Compression Methods (1 method)</pre>                                                                                                    |
| Extensions Length: 119<br>< Extension: server_name (len=16) name=example.com<br>Type: server_name (0)<br>Length: 16                                                                                                    |
| <ul> <li>Server Name Indication extension</li> <li>Server Name list length: 14</li> <li>Server Name Type: host_name (0)</li> <li>Server Name Name Name Name Name Name Name Name</li></ul>                                                                                                    |
| Server name example.com                                                                                                    |
| <pre>&gt; Extension: ec_point_formats (len=4) &gt; Extension: supported_groups (len=12) &gt; Extension: application_layer_protocol_negotiation (len=11) &gt; Extension: encrypt_then_mac (len=0)</pre>                                                                                                    |
| <pre>&gt; Extension: extended_master_secret (len=0)<br/>&gt; Extension: signature_algorithms (len=48)<br/>[JA4: 112d1207h1_ea1297b1df3f_ed727256b201]<br/>[JA4: 112d1207h1_ea1297b1df3f_ed727256b201]<br/>[JA3 Fullstring: 771,49195-49199-52393-52392-49196-49200-49161-49171-156-157-47-255,0-11-10-16-22-23-13,29-23-30-25-24,0-1-2]<br/>[JA3 Fullstring: 771,49195-49199-52393-52392-49196-49200-49161-49171-156-157-47-255,0-11-10-16-22-23-13,29-23-30-25-24,0-1-2]<br/>[JA3: 485a74d85df6d99eb1db31d9c65efe0f]</pre> |

Bild - HTTPS-Client Hello - SWA zum Webserver- Kein Chache

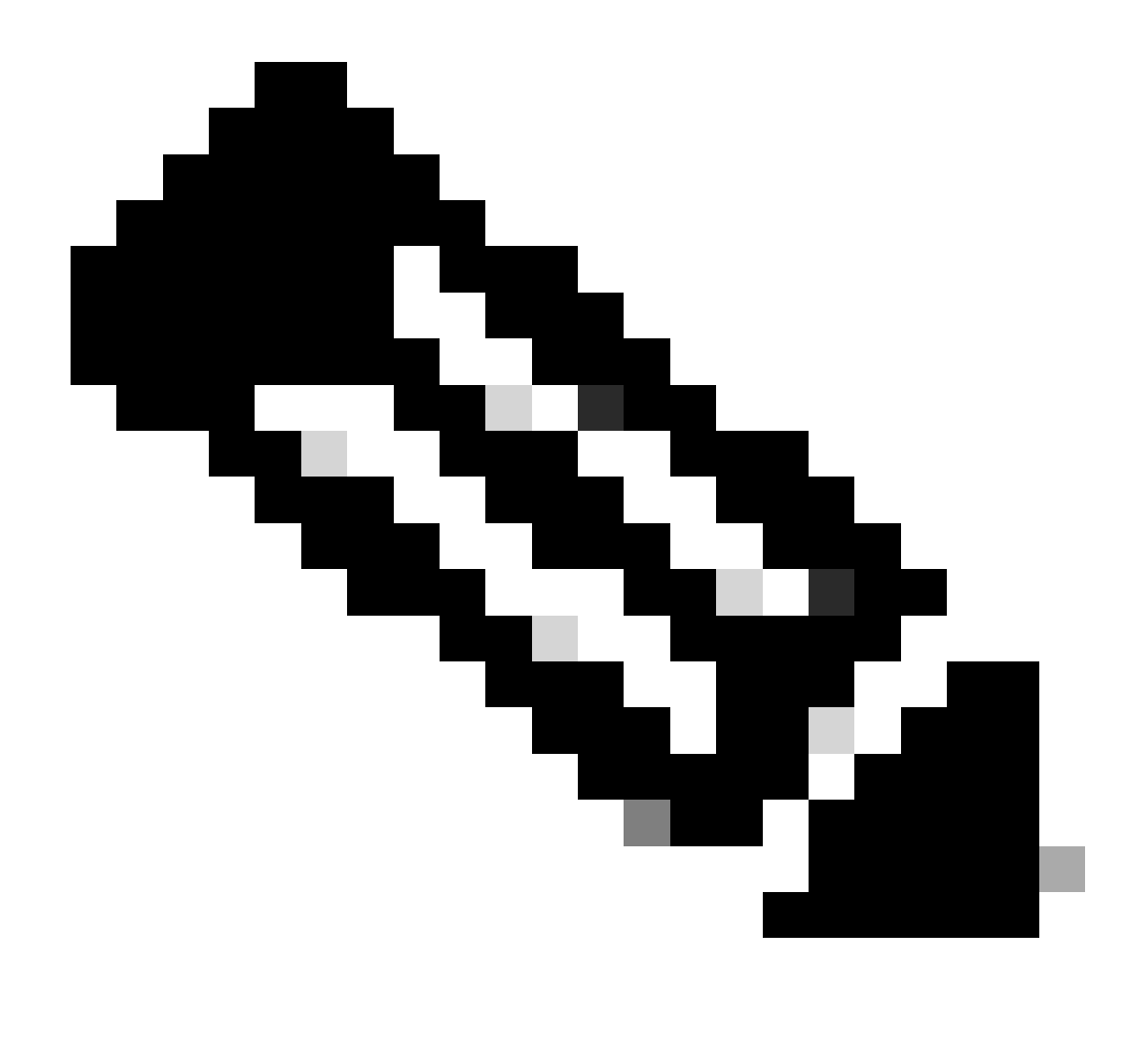

Hinweis: Die hier beobachteten Cipher Suites unterscheiden sich von den Cipher Suites in Client Hello von Client zu SWA, da die SWA, die für die Entschlüsselung dieses Datenverkehrs konfiguriert ist, ihre eigenen Ciphers verwendet.

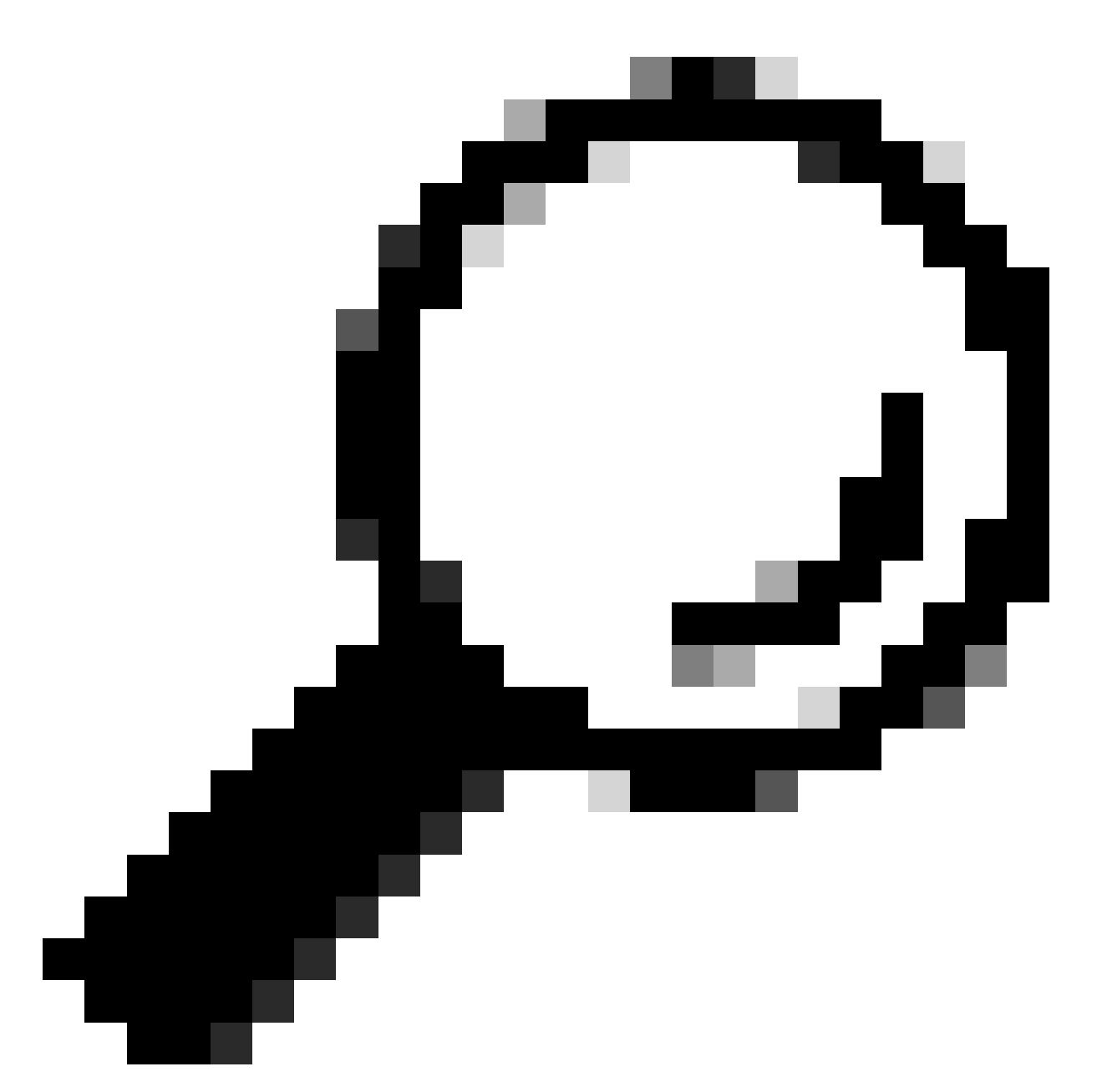

Tipp: Im Fenster Server Key Exchange (Serverschlüsselaustausch von SWA zu Webserver) wird das Webserverzertifikat angezeigt. Wenn ein Upstreamproxy jedoch eine Konfiguration für Ihren SWA findet, wird sein Zertifikat anstelle des Webserverzertifikats angezeigt.

Hier ist ein Beispiel für HTTP CONNECT vom Client

```
Frame 21: 277 bytes on wire (2216 bits), 277 bytes captured (2216 bits)
 Ethernet II, Src: Cisco_9d:b9:ff (4c:71:0d:9d:b9:ff), Dst: VMware_8d:9a:f4 (00:50:56:8d:9a:f4)
> Internet Protocol Version 4, Src: 10.61.70.23, Dst: 10.48.48.165
 Transmission Control Protocol, Src Port: 61484, Dst Port: 3128, Seq: 1, Ack: 1, Len: 211
 Hypertext Transfer Protocol
    CONNECT example.com:443 HTTP/1.1\r\n
     v [Expert Info (Chat/Sequence): CONNECT example.com:443 HTTP/1.1\r\n]
          [CONNECT example.com:443 HTTP/1.1\r\n]
          [Severity level: Chat]
          [Group: Sequence]
       Request Method: CONNECT
      Request URI: example.com:443
      Request Version: HTTP/1.1
    User-Agent: Mozilla/5.0 (Macintosh; Intel Mac OS X 10.15; rv:122.0) Gecko/20100101 Firefox/122.0\r\n
    Proxy-Connection: keep-alive\r\n
    Connection: keep-alive\r\n
    Host: example.com:443\r\n
    \r\n
    [Full request URI: example.com:443]
     [HTTP request 1/1]
    [Response in frame: 26]
```

Bild - Client HTTP Connect

Dieser Wert stellt den gesamten Datenverkehrsfluss vom Client zum SWA, dann zum Webserver und schließlich zurück zum Client dar.

| NO | N  | Time                             | Source           | SIC MAC          | Destination   | dst MAC          | Protocol | Lengt stre | eam | Info                                                                                  |
|----|----|----------------------------------|------------------|------------------|---------------|------------------|----------|------------|-----|---------------------------------------------------------------------------------------|
| Г  | 18 | 2024-01-25 12:31:37.(318168644   | 10.61.70.23      | Cisco_9d:b9:ff   | 10.48.48.165  | VMware_8d:9a:f4  | TCP      | 78         | 12  | 61484 → 3128 [SYN] Seq=0 Win=65535 Len=0 MSS=1260 WS=64 TSval=1676451324 TSecr=0 SAC  |
|    | 19 | 2024-01-25 12:31:37.(330015315   | 10.48.48.165     | VMware_8d:9a:f4  | 10.61.70.23   | Cisco_9d:b9:ff   | TCP      | 74         | 12  | 3128 - 61484 [SYN, ACK] Seq=0 Ack=1 Win=65535 Len=0 MSS=1460 WS=64 SACK_PERM TSval=4  |
|    | 20 | 2024-01-25 12:31:37.(370297760_  | 10.61.70.23      | Cisco_9d:b9:ff   | 10.48.48.165  | VMware_8d:9a:f4  | TCP      | 66         | 12  | 61484 → 3128 [ACK] Seq=1 Ack=1 Win=132288 Len=0 TSval=1676451392 TSecr=441495437      |
|    | 21 | 2024-01-25 12:31:37.383167       | 10.61.70.23      | Cisco_9d:b9:ff   | 10.48.48.165  | VMware_8d:9a:f4  | HTTP     | 277        | 12  | CONNECT example.com:443 HTTP/1.1                                                      |
|    | 22 | 2024-01-25 12:31:37.(324946619_  | 10.48.48.165     | VMware_8d:9a:f4  | 10.61.70.23   | Cisco_9d:b9:ff   | TCP      | 66         | 12  | 3128 - 61484 [ACK] Seq=1 Ack=212 Win=65344 Len=0 TSval=441495507 TSecr=1676451392     |
|    | 23 | 2024-01-25 12:31:37.383901       | 10.48.48.165     | VMware_8d:9a:f4  | 93.184.216.34 | Cisco_9d:b9:ff   | TCP      | 74         | 13  | 24953 → 443 [SYN] Seq=0 Win=12288 Len=0 MSS=1460 WS=64 SACK_PERM TSval=2549353418 TSv |
|    | 24 | 2024-01-25 12:31:38.006918       | 93.184.216.34    | Cisco 9d:b9:ff   | 10.48.48.165  | VMware 8d:9a:f4  | TCP      | 74         | 13  | 443 → 24953 [SYN, ACK] Seg=0 Ack=1 Win=65535 Len=0 MSS=1380 SACK PERM TSval=17272809  |
|    | 25 | 2024-01-25 12:31:38.893381       | 10.48.48.165     | VMware 8d:9a:f4  | 93.184.216.34 | Cisco 9d:b9:ff   | TCP      | 66         | 13  | 24953 → 443 [ACK] Seg=1 Ack=1 Win=12480 Len=0 TSval=2549353558 TSecr=1727280976       |
| ÷  | 26 | 2024-01-25 12:31:38.731815       | 10.48.48.165     | VMware 8d:9a:f4  | 10.61.70.23   | Cisco 9d:b9:ff   | HTTP     | 105        | 12  | HTTP/1.1 200 Connection established                                                   |
|    | 27 | 2024-01-25 12:31:38. (308877561- | 10.61.70.23      | Cisco 9d:b9:ff   | 10.48.48.165  | VMware 8d:9a:f4  | TCP      | 66         | 12  | 61484 → 3128 [ACK] Seg=212 Ack=40 Win=132224 Len=0 TSval=1676451630 TSecr=441495677   |
| 1  | 28 | 2024-01-25 12:31:38. (322347166_ | 10.61.70.23      | Cisco 9d:b9:ff   | 10.48.48.165  | Where 8d:9a:f4   | TLSv1.2  | 715        | 12  | Client Hello (SNI=example.com)                                                        |
| 1  | 29 | 2024-01-25 12:31:38. (182072475- | 10,48,48,165     | VMware 8d:9a:f4  | 10.61.70.23   | Cisco 9d:b9:ff   | TCP      | 66         | 12  | 3128 - 61484 [ACK] Seg=40 Ack=861 Win=64704 Len=0 TSval=441495747 TSecr=1676451630    |
| T  | 30 | 2824-81-25 12:31:38.358314       | 18.48.48.165     | Whare 8d:9a:f4   | 93.184.216.34 | Cisco 9d:b9:ff   | TI 5v1.2 | 259        | 13  | (lient Hello (SNI=example.com)                                                        |
| ÷  | 31 | 2824-81-25 12:31:38. (146535486- | 93, 184, 216, 34 | Cisco 9d:b9:ff   | 10.48.48.165  | Whyare 8d:9a:f4  | TCP      | 66         | 13  | 443 - 24953 (ACK) Segel Ack=194 Win=67072 Len=0 TSval=1727281239 TSecr=2549353688     |
|    | 32 | 2024-01-25 12:31:38. (247031593  | 93, 184, 216, 34 | Cisco 9d:b9:ff   | 10.48.48.165  | VMware 8d:9a:f4  | TLSv1.2  | 1434       | 13  | Server Hello                                                                          |
|    | 33 | 2824-81-25 12:31:38 (273349971   | 10.48.48.165     | Whyare 8d:9a:f4  | 93.184.216.34 | Cisco 9d:h9:ff   | TCP      | 66         | 13  | 24653 - 443 [ACK] Sen=104 Ack=1360 Win=11136 Len=0 TSval=2540353808 TSerr=1777281240  |
|    | 34 | 2024-01-25 12:31:38 (141480000   | 93.184.216.34    | Cisco 9d-b9-ff   | 10.48.48.165  | VMuare 8d-9a-f4  | TCP      | 1434       | 13  | 443 - 24053 [PSH 4(K) Sen-1360 4rk-194 Win-67072 [en-1368 TSual-1727281240 TSerr-25   |
|    | 35 | 2024-01-25 12:31:38 (178681044   | 18 48 48 165     | VMware 8d:9a:f4  | 93 184 216 34 | Cisco 9d:h9:ff   | TCP      | 66         | 13  | 24053 - 443 [ACK] Sen=194 Ark=2737 Win=11072 Lense TSya]=2549353818 TSerr=1727281240  |
|    | 36 | 2024-01-25 12:31:30 245520       | 93.184.216.34    | Cisco 9d:b9:ff   | 10.48.48.165  | Whyare 8d:9a:f4  | TI Sv1.2 | 896        | 13  | Castificate Server Key Exchange, Server Hello Done                                    |
|    | 30 | 2024-01-25 12:31:30.345520       | 18 48 48 165     | VM-are Rd-0a+f4  | 03 184 216 34 | Cieco Od+b0+ff   | TCP      | 66         | 13  | 24652 - 442 (4rk) can-104 Ach-3567 Win-10204 Lan-6 TSual-2540353818 TSarr-1777281248  |
|    | 39 | 2024-01-25 12:31:30.(101040344   | 10.40.40.105     | Whence Rd:0a:f4  | 02 194 216 24 | Cisco 9dib9iff   | TI Su1 2 | 102        | 13  | Client Key Exchange Change Cicker See: Encrysted Handchake Massage                    |
|    | 20 | 2024-01-25 12:31:30:002391       | 02 104 216 24    | Circo OdibOiff   | 10 40 40 165  | Where Sdigarf4   | TI Cu1 2 | 117        | 12  | Change Cipher Space Encrypted Handphake Marcage                                       |
| +  | 39 | 2024-01-25 12:51:50.(414020500   | 10 40 40 165     | CISCO_90:09:11   | 10.40.40.103  | Vriware_ou:9a:14 | 16041.2  | 66         | 13  | Change Cipher Spec, Encrypted nanosnake nessage                                       |
|    | 40 | 2024-01-25 12:31:30. (1093/3/42_ | 10.40.40.105     | Vriware_outsatt4 | 10 61 70 22   | Cisco_90:09:11   | TLCu1 2  | 1254       | 13  | 24953 - 445 [ACK] 564-520 ACK-5016 W10-12400 Len-0 15V8(-2549555906 1501-1/2/261420   |
| +  | 49 | 2024-01-25 12:31:38.(28209/000   | 10.48.48.105     | vmware_80:98:14  | 10.01.70.23   | C15C0_90:09:11   | TLSV1.2  | 1254       | 12  | Server netto                                                                          |
|    | 50 | 2024-01-25 12:31:38.(15342986/   | 10.48.48.165     | vmware_8d:9a:14  | 10.61.70.23   | Cisco_9d:b9:ff   | TLSV1.2  | 1254       | 12  | Certificate                                                                           |
|    | 51 | 2024-01-25 12:31:38.965425       | 10.48.48.105     | veware_sd:9a:14  | 10.01.70.23   | C15C0_90:09:11   | ILSVI.2  | 190        | 12  | Server key Exchange, Server Hello Done                                                |
|    | 54 | 2024-01-25 12:31:38.824826       | 10.61.70.23      | C15C0_9d:b9:ff   | 10.48.48.165  | VMware_8d:9a:14  | TCP      | 66         | 12  | 61484 → 3128 [ACK] Seq=861 Ack=1228 Win=131008 Len=0 [Sv8L=16/6452189 [Secr=44149623  |
|    | 55 | 2024-01-25 12:31:38.(344661913   | 10.61./0.23      | C15C0_90:09:11   | 10.48.48.165  | VMware_80:9a:14  | TCP      | 66         | 12  | 61484 - 3128 [ACK] Seq=861 ACK=2540 Win=129/28 Len=0 ISVa(=16/6452189 ISecr=44149623  |
|    | 56 | 2024-01-25 12:31:38.(173832950   | 10.61.70.23      | Cisco_9d:b9:ff   | 10.48.48.165  | VMware_8d:9a:14  | TLSv1.2  | 159        | 12  | Client Key Exchange, Change Cipher Spec, Encrypted Handshake Message                  |
|    | 57 | 2024-01-25 12:31:38.(422856787   | 10.48.48.165     | VMware_8d:9a:f4  | 10.61.70.23   | Cisco_9d:b9:ff   | тср      | 66         | 12  | 3128 - 61484 [ACK] Seq=2540 Ack=954 Win=64640 Len=0 TSval=441496317 TSecr=1676452193  |
|    | 58 | 2024-01-25 12:31:38.(244514147   | 10.48.48.165     | VMware_8d:9a:f4  | 10.61.70.23   | Cisco_9d:b9:ff   | TLSv1.2  | 117        | 12  | Change Cipher Spec, Encrypted Handshake Message                                       |
|    | 59 | 2024-01-25 12:31:38.(328702336   | 10.61.70.23      | Cisco_9d:b9:ff   | 10.48.48.165  | VMware_8d:9a:f4  | TCP      | 66         | 12  | 61484 → 3128 [ACK] Seq=954 Ack=2591 Win=131008 Len=0 TSval=1676452265 TSecr=44149631  |
|    | 60 | 2024-01-25 12:31:38.(151248214_  | 10.61.70.23      | Cisco_9d:b9:ff   | 10.48.48.165  | VMware_8d:9a:f4  | TLSv1.2  | 562        | 12  | Application Data                                                                      |
| 1  | 61 | 2024-01-25 12:31:38.(257435452_  | 10.48.48.165     | VMware_8d:9a:f4  | 10.61.70.23   | Cisco_9d:b9:ff   | тср      | 66         | 12  | 3128 → 61484 [ACK] Seq=2591 Ack=1450 Win=64192 Len=0 TSval=441496387 TSecr=167645226  |
|    | 64 | 2024-01-25 12:31:38.(296760748   | 10.48.48.165     | VMware_8d:9a:f4  | 93.184.216.34 | Cisco_9d:b9:ff   | TLSv1.2  | 111        | 13  | Application Data                                                                      |
|    | 73 | 2024-01-25 12:31:38.(411911657   | 93.184.216.34    | Cisco_9d:b9:ff   | 10.48.48.165  | VMware_8d:9a:f4  | TCP      | 66         | 13  | 443 → 24953 [ACK] Seq=3618 Ack=365 Win=67072 Len=0 TSval=1727281896 TSecr=2549354298  |
|    | 74 | 2024-01-25 12:31:38.(340012513   | 10.48.48.165     | VMware_8d:9a:f4  | 93.184.216.34 | Cisco_9d:b9:ff   | TLSv1.2  | 640        | 13  | Application Data, Application Data                                                    |
|    | 78 | 2024-01-25 12:31:39.(283208060   | 93.184.216.34    | Cisco_9d:b9:ff   | 10.48.48.165  | VMware_8d:9a:f4  | TCP      | 66         | 13  | 443 → 24953 [ACK] Seq=3618 Ack=939 Win=68096 Len=0 TSval=1727282019 TSecr=2549354468  |
|    | 79 | 2024-01-25 12:31:39.(159843076   | 93.184.216.34    | Cisco_9d:b9:ff   | 10.48.48.165  | VMware_8d:9a:f4  | TLSv1.2  | 1146       | 13  | Application Data, Application Data                                                    |
|    | 80 | 2024-01-25 12:31:39.(305106563   | 10.48.48.165     | VMware_8d:9a:f4  | 93.184.216.34 | Cisco_9d:b9:ff   | TCP      | 66         | 13  | 24953 → 443 [ACK] Seq=939 Ack=4698 Win=11456 Len=0 TSval=2549354588 TSecr=1727282020  |
|    | 82 | 2024-01-25 12:31:39.(165086323   | 10.48.48.165     | VMware_8d:9a:f4  | 10.61.70.23   | Cisco_9d:b9:ff   | TLSv1.2  | 112        | 12  | Application Data                                                                      |
|    | 83 | 2024-01-25 12:31:39.342008       | 10.61.70.23      | Cisco_9d:b9:ff   | 10.48.48.165  | VMware_8d:9a:f4  | TCP      | 66         | 12  | 61484 → 3128 [ACK] Seq=1450 Ack=2637 Win=131008 Len=0 TSval=1676452764 TSecr=4414968  |
|    | 84 | 2024-01-25 12:31:39.(200484740_  | 10.48.48.165     | VMware_8d:9a:f4  | 10.61.70.23   | Cisco_9d:b9:ff   | TLSv1.2  | 1209       | 12  | Application Data, Application Data                                                    |
|    | 85 | 2024-01-25 12:31:39.(128618294_  | 10.61.70.23      | Cisco_9d:b9:ff   | 10.48.48.165  | VMware_8d:9a:f4  | TCP      | 66         | 12  | 61484 - 3128 [ACK] Seq=1450 Ack=3780 Win=129920 Len=0 TSval=1676452838 TSecr=4414968  |
|    | 86 | 2024-01-25 12:31:30 002047       | 10 61 70 23      | Cisco Od+b0+ff   | 10 48 48 165  | Whyare Sd. Ga.fd | TI Su1 2 | 407        | 12  | Application Data                                                                      |

Bild - Vollständiges explizites HTTPS ohne Cache

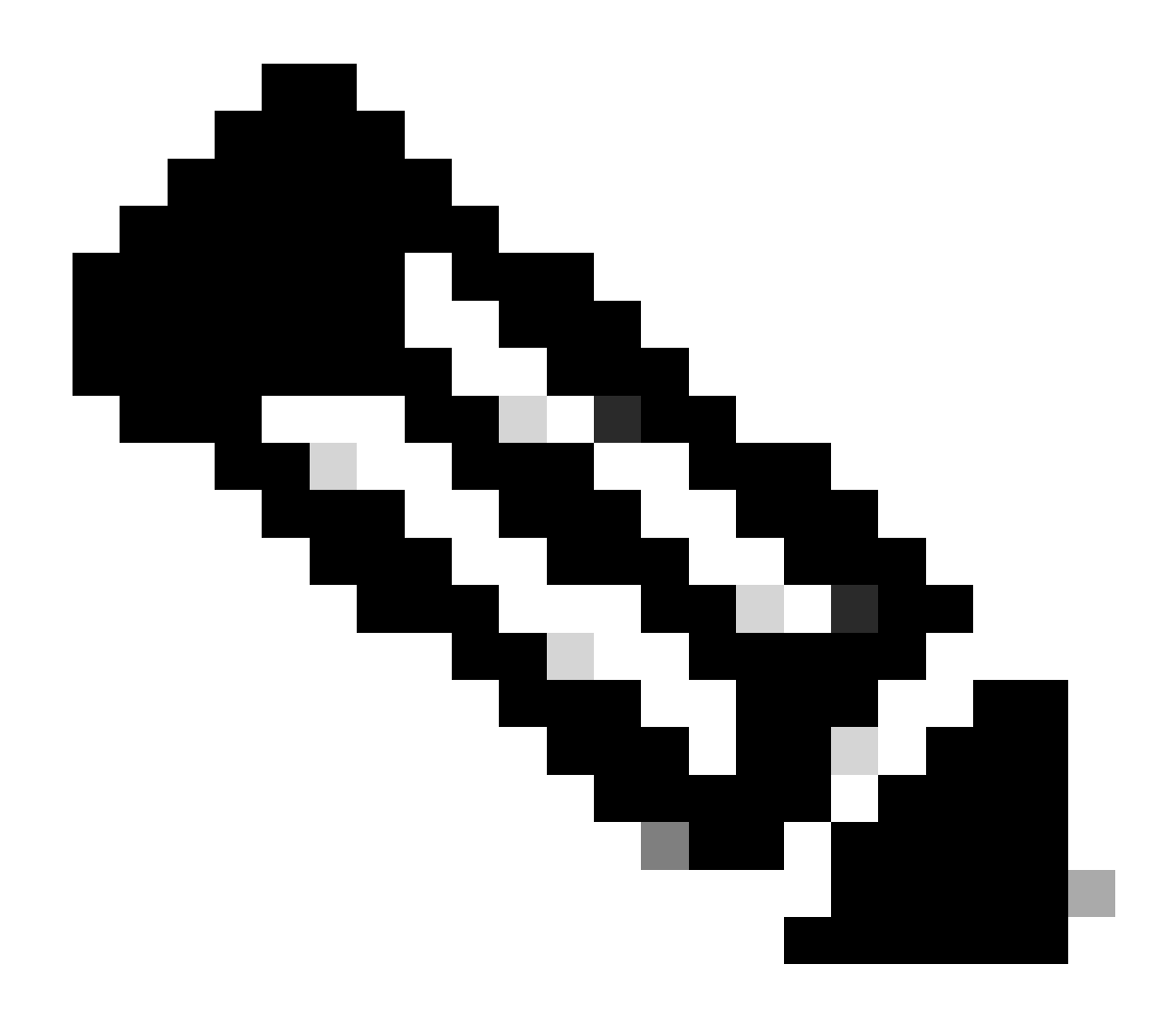

Hinweis: Jeder Datenverkehrsstrom zeichnet sich durch eine andere Farbe aus. Der Datenverkehrsfluss vom Client zum SWA ist eine Farbe, der Datenverkehrsfluss vom SWA zum Webserver eine andere.

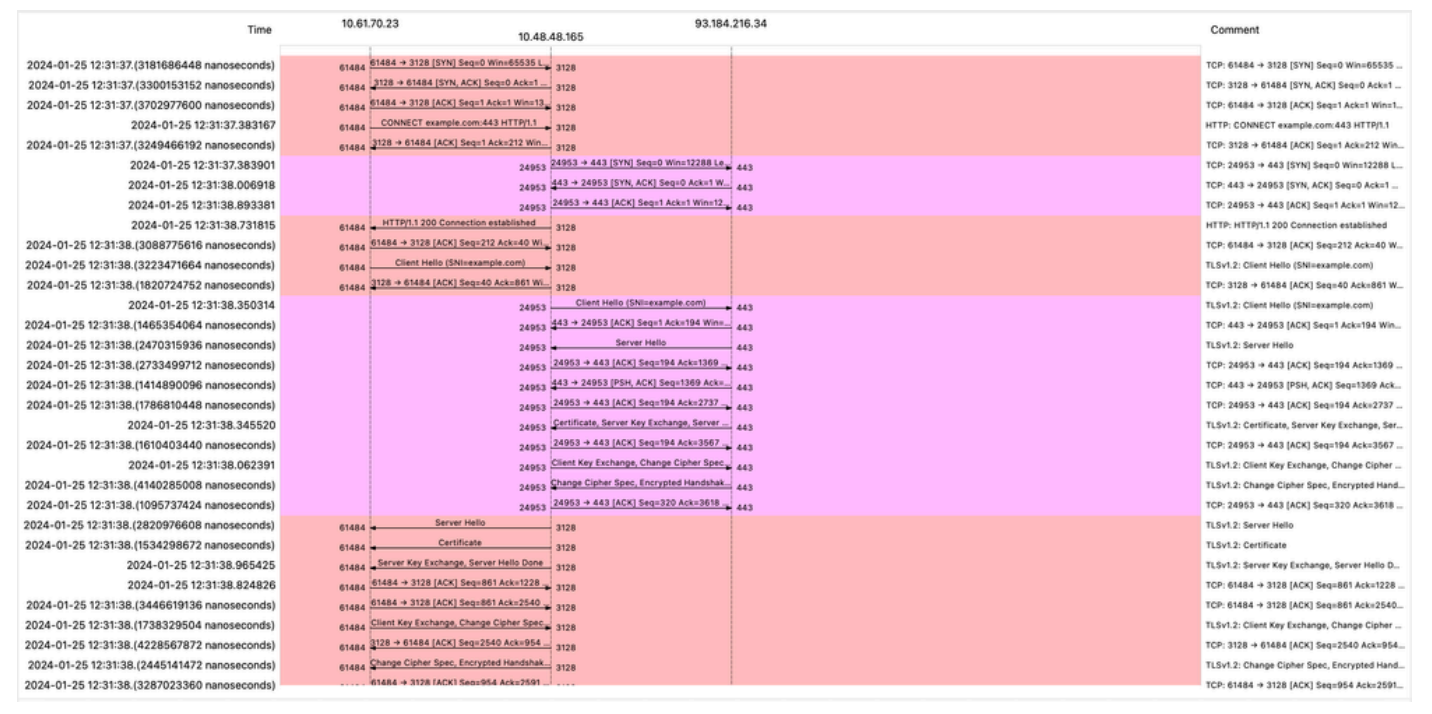

Image - HTTPS-Fluss - explizit - kein Cache

#### Beispiel für AccessLogs:

1706174571.215 582 10.61.70.23 TCP\_MISS\_SSL/200 39 CONNECT tunnel://www.example.com:443/ - DIRECT/www.example.com:443/ - DIRECT/www.example.com

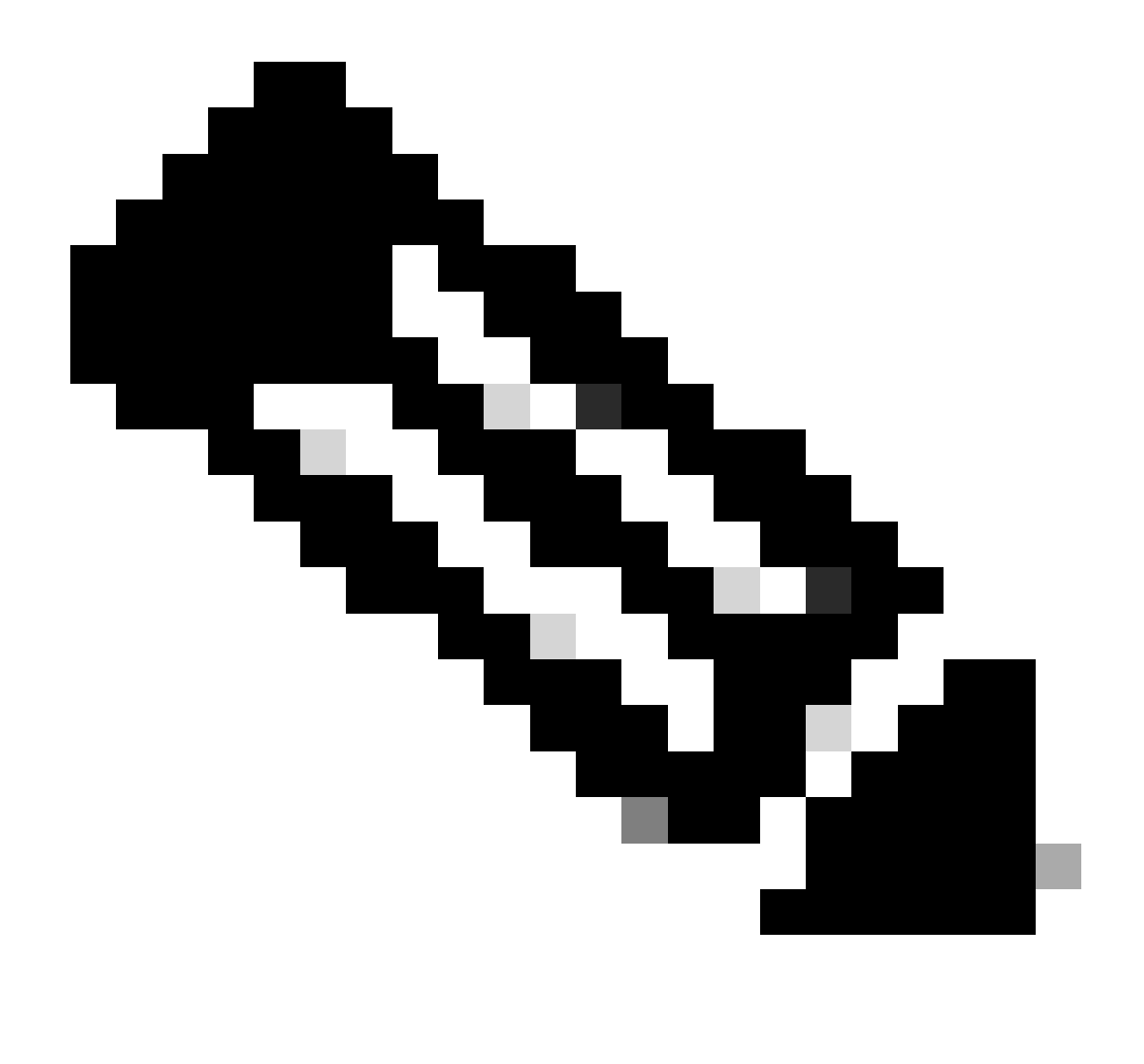

Hinweis: Wie Sie bei einer transparenten Bereitstellung für HTTPS-Datenverkehr sehen können, gibt es in AccessLogs zwei Zeilen. Die erste Zeile lautet, wenn der Datenverkehr verschlüsselt ist, und Sie können CONNECT sehen, und die URL des Webservers beginnt mit tunnel://. Wenn die Entschlüsselung in SWA aktiviert ist, enthält die zweite Zeile GET, und die gesamte URL beginnt mit HTTPS, d. h. der Datenverkehr wurde entschlüsselt.

HTTPS-Passthrough-Datenverkehr

Wenn Sie die SWA so konfiguriert haben, dass der Datenverkehr weitergeleitet wird, lautet der Gesamtfluss wie folgt:

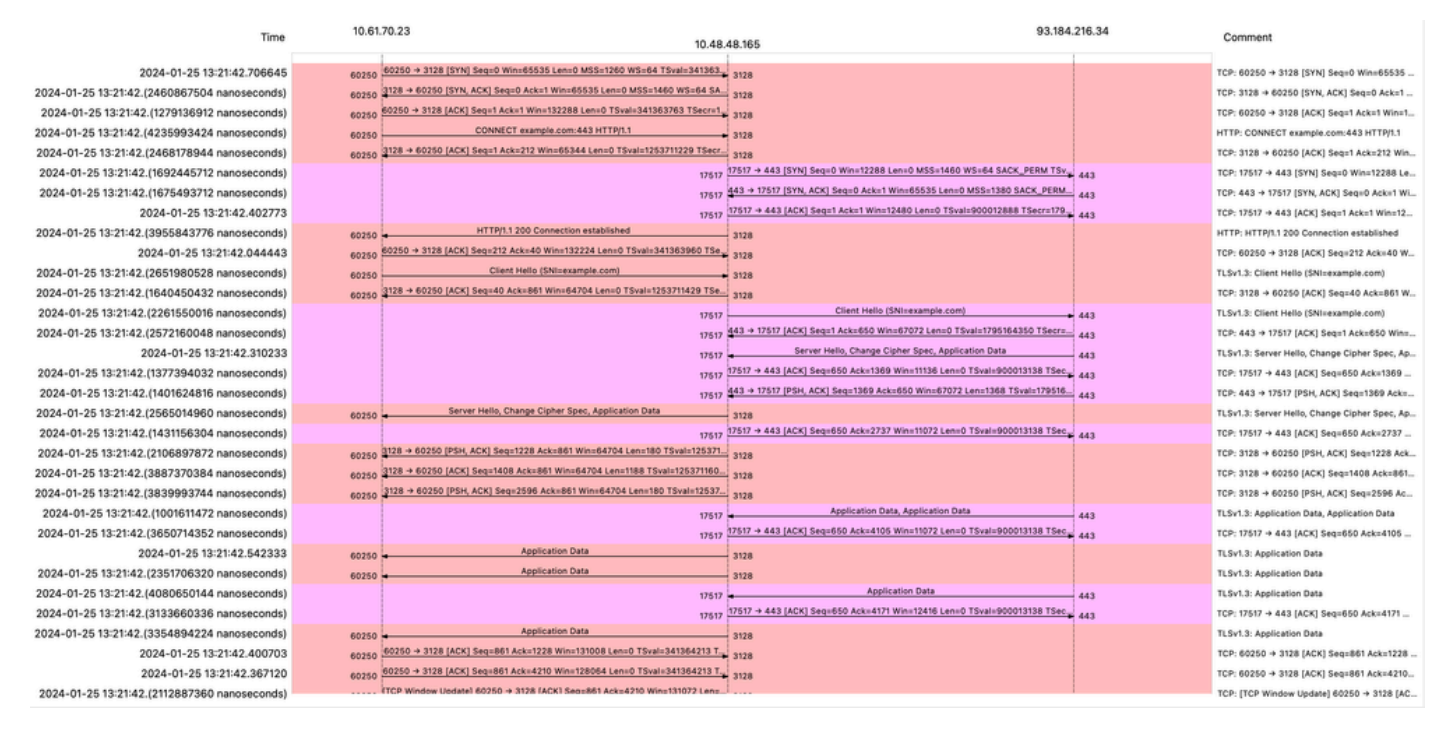

Image - HTTPS-Passthrough - Explizit - Fluss

#### Beispiel für Client Hello von SWA auf Webserver:

| Transport Layer Security                                                     |
|------------------------------------------------------------------------------|
| v TLSv1.3 Record Layer: Handshake Protocol: Client Hello                     |
| Content Type: Handshake (22)                                                 |
| Version: TLS 1.0 (0x0301)                                                    |
| Length: 644                                                                  |
| Handshake Protocol: Client Hello                                             |
| Handshake Type: Client Hello (1)                                             |
| Length: 640                                                                  |
| Version: TLS 1.2 (0x0303)                                                    |
| Random: 2c545a566b5b3f338dc9dbd80ea91ad61035c786954ced2191e266ff0b92b9c1     |
| Session ID Length: 32                                                        |
| Session ID: 86da348af5508fc24f18f3cbd9829c7282b77e0499e5d2f38466cccbd66821e2 |
| Cipher Suites Length: 34                                                     |
| Cipher Suites (17 suites)                                                    |
| Cipher Suite: TLS_AES_128_GCM_SHA256 (0x1301)                                |
| Cipher Suite: TLS_CHACHA20_POLY1305_SHA256 (0x1303)                          |
| Cipher Suite: TLS_AES_256_GCM_SHA384 (0x1302)                                |
| Cipher Suite: TLS_ECDHE_ECDSA_WITH_AES_128_GCM_SHA256 (0xc02b)               |
| Cipher Suite: TLS_ECDHE_RSA_WITH_AES_128_GCM_SHA256 (0xc02f)                 |
| Cipher Suite: TLS_ECDHE_ECDSA_WITH_CHACHA20_POLY1305_SHA256 (0xcca9)         |
| Cipher Suite: TLS_ECDHE_RSA_WITH_CHACHA20_POLY1305_SHA256 (0xcca8)           |
| Cipher Suite: TLS_ECDHE_ECDSA_WITH_AES_256_GCM_SHA384 (0xc02c)               |
| Cipher Suite: TLS_ECDHE_RSA_WITH_AES_256_GCM_SHA384 (0xc030)                 |
| Cipher Suite: TLS_ECDHE_ECDSA_WITH_AES_256_CBC_SHA (0xc00a)                  |
| Cipher Suite: TLS_ECDHE_ECDSA_WITH_AES_128_CBC_SHA (0xc009)                  |
| Cipher Suite: TLS_ECDHE_RSA_WITH_AES_128_CBC_SHA (0xc013)                    |
| Cipher Suite: TLS_ECDHE_RSA_WITH_AES_256_CBC_SHA (0xc014)                    |
| Cipher Suite: TLS_RSA_WITH_AES_128_GCM_SHA256 (0x009c)                       |
| Cipher Suite: TLS_RSA_WITH_AES_256_GCM_SHA384 (0x009d)                       |
| Cipher Suite: TLS_RSA_WITH_AES_128_CBC_SHA (0x002f)                          |
| Cipher Suite: TLS RSA WITH AES 256 CBC_SHA (0x0035)                          |
| Compression Methods Length: 1                                                |
| > Compression Methods (1 method)                                             |
| Extensions Length: 533                                                       |
| Extension: server_name (len=16) name=example.com                             |
| Type: server_name (0)                                                        |
| Length: 16                                                                   |
| ${\scriptstyle 	imes}$ Server Name Indication extension                      |
| Server Name list length: 14                                                  |
| Server Name Type: host_name (0)                                              |
| Server Name length: 11                                                       |
| Server Name: example.com                                                     |
| > Extension: extended_master_secret (len=0)                                  |
| > Extension: renegotiation_info (len=1)                                      |
| <pre>&gt; Extension: supported_groups (len=14)</pre>                         |
| Extension: ec point formats (len=2)                                          |

Bild - HTTPS-Passthrough - Explizit - SWA an Webserver - Client hello

Dies entspricht dem "Client Hello"-Vorgang vom Client zur SWA:

```
    Transport Layer Security

  v TLSv1.3 Record Layer: Handshake Protocol: Client Hello
       Content Type: Handshake (22)
       Version: TLS 1.0 (0x0301)
       Length: 644
     v Handshake Protocol: Client Hello
          Handshake Type: Client Hello (1)
          Length: 640
         (Version: TLS 1.2 (0x0303)
          Random: 2c545a566b5b3f338dc9dbd80ea91ad61035c786954ced2191e266ff0b92b9c1
          Session ID Length: 32
          Session ID: 86da348af5508fc24f18f3cbd9829c7282b77e0499e5d2f38466cccbd66821e2
         Cipher Suites Length: 34
         Cipher Suites (17 suites)
            Cipher Suite: TLS_AES_128_GCM_SHA256 (0x1301)
            Cipher Suite: TLS_CHACHA20_POLY1305_SHA256 (0x1303)
            Cipher Suite: TLS_AES_256_GCM_SHA384 (0x1302)
            Cipher Suite: TLS_ECDHE_ECDSA_WITH_AES_128_GCM_SHA256 (0xc02b)
            Cipher Suite: TLS_ECDHE_RSA_WITH_AES_128_GCM_SHA256 (0xc02f)
            Cipher Suite: TLS_ECDHE_ECDSA_WITH_CHACHA20_POLY1305_SHA256 (0xcca9)
            Cipher Suite: TLS_ECDHE_RSA_WITH_CHACHA20_POLY1305_SHA256 (0xcca8)
            Cipher Suite: TLS_ECDHE_ECDSA_WITH_AES_256_GCM_SHA384 (0xc02c)
            Cipher Suite: TLS_ECDHE_RSA_WITH_AES_256_GCM_SHA384 (0xc030)
            Cipher Suite: TLS_ECDHE_ECDSA_WITH_AES_256_CBC_SHA (0xc00a)
            Cipher Suite: TLS_ECDHE_ECDSA_WITH_AES_128_CBC_SHA (0xc009)
            Cipher Suite: TLS_ECDHE_RSA_WITH_AES_128_CBC_SHA (0xc013)
            Cipher Suite: TLS_ECDHE_RSA_WITH_AES_256_CBC_SHA (0xc014)
            Cipher Suite: TLS_RSA_WITH_AES_128_GCM_SHA256 (0x009c)
            Cipher Suite: TLS_RSA_WITH_AES_256_GCM_SHA384 (0x009d)
            Cipher Suite: TLS_RSA_WITH_AES_128_CBC_SHA (0x002f)
            Cipher Suite: TLS_RSA_WITH_AES_256_CBC_SHA (0x0035)
          Compression Methods Length: 1
       > Compression Methods (1 method)
          Extensions Length: 533
         Extension: server_name (len=16) name=example.com
            Type: server_name (0)
            Length: 16

    Server Name Indication extension

               Server Name list length: 14
               Server Name Type: host_name (0)
               Server Name length: 11
             Server Name: example.com
       v Extension: extended_master_secret (len=0)
            Type: extended_master_secret (23)
            Length: 0

    Extension: renegotiation_info (len=1)
```

Bild - HTTPS-Passthrough - Explizit - Client an SWA - Client hello

#### Hier ein Beispiel für ein Accesslog:

1706185288.920 53395 10.61.70.23 TCP\_MISS/200 6549 CONNECT tunnel://www.example.com:443/ - DIRECT/www.e

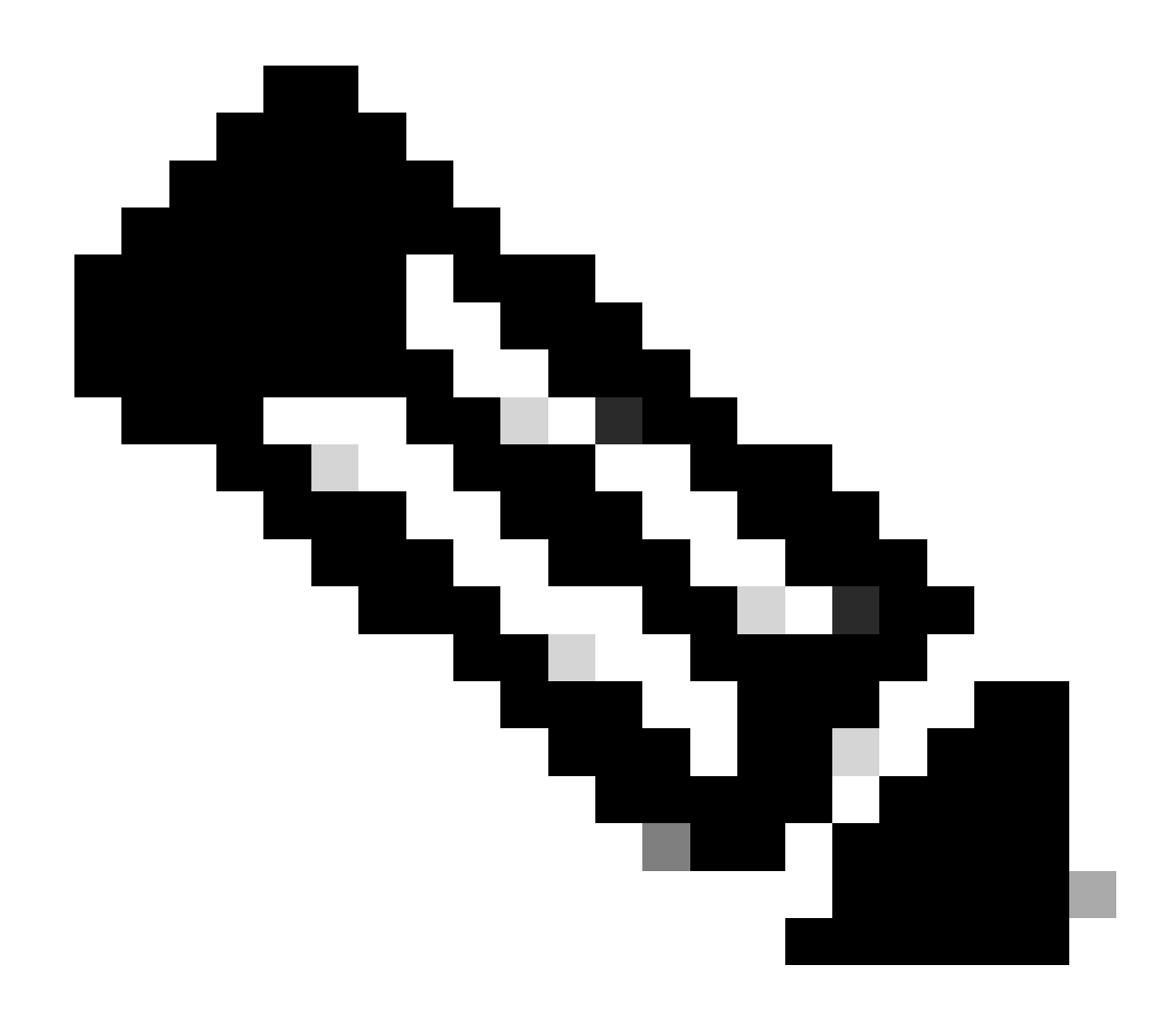

Hinweis: Wie Sie sehen können, ist es nur eine Zeile und die Aktion ist PASSTHRU.

## Transparente Bereitstellung

HTTP-Datenverkehr bei transparenter Bereitstellung ohne Authentifizierung

Client und SWA

Netzwerkverkehr wird zwischen der IP-Adresse des Clients und der IP-Adresse des Webservers übertragen.

Der Datenverkehr vom Client ist für TCP-Port 80 bestimmt (nicht für den Proxy-Port)

- TCP-Handshake
- HTTP Get from Client (Ziel-IP = Webserver, Ziel-Port = 80)
- HTTP-Antwort vom Proxy (Quell-IP = Webserver)

- Datenübertragung
- TCP-Verbindungsabschluss (4-Wege-Handshake)

| No. | Time                             | Source        | src MAC        | Destination   | dst MAC        | Protocol | Lengt | stream | Info       |       |                                                                    |
|-----|----------------------------------|---------------|----------------|---------------|----------------|----------|-------|--------|------------|-------|--------------------------------------------------------------------|
| 7   | 2023-12-11 19:13:47.(372406256_  | 192.168.1.10  | Cisco_c9:c0:7f | 93.184.216.34 | Cisco_76:fb:15 | TCP      | 66    | 0      | 54468 - 86 | [SYN] | Seq=0 Win=64240 Len=0 MSS=1460 WS=256 SACK_PERM                    |
| -   | 2023-12-11 19:13:47.(243585552_  | 93.184.216.34 | Cisco_76:fb:15 | 192.168.1.10  | Cisco_c9:c0:7f | TCP      | 66    | 0      | 80 - 54468 | SYN,  | ACK] Seq=0 Ack=1 Win=65535 Len=0 MSS=1460 WS=64 SACK_PERM          |
| -   | 2023-12-11 19:13:47.(267161713_  | 192.168.1.10  | Cisco_c9:c0:7f | 93.184.216.34 | Cisco_76:fb:15 | TCP      | 60    | 0      | 54468 → 86 | [ACK] | Seq=1 Ack=1 Win=262656 Len=0                                       |
| -   | 2023-12-11 19:13:47.(388984368_  | 192.168.1.10  | Cisco_c9:c0:7f | 93.184.216.34 | Cisco_76:fb:15 | HTTP     | 128   | 0      | GET / HTTP | /1.1  |                                                                    |
| -   | 2023-12-11 19:13:47.624692       | 93.184.216.34 | Cisco_76:fb:15 | 192.168.1.10  | Cisco_c9:c0:7f | TCP      | 54    | 0      | 80 - 54468 | [ACK] | Seq=1 Ack=75 Win=65472 Len=0                                       |
| -   | 2023-12-11 19:13:47.(285645694_  | 93.184.216.34 | Cisco_76:fb:15 | 192.168.1.10  | Cisco_c9:c0:7f | TCP      | 1514  | 0      | 80 - 54468 | [ACK] | Seq=1 Ack=75 Win=65472 Len=1460 [TCP segment of a reassembled PDU] |
| -   | 2023-12-11 19:13:47.(237549915_  | 93.184.216.34 | Cisco_76:fb:15 | 192.168.1.10  | Cisco_c9:c0:7f | HTTP     | 381   | 0      | HTTP/1.1 2 | 00 OK | (text/html)                                                        |
| -   | 2023-12-11 19:13:47.266907       | 192.168.1.10  | Cisco_c9:c0:7f | 93.184.216.34 | Cisco_76:fb:15 | TCP      | 60    | 0      | 54468 → 86 | [ACK] | Seq=75 Ack=1788 Win=262656 Len=0                                   |
| -   | 2023-12-11 19:13:47.(353942364_  | 192.168.1.10  | Cisco_c9:c0:7f | 93.184.216.34 | Cisco_76:fb:15 | TCP      | 60    | 9      | 54468 - 86 | [FIN, | ACK] Seq=75 Ack=1788 Win=262656 Len=0                              |
| -   | 2023-12-11 19:13:47. (266665884_ | 93.184.216.34 | Cisco_76:fb:15 | 192.168.1.10  | Cisco_c9:c0:7f | TCP      | 54    | 0      | 80 - 54468 | ACK]  | Seq=1788 Ack=76 Win=65472 Len=0                                    |
| -   | 2023-12-11 19:13:47.(111822518_  | 93.184.216.34 | Cisco_76:fb:15 | 192.168.1.10  | Cisco_c9:c0:7f | TCP      | 54    | 0      | 80 - 54468 | FIN,  | ACK] Seq=1788 Ack=76 Win=65472 Len=0                               |
|     | 2023-12-11 19:13:47.(168465673_  | 192.168.1.10  | Cisco_c9:c0:7f | 93.184.216.34 | Cisco_76:fb:15 | TCP      | 60    | 0      | 54468 - 86 | [ACK] | Seq=76 Ack=1789 Win=262656 Len=0                                   |
|     |                                  |               |                |               |                |          |       |        |            |       |                                                                    |

Image - Client zu Proxy - HTTP - Transparent - Keine Authentifizierung

Hier ist ein Beispiel für HTTP Get from Client.

| >      | Frame 11: 243 bytes on wire (1944 bits), 243 bytes captured (1944 bits)                       |
|--------|-----------------------------------------------------------------------------------------------|
| >      | Ethernet II, Src: Cisco_76:fb:16 (70:70:8b:76:fb:16), Dst: Cisco_56:5f:44 (68:bd:ab:56:5f:44) |
| >      | Internet Protocol Version 4, Src: 10.201.189.180, Dst: 93.184.216.34                          |
| >      | Transmission Control Protocol, Src Port: 65132, Dst Port: 80, Seq: 1, Ack: 1, Len: 177        |
| $\sim$ | Hypertext Transfer Protocol                                                                   |
|        | > GET / HTTP/1.1\r\n                                                                          |
|        | Connection: keep-alive\r\n                                                                    |
|        | Host: example.com\r\n                                                                         |
|        | User-Agent: curl/8.4.0\r\n                                                                    |
|        | Accept: */*\r\n                                                                               |
|        | X-IMForwards: 20\r\n                                                                          |
|        | Via: 1.1 wsa695948022.calolab.com:80 (Cisco-WSA/15.0.0-355)\r\n                               |
|        | \r\n                                                                                          |
|        | <pre>[Full request URI: http://example.com/]</pre>                                            |
|        | [HTTP request 1/1]                                                                            |
|        | [Response in frame: 15]                                                                       |

Image - Client zu Proxy - HTTP - Transparent - Keine Auth - Client HTTP Get

#### SWA und Webserver

Der Netzwerkverkehr erfolgt zwischen der IP-Adresse des Proxys und der IP-Adresse des Webservers.

Der Datenverkehr von SWA ist für TCP-Port 80 bestimmt (nicht für den Proxy-Port)

- TCP-Handshake
- HTTP Get from Proxy (Ziel-IP = Webserver, Ziel-Port = 80)
- HTTP-Antwort vom Webserver (Quell-IP = Proxyserver)
- Datenübertragung
- TCP-Verbindungsabschluss (4-Wege-Handshake)

| No. | Time                              | Source         | src MAC          | Destination    | dst MAC        | Protocol | Lengt st | stream In | nfo         |       |                                                                                |
|-----|-----------------------------------|----------------|------------------|----------------|----------------|----------|----------|-----------|-------------|-------|--------------------------------------------------------------------------------|
|     | 3 2023-12-11 19:13:47.(260946116_ | 10.201.189.180 | Cisco_76:fb:16   | 93.184.216.34  | Cisco_56:5f:44 | TCP      | 74       | 1 6       | 55132 - 80  | [SYN] | Seq=0 Win=12288 Len=0 MSS=1460 WS=64 SACK_PERM TSval=1559577035 TSecr=0        |
|     | 2023-12-11 19:13:47.(273148633_   | 93.184.216.34  | Cisco_56:5f:44   | 10.201.189.180 | Cisco_76:fb:16 | TCP      | 74       | 1 8       | 80 - 65132  | [SYN, | ACK] Seq=0 Ack=1 Win=65535 Len=0 MSS=1460 WS=64 SACK_PERM TSval=6873333 TSecr= |
| 1   | 2023-12-11 19:13:47.(285000827_   | 10.201.189.180 | Cisco_76:fb:16   | 93.184.216.34  | Cisco_56:5f:44 | TCP      | 66       | 1 6       | 55132 → 80  | [ACK] | Seq=1 Ack=1 Win=13184 Len=0 TSval=1559577035 TSecr=6873333                     |
| 1   | 2023-12-11 19:13:47.(307381585_   | 10.201.189.180 | Cisco_76:fb:16   | 93.184.216.34  | Cisco_56:5f:44 | HTTP     | 243      | 1 0       | SET / HTTP/ | 1.1   |                                                                                |
| 1   | 2 2023-12-11 19:13:47.(118451681_ | 93.184.216.34  | Cisco_56:5f:44   | 10.201.189.180 | Cisco_76:fb:16 | TCP      | 66       | 1 8       | 30 → 65132  | [ACK] | Seq=1 Ack=178 Win=66368 Len=0 TSval=6873333 TSecr=1559577035                   |
| 1   | 3 2023-12-11 19:13:47.(209167872_ | 93.184.216.34  | Cisco_56:5f:44   | 10.201.189.180 | Cisco_76:fb:16 | TCP      | 1514     | 1 8       | 80 - 65132  | [ACK] | Seq=1 Ack=178 Win=66368 Len=1448 TSval=6873463 TSecr=1559577035 [TCP segment c |
| 1   | 2023-12-11 19:13:47.637333        | 10.201.189.180 | Cisco_76:fb:16   | 93.184.216.34  | Cisco_56:5f:44 | TCP      | 66       | 1 6       | 55132 - 80  | [ACK] | Seq=178 Ack=1449 Win=11776 Len=0 TSval=1559577165 TSecr=6873463                |
| 1   | 5 2023-12-11 19:13:47.(276272012_ | 93.184.216.34  | Cisco_56:5f:44   | 10.201.189.180 | Cisco_76:fb:16 | HTTP     | 349      | 1 H       | HTTP/1.1 20 | 0 OK  | (text/html)                                                                    |
| 1   | 5 2023-12-11 19:13:47.(249979843_ | 10.201.189.180 | Cisco_76:fb:16   | 93.184.216.34  | Cisco_56:5f:44 | TCP      | 66       | 16        | 55132 - 80  | [ACK] | Seq=178 Ack=1732 Win=11520 Len=0 TSval=1559577165 TSecr=6873463                |
| 1   | . 2023-12-11 19:14:12.(270488529_ | 10.201.189.180 | Cisco_76:fb:16   | 93.184.216.34  | Cisco_56:5f:44 | TCP      | 66       | 1 6       | 55132 → 80  | [FIN, | ACK] Seq=178 Ack=1732 Win=13184 Len=0 TSval=1559602015 TSecr=6873463           |
| 1   | . 2023-12-11 19:14:12.236807      | 93.184.216.34  | Cisco_56:5f:44   | 10.201.189.180 | Cisco_76:fb:16 | TCP      | 66       | 1 8       | 80 - 65132  | [ACK] | Seq=1732 Ack=179 Win=66368 Len=0 TSval=6898313 TSecr=1559602015                |
| 1   | . 2023-12-11 19:14:12.(215970816_ | 93.184.216.34  | Cisco_56:5f:44   | 10.201.189.180 | Cisco_76:fb:16 | TCP      | 66       | 1 8       | 80 → 65132  | [FIN, | ACK] Seq=1732 Ack=179 Win=66368 Len=0 TSval=6898313 TSecr=1559602015           |
| 4   | 2022 12 11 10,14,12 /210202210    | 10 201 100 100 | Cicco 75, th, 16 | 02 104 216 24  | Cicco SELECTA  | TCO      | 66       | 1.6       | 60 . 65133  | [ACV] | Con-170 Ack-1722 Min-12120 Lon-0 TCus1-1550502015 TCoss-5000212                |

Image- Proxy und Webserver - HTTP - Transparent - Keine Authentifizierung

Nachfolgend finden Sie ein Beispiel für den HTTP-Abruf vom Proxy.

> Frame 20: 128 bytes on wire (1024 bits), 128 bytes captured (1024 bits) > Ethernet II, Src: Cisco\_c9:c0:7f (74:88:bb:c9:c0:7f), Dst: Cisco\_76:fb:15 (70:70:8b:76:fb:15) > Internet Protocol Version 4, Src: 192.168.1.10, Dst: 93.184.216.34 > Transmission Control Protocol, Src Port: 54468, Dst Port: 80, Seq: 1, Ack: 1, Len: 74 + Hypertext Transfer Protocol > GET / HTTP/1.1\r\n Host: example.com\r\n User-Agent: curl/8.4.0\r\n Accept: \*/\*\r\n \r\n [Full request URI: http://example.com/] [HTTP request 1/1] [Response in frame: 23]

Image- Proxy an Webserver - HTTP - Transparent - Keine Auth - Proxy HTTP Get

Dieser Wert stellt den gesamten Datenverkehrsfluss vom Client zum SWA, dann zum Webserver und schließlich zurück zum Client dar.

| No. | Time         |                       | Source         | src MAC        | Destination    | dst MAC        | Protocol | Lengt s | stream | Info        |       |                                                                               |
|-----|--------------|-----------------------|----------------|----------------|----------------|----------------|----------|---------|--------|-------------|-------|-------------------------------------------------------------------------------|
| 5   | 7 2023-12-11 | 19:13:47.(372406256   | 192.168.1.10   | Cisco_c9:c0:7f | 93.184.216.34  | Cisco_76:fb:15 | TCP      | 66      | 0      | 54468 → 80  | [SYN] | Seq=0 Win=64240 Len=0 MSS=1460 WS=256 SACK_PERM                               |
| 1   | 8 2023-12-11 | 19:13:47.(260946116_  | 10.201.189.180 | Cisco_76:fb:16 | 93.184.216.34  | Cisco_56:5f:44 | TCP      | 74      | 1      | 65132 - 80  | [SYN] | Seq=0 Win=12288 Len=0 MSS=1460 WS=64 SACK_PERM TSval=1559577035 TSecr=0       |
| 5   | 9 2023-12-11 | 19:13:47.(273148633_  | 93.184.216.34  | Cisco_56:5f:44 | 10.201.189.180 | Cisco_76:fb:16 | TCP      | 74      | 1      | 80 → 65132  | [SYN, | ACK] Seq=0 Ack=1 Win=65535 Len=0 MSS=1460 WS=64 SACK_PERM TSval=6873333 TSecr |
| 16  | 0 2023-12-11 | 19:13:47.(285000827_  | 10.201.189.180 | Cisco_76:fb:16 | 93.184.216.34  | Cisco_56:5f:44 | TCP      | 66      | 1      | 65132 - 80  | [ACK] | Seq=1 Ack=1 Win=13184 Len=0 TSval=1559577035 TSecr=6873333                    |
| 1   | 1 2023-12-11 | 19:13:47.(307381585_  | 10.201.189.180 | Cisco_76:fb:16 | 93.184.216.34  | Cisco_56:5f:44 | HTTP     | 243     | 1      | GET / HTTP, | /1.1  |                                                                               |
| 12  | 2 2023-12-11 | 19:13:47.(118451681_  | 93.184.216.34  | Cisco_56:5f:44 | 10.201.189.180 | Cisco_76:fb:16 | TCP      | 66      | 1      | 80 → 65132  | [ACK] | Seg=1 Ack=178 Win=66368 Len=0 TSval=6873333 TSecr=1559577035                  |
| 13  | 3 2023-12-11 | 19:13:47. (209167872_ | 93.184.216.34  | Cisco_56:5f:44 | 10.201.189.180 | Cisco_76:fb:16 | TCP      | 1514    | 1      | 80 → 65132  | [ACK] | Seq=1 Ack=178 Win=66368 Len=1448 TSval=6873463 TSecr=1559577035 [TCP segment  |
| 14  | 4 2023-12-11 | 19:13:47.637333       | 10.201.189.180 | Cisco_76:fb:16 | 93.184.216.34  | Cisco_56:5f:44 | TCP      | 66      | 1      | 65132 - 80  | [ACK] | Seg=178 Ack=1449 Win=11776 Len=0 TSval=1559577165 TSecr=6873463               |
| 1   | 5 2023-12-11 | 19:13:47.(276272012_  | 93.184.216.34  | Cisco_56:5f:44 | 10.201.189.180 | Cisco_76:fb:16 | HTTP     | 349     | 1      | HTTP/1.1 20 | 88 OK | (text/html)                                                                   |
| 10  | 5 2023-12-11 | 19:13:47.(249979843_  | 10.201.189.180 | Cisco_76:fb:16 | 93.184.216.34  | Cisco_56:5f:44 | TCP      | 66      | 1      | 65132 - 80  | [ACK] | Seq=178 Ack=1732 Win=11520 Len=0 TSval=1559577165 TSecr=6873463               |
| 18  | 8 2023-12-11 | 19:13:47.(243585552_  | 93.184.216.34  | Cisco_76:fb:15 | 192.168.1.10   | Cisco_c9:c0:7f | TCP      | 66      | 0      | 80 - 54468  | [SYN, | ACK] Seg=0 Ack=1 Win=65535 Len=0 MSS=1460 WS=64 SACK_PERM                     |
| 19  | 9 2023-12-11 | 19:13:47. (267161713_ | 192.168.1.10   | Cisco_c9:c0:7f | 93.184.216.34  | Cisco_76:fb:15 | TCP      | 60      | 0      | 54468 - 80  | [ACK] | Seg=1 Ack=1 Win=262656 Len=0                                                  |
| 26  | 8 2023-12-11 | 19:13:47.(388984368_  | 192.168.1.10   | Cisco_c9:c0:7f | 93.184.216.34  | Cisco_76:fb:15 | HTTP     | 128     | 9      | GET / HTTP/ | /1.1  |                                                                               |
| 21  | 2023-12-11   | 19:13:47.624692       | 93.184.216.34  | Cisco_76:fb:15 | 192.168.1.10   | Cisco_c9:c0:7f | TCP      | 54      | 0      | 80 - 54468  | [ACK] | Seg=1 Ack=75 Win=65472 Len=0                                                  |
| 22  | 2 2023-12-11 | 19:13:47.(285645694_  | 93.184.216.34  | Cisco_76:fb:15 | 192.168.1.10   | Cisco_c9:c0:7f | TCP      | 1514    | 0      | 80 - 54468  | [ACK] | Seg=1 Ack=75 Win=65472 Len=1460 [TCP segment of a reassembled PDU]            |
| 23  | 3 2023-12-11 | 19:13:47.(237549915_  | 93.184.216.34  | Cisco_76:fb:15 | 192.168.1.10   | Cisco_c9:c0:7f | HTTP     | 381     | 0      | HTTP/1.1 20 | 90 OK | (text/html)                                                                   |
| 24  | 4 2023-12-11 | 19:13:47.266907       | 192.168.1.10   | Cisco_c9:c0:7f | 93.184.216.34  | Cisco_76:fb:15 | TCP      | 60      | 0      | 54468 - 80  | [ACK] | Seg=75 Ack=1788 Win=262656 Len=0                                              |
| 25  | 5 2023-12-11 | 19:13:47. (353942364_ | 192.168.1.10   | Cisco_c9:c0:7f | 93.184.216.34  | Cisco_76:fb:15 | TCP      | 60      | 0      | 54468 - 80  | [FIN, | ACK] Seq=75 Ack=1788 Win=262656 Len=0                                         |
| 20  | 5 2023-12-11 | 19:13:47. (266665884_ | 93.184.216.34  | Cisco_76:fb:15 | 192.168.1.10   | Cisco_c9:c0:7f | TCP      | 54      | 0      | 80 - 54468  | [ACK] | Seg=1788 Ack=76 Win=65472 Len=0                                               |
| 27  | 7 2023-12-11 | 19:13:47.(111822518_  | 93.184.216.34  | Cisco_76:fb:15 | 192.168.1.10   | Cisco_c9:c0:7f | TCP      | 54      | 0      | 80 - 54468  | [FIN, | ACK] Seg=1788 Ack=76 Win=65472 Len=0                                          |
| 21  | 8 2023-12-11 | 19:13:47.(168465673_  | 192.168.1.10   | Cisco_c9:c0:7f | 93.184.216.34  | Cisco_76:fb:15 | TCP      | 60      | 0      | 54468 - 80  | [ACK] | Seq=76 Ack=1789 Win=262656 Len=0                                              |
| 1.  | . 2023-12-11 | 19:14:12.(270488529_  | 10.201.189.180 | Cisco_76:fb:16 | 93.184.216.34  | Cisco_56:5f:44 | TCP      | 66      | 1      | 65132 → 80  | [FIN, | ACK] Seg=178 Ack=1732 Win=13184 Len=0 TSval=1559602015 TSecr=6873463          |
| 1.  | . 2023-12-11 | 19:14:12.236807       | 93.184.216.34  | Cisco_56:5f:44 | 10.201.189.180 | Cisco_76:fb:16 | TCP      | 66      | 1      | 80 → 65132  | [ACK] | Seg=1732 Ack=179 Win=66368 Len=0 TSval=6898313 TSecr=1559602015               |
| 1.  | 2023-12-11   | 19:14:12.(215970816_  | 93.184.216.34  | Cisco_56:5f:44 | 10.201.189.180 | Cisco_76:fb:16 | TCP      | 66      | 1      | 80 - 65132  | [FIN, | ACK] Seq=1732 Ack=179 Win=66368 Len=0 TSval=6898313 TSecr=1559602015          |
| 1.  | . 2023-12-11 | 19:14:12. (218303318  | 10.201.189.180 | Cisco 76:fb:16 | 93,184,216,34  | Cisco 56:5f:44 | TCP      | 66      | 1      | 65132 → 80  | [ACK] | Seg=179 Ack=1733 Win=13120 Len=0 TSval=1559602015 TSecr=6898313               |

Bild - Gesamtverkehr - HTTP - Transparent - Keine Authentifizierung

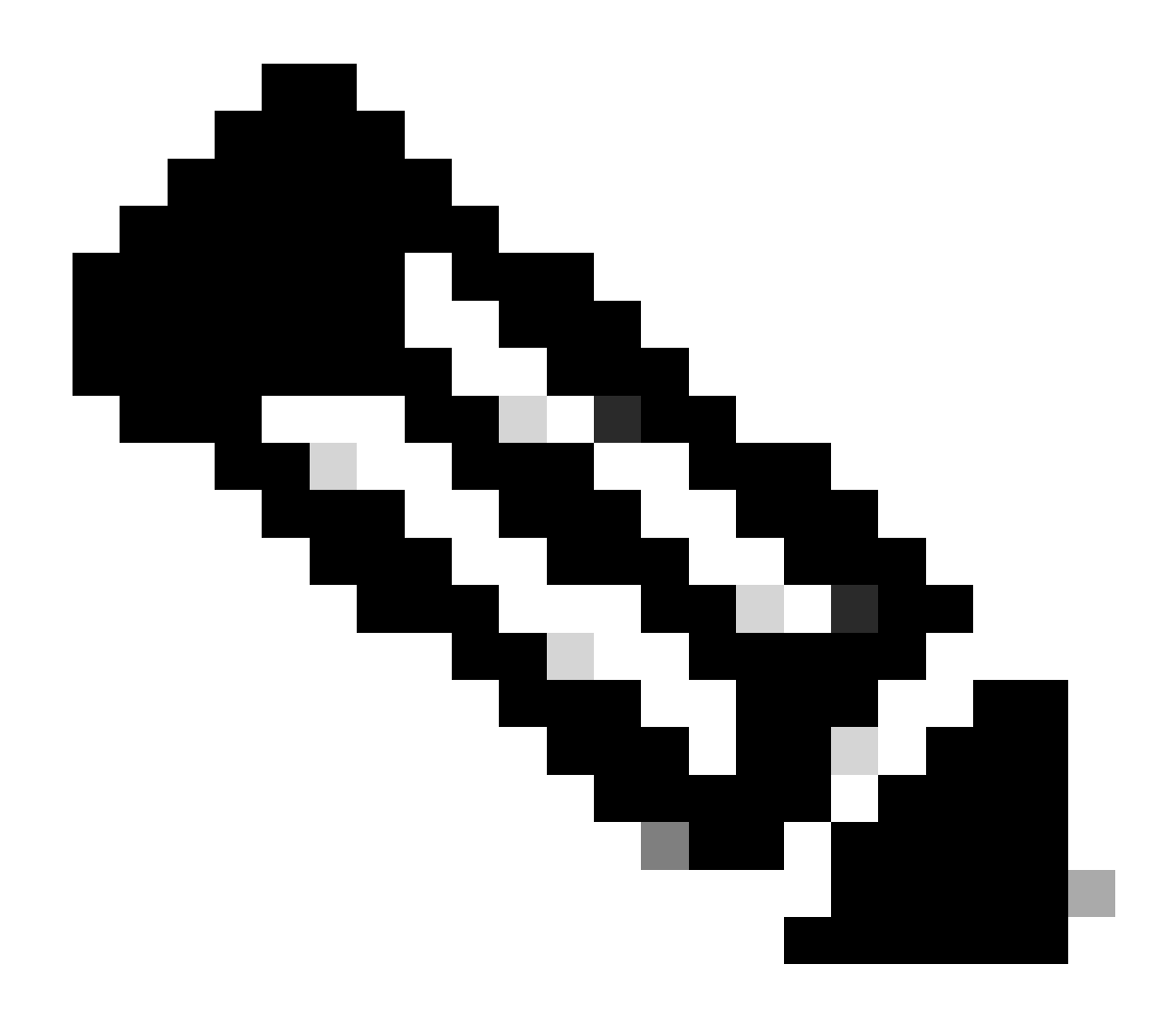

Hinweis: Jeder Datenverkehrsstrom zeichnet sich durch eine andere Farbe aus. Der Datenverkehrsfluss vom Client zum SWA ist eine Farbe, der Datenverkehrsfluss vom SWA zum Webserver eine andere.

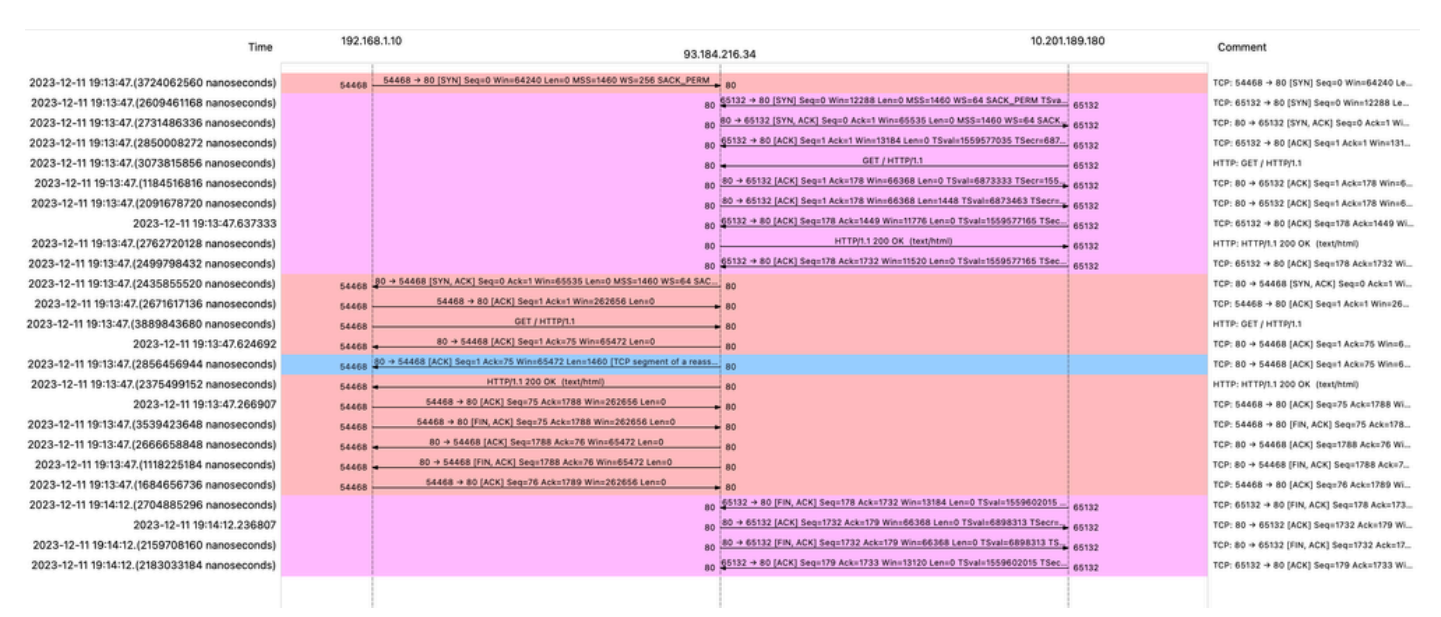

Bild - WCCP-HTTP-Fluss

Beispiel für AccessLogs:

1702318427.181 124 192.168.1.10 TCP\_MISS/200 1787 GET http://www.example.com/ - DIRECT/www.example.com

#### Datenverkehr mit zwischengespeicherten Daten

Dieser Wert stellt den gesamten Datenverkehrsfluss vom Client zum SWA dar, wenn sich die Daten im SWA-Cache befinden.

| <b>F</b> | 9 2023-12-11 19:19  | :49.(111544768_  | 10.201.189.180 | Cisco_76:fb:16   | 93.184.216.34  | C1sco_56:5f:44 | TCP  | 74   | 1 13586 - 80 [SYN] Seq=0 Win=12288 Len=0 MSS=1460 WS=64 SACK_PERM TSval=3178050246 TSecr=0        |
|----------|---------------------|------------------|----------------|------------------|----------------|----------------|------|------|---------------------------------------------------------------------------------------------------|
|          | 11 2023-12-11 19:19 | :49. (259539926_ | 192.168.1.10   | Cisco_c9:c0:7f   | 93.184.216.34  | Cisco_76:fb:15 | TCP  | 66   | 2 54487 → 80 [SYN] Seq=0 Win=64240 Len=0 MSS=1460 WS=256 SACK_PERM                                |
|          | 12 2023-12-11 19:19 | :49. (254858128_ | 93.184.216.34  | Cisco_76:fb:15   | 192.168.1.10   | Cisco_c9:c0:7f | TCP  | 66   | 2 80 → 54487 [SYN, ACK] Seq=0 Ack=1 Win=65535 Len=0 MSS=1460 WS=64 SACK_PERM                      |
|          | 13 2023-12-11 19:19 | :49. (272497027  | 192.168.1.10   | Cisco_c9:c0:7f   | 93.184.216.34  | Cisco_76:fb:15 | TCP  | 60   | 2 54487 - 80 [ACK] Seg=1 Ack=1 Win=262656 Len=0                                                   |
|          | 14 2023-12-11 19:19 | :49.(178847280   | 192.168.1.10   | Cisco_c9:c0:7f   | 93.184.216.34  | Cisco_76:fb:15 | HTTP | 128  | 2 GET / HTTP/1.1                                                                                  |
|          | 15 2023-12-11 19:19 | :49.(104967324_  | 93.184.216.34  | Cisco_76:fb:15   | 192.168.1.10   | Cisco_c9:c0:7f | TCP  | 54   | 2 80 - 54487 [ACK] Seq=1 Ack=75 Win=65472 Len=0                                                   |
|          | 16 2023-12-11 19:19 | :49.656205       | 93.184.216.34  | Cisco_76:fb:15   | 192.168.1.10   | Cisco_c9:c0:7f | TCP  | 1514 | 2 80 → 54487 [ACK] Seq=1 Ack=75 Win=65472 Len=1460 [TCP segment of a reassembled PDU]             |
|          | 17 2023-12-11 19:19 | :49. (425926200_ | 93.184.216.34  | Cisco_76:fb:15   | 192.168.1.10   | Cisco_c9:c0:7f | HTTP | 381  | 2 HTTP/1.1 200 OK (text/html)                                                                     |
| 1        | 18 2023-12-11 19:19 | :49. (270830524_ | 192.168.1.10   | Cisco_c9:c0:7f   | 93.184.216.34  | Cisco_76:fb:15 | TCP  | 60   | 2 54487 → 80 [ACK] Seq=75 Ack=1788 Win=262656 Len=0                                               |
|          | 19 2023-12-11 19:19 | :49. (391010345  | 192.168.1.10   | Cisco_c9:c0:7f   | 93.184.216.34  | Cisco_76:fb:15 | TCP  | 60   | 2 54487 → 80 [FIN, ACK] Seq=75 Ack=1788 Win=262656 Len=0                                          |
|          | 20 2023-12-11 19:19 | :49. (394258659  | 93.184.216.34  | Cisco_76:fb:15   | 192.168.1.10   | Cisco_c9:c0:7f | TCP  | 54   | 2 80 → 54487 [ACK] Seq=1788 Ack=76 Win=65472 Len=0                                                |
| 1        | 21 2023-12-11 19:19 | :49.910090       | 93.184.216.34  | Cisco_76:fb:15   | 192.168.1.10   | Cisco_c9:c0:7f | TCP  | 54   | 2 80 → 54487 [FIN, ACK] Seq=1788 Ack=76 Win=65472 Len=0                                           |
|          | 22 2023-12-11 19:19 | :49. (179847875  | 192.168.1.10   | Cisco_c9:c0:7f   | 93.184.216.34  | Cisco_76:fb:15 | TCP  | 60   | 2 54487 - 80 [ACK] Seq=76 Ack=1789 Win=262656 Len=0                                               |
|          | 23 2023-12-11 19:19 | :49. (372291046  | 93.184.216.34  | Cisco_56:5f:44   | 10.201.189.180 | Cisco_76:fb:16 | TCP  | 74   | 1 80 → 13586 [SYN, ACK] Seq=0 Ack=1 Win=65535 Len=0 MSS=1460 WS=64 SACK_PERM TSval=4080954250 TSe |
|          | 24 2023-12-11 19:19 | :49. (309178142_ | 10.201.189.180 | Cisco_76:fb:16   | 93.184.216.34  | Cisco_56:5f:44 | TCP  | 66   | 1 13586 - 80 [ACK] Seq=1 Ack=1 Win=13184 Len=0 TSval=3178050246 TSecr=4080954250                  |
| -        | 25 2023-12-11 19:19 | :49. (226286489  | 10.201.189.180 | Cisco_76:fb:16   | 93.184.216.34  | Cisco_56:5f:44 | HTTP | 293  | 1 GET / HTTP/1.1                                                                                  |
|          | 26 2023-12-11 19:19 | :49. (207193169_ | 93.184.216.34  | Cisco_56:5f:44   | 10.201.189.180 | Cisco_76:fb:16 | TCP  | 66   | 1 80 → 13586 [ACK] Seq=1 Ack=228 Win=66368 Len=0 TSval=4080954250 TSecr=3178050246                |
| +-       | 27 2023-12-11 19:19 | :49.(229948003   | 93.184.216.34  | Cisco_56:5f:44   | 10.201.189.180 | Cisco_76:fb:16 | HTTP | 489  | 1 HTTP/1.1 304 Not Modified                                                                       |
|          | 28 2023-12-11 19:19 | :49.(336640662   | 10.201.189.180 | Cisco_76:fb:16   | 93.184.216.34  | Cisco_56:5f:44 | TCP  | 66   | 1 13586 → 80 [ACK] Seq=228 Ack=424 Win=12800 Len=0 TSval=3178050356 TSecr=4080954361              |
|          | 29 2023-12-11 19:19 | :49.352537       | 10.201.189.180 | Cisco_76:fb:16   | 93.184.216.34  | Cisco_56:5f:44 | TCP  | 66   | 1 13586 - 80 [FIN, ACK] Seq=228 Ack=424 Win=13184 Len=0 TSval=3178050356 TSecr=4080954361         |
|          | 30 2023-12-11 19:19 | :49. (194154916  | 93.184.216.34  | Cisco_56:5f:44   | 10.201.189.180 | Cisco_76:fb:16 | TCP  | 66   | 1 80 → 13586 [ACK] Seq=424 Ack=229 Win=66368 Len=0 TSval=4080954361 TSecr=3178050356              |
|          | 31 2023-12-11 19:19 | :49. (349158924_ | 93.184.216.34  | Cisco_56:5f:44   | 10.201.189.180 | Cisco_76:fb:16 | TCP  | 66   | 1 80 - 13586 [FIN, ACK] Seq=424 Ack=229 Win=66368 Len=0 TSval=4080954361 TSecr=3178050356         |
|          | 22 2022-12-11 10:10 | 40 (103444088    | 18 281 189 188 | Cisco 76: fb: 16 | 03 184 216 34  | Cisco 56:5f:44 | TCP  | 66   | 1 13596 - 98 [ACK] Sen=220 Ark=425 Win=13128 Len=8 TSua]=3178858356 TSecr=4888054361              |

Bild - Zwischengespeichert - Gesamtverkehr - HTTP - Transparent - Keine Authentifizierung

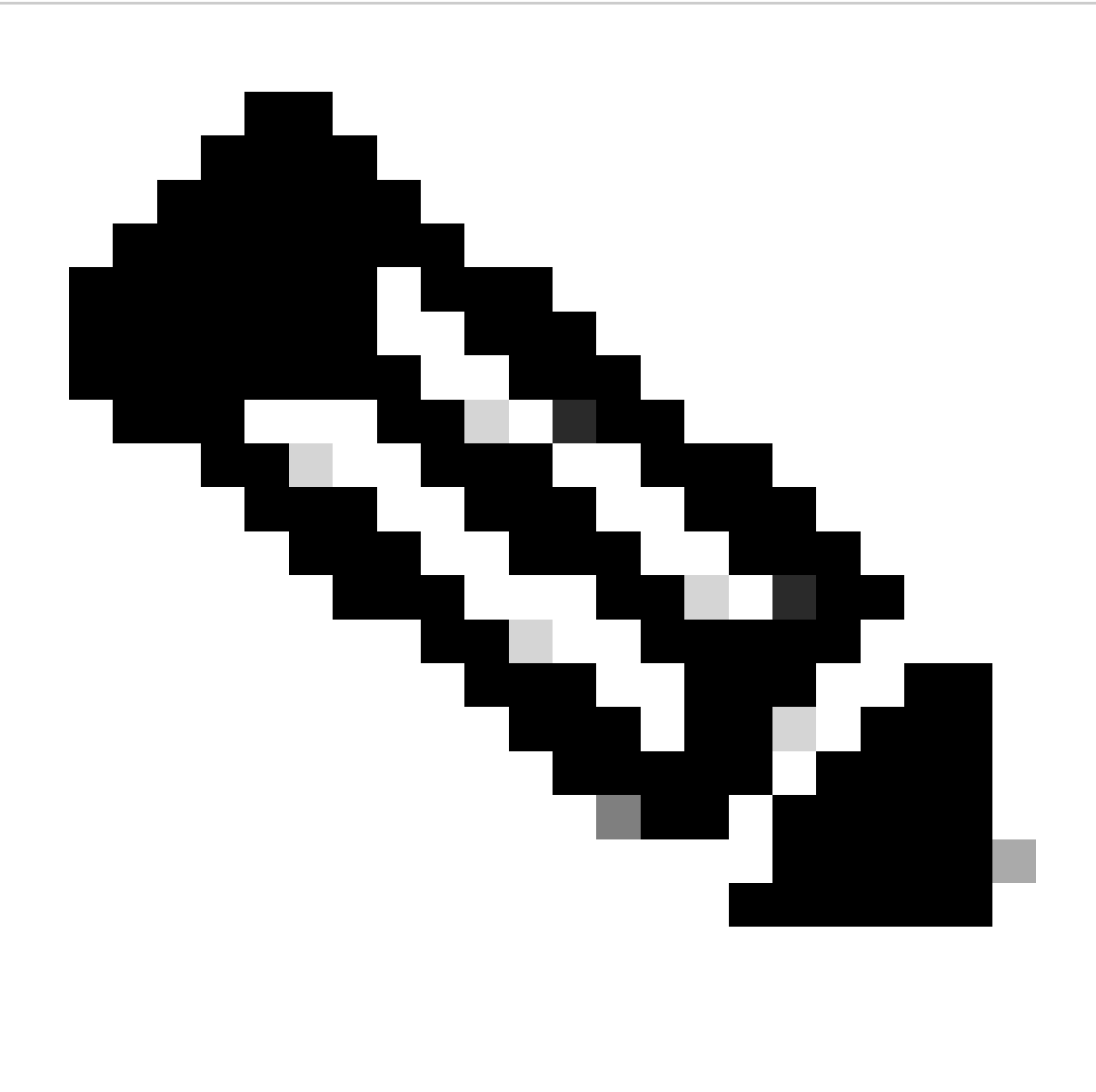

Hinweis: Wie Sie sehen, gibt der Webserver die HTTP-Antwort 304: Cache not Modified (Cache nicht geändert) zurück. (in diesem Beispiel: Paketnummer 27)

Nachfolgend finden Sie ein Beispiel für die HTTP-Antwort 304.

```
Frame 27: 489 bytes on wire (3912 bits), 489 bytes captured (3912 bits)
> Ethernet II, Src: Cisco_56:5f:44 (68:bd:ab:56:5f:44), Dst: Cisco_76:fb:16 (70:70:8b:76:fb:16)
> Internet Protocol Version 4, Src: 93.184.216.34, Dst: 10.201.189.180
 Transmission Control Protocol, Src Port: 80, Dst Port: 13586, Seq: 1, Ack: 228, Len: 423
 Hypertext Transfer Protocol
   HTTP/1.1 304 Not Modified\r\n
    Accept-Ranges: bytes\r\n
    Cache-Control: max-age=604800\r\n
    Date: Mon, 11 Dec 2023 18:22:17 GMT\r\n
    Etag: "3147526947"\r\n
    Expires: Mon, 18 Dec 2023 18:22:17 GMT\r\n
    Server: ECS (dce/26C6)\r\n
    Vary: Accept-Encoding\r\n
    X-Cache: HIT\r\n
    Last-Modified: Thu, 17 Oct 2019 07:18:26 GMT\r\n
    Age: 492653\r\n
    Via: 1.1 rtp1-lab-wsa-1.cisco.com:80 (Cisco-WSA/X), 1.1 proxy.rcdn.local:80 (Cisco-WSA/12.5.5-004)\r\n
    Connection: keep-alive\r\n
    \r\n
    [HTTP response 1/1]
    [Time since request: 0.036615136 seconds]
     [Request in frame: 25]
     [Request URI: http://example.com/]
```

Bild - Zwischengespeichert - HTTP-Antwort 304 - HTTP - Transparent - Keine Authentifizierung

#### Beispiel für AccessLogs:

1702318789.560 105 192.168.1.10 TCP\_REFRESH\_HIT/200 1787 GET http://www.example.com/ - DIRECT/www.example.com/ - DIRECT/ww

## HTTP-Datenverkehr bei transparenter Bereitstellung ohne Authentifizierung

#### Client und SWA

Netzwerkverkehr wird zwischen der IP-Adresse des Clients und der IP-Adresse des Webservers übertragen.

Der Datenverkehr vom Client ist für TCP-Port 443 bestimmt (nicht für den Proxy-Port)

- TCP-Handshake
- TLS Handshake Client Hello Server Hello Serverschlüsselaustausch -Clientschlüsselaustausch
- Datenübertragung
- TCP-Verbindungsabschluss (4-Wege-Handshake)

| No. | Time                               | Source        | src MAC        | Destination   | dst MAC        | Protocol | Lengt stre | eam | Info                                                                          |
|-----|------------------------------------|---------------|----------------|---------------|----------------|----------|------------|-----|-------------------------------------------------------------------------------|
| 24  | 3 2023-12-11 19:36:24.(416304924_  | 192.168.1.10  | Cisco_c9:c0:7f | 93.184.216.34 | Cisco_76:fb:15 | TCP      | 66         | 14  | ↓ 54515 → 443 [SYN] Seq=0 Win=64240 Len=0 MSS=1460 WS=256 SACK_PERM           |
| 24  | 5 2023-12-11 19:36:24.(107989635   | 93.184.216.34 | Cisco_76:fb:15 | 192.168.1.10  | Cisco_c9:c0:7f | TCP      | 66         | 14  | 4 443 → 54515 [SYN, ACK] Seq=0 Ack=1 Win=65535 Len=0 MSS=1460 WS=64 SACK_PERM |
| 24  | 6 2023-12-11 19:36:24.(139334096_  | 192.168.1.10  | Cisco_c9:c0:7f | 93.184.216.34 | Cisco_76:fb:15 | TCP      | 60         | 14  | ↓ 54515 → 443 [ACK] Seq=1 Ack=1 Win=262656 Len=0                              |
| 24  | 7 2023-12-11 19:36:24.(307154096_  | 192.168.1.10  | Cisco_c9:c0:7f | 93.184.216.34 | Cisco_76:fb:15 | TLSv1_   | 242        | 14  | Client Hello (SNI=example.com)                                                |
| 24  | 8 2023-12-11 19:36:24. (366528476_ | 93.184.216.34 | Cisco_76:fb:15 | 192.168.1.10  | Cisco_c9:c0:7f | TCP      | 54         | 14  | 443 → 54515 [ACK] Seq=1 Ack=189 Win=65408 Len=0                               |
| 25  | 6 2023-12-11 19:36:24.(251614876_  | 93.184.216.34 | Cisco_76:fb:15 | 192.168.1.10  | Cisco_c9:c0:7f | TLSv1_   | 1514       | 14  | Server Hello                                                                  |
| 25  | 7 2023-12-11 19:36:24.(195519830_  | 93.184.216.34 | Cisco_76:fb:15 | 192.168.1.10  | Cisco_c9:c0:7f | TLSv1    | 1043       | 14  | Certificate, Server Key Exchange, Server Hello Done                           |
| 25  | 8 2023-12-11 19:36:24.(186747024_  | 192.168.1.10  | Cisco_c9:c0:7f | 93.184.216.34 | Cisco_76:fb:15 | TCP      | 60         | 14  | 4 54515 → 443 [ACK] Seq=189 Ack=2450 Win=262656 Len=0                         |
| 25  | 9 2023-12-11 19:36:24.(193961315   | 192.168.1.10  | Cisco_c9:c0:7f | 93.184.216.34 | Cisco_76:fb:15 | TLSv1_   | 147        | 14  | Client Key Exchange, Change Cipher Spec, Encrypted Handshake Message          |
| 26  | 0 2023-12-11 19:36:24.(250163651_  | 93.184.216.34 | Cisco_76:fb:15 | 192.168.1.10  | Cisco_c9:c0:7f | TCP      | 54         | 14  | 4 443 → 54515 [ACK] Seq=2450 Ack=282 Win=65344 Len=0                          |
| 26  | 1 2023-12-11 19:36:24.(299229398_  | 93.184.216.34 | Cisco_76:fb:15 | 192.168.1.10  | Cisco_c9:c0:7f | TLSv1    | 105        | 14  | Change Cipher Spec, Encrypted Handshake Message                               |
| 26  | 2 2023-12-11 19:36:24.(215995475_  | 192.168.1.10  | Cisco_c9:c0:7f | 93.184.216.34 | Cisco_76:fb:15 | TLSv1_   | 157        | 14  | Application Data                                                              |
| 26  | 3 2023-12-11 19:36:24.(290152051   | 93.184.216.34 | Cisco_76:fb:15 | 192.168.1.10  | Cisco_c9:c0:7f | TCP      | 54         | 14  | 443 → 54515 [ACK] Seq=2501 Ack=385 Win=65280 Len=0                            |
| 26  | 4 2023-12-11 19:36:25.529330       | 93.184.216.34 | Cisco_76:fb:15 | 192.168.1.10  | Cisco_c9:c0:7f | TLSv1_   | 100        | 14  | Application Data                                                              |
| 26  | 5 2023-12-11 19:36:25.994499       | 93.184.216.34 | Cisco_76:fb:15 | 192.168.1.10  | Cisco_c9:c0:7f | TLSv1_   | 1514       | 14  | Application Data                                                              |
| 26  | 6 2023-12-11 19:36:25.(413207139_  | 192.168.1.10  | Cisco_c9:c0:7f | 93.184.216.34 | Cisco_76:fb:15 | TCP      | 60         | 14  | 4 54515 → 443 [ACK] Seq=385 Ack=4007 Win=262656 Len=0                         |
| 26  | 7 2023-12-11 19:36:25.(201453091   | 93.184.216.34 | Cisco_76:fb:15 | 192.168.1.10  | Cisco_c9:c0:7f | TLSv1_   | 311        | 14  | Application Data                                                              |
| 26  | 8 2023-12-11 19:36:25.(181582608_  | 192.168.1.10  | Cisco_c9:c0:7f | 93.184.216.34 | Cisco_76:fb:15 | TLSv1_   | 85         | 14  | Encrypted Alert                                                               |
| 26  | 9 2023-12-11 19:36:25.(404992054_  | 93.184.216.34 | Cisco_76:fb:15 | 192.168.1.10  | Cisco_c9:c0:7f | TCP      | 54         | 14  | 443 → 54515 [ACK] Seq=4264 Ack=416 Win=65280 Len=0                            |
| 27  | 0 2023-12-11 19:36:25.(106927132_  | 192.168.1.10  | Cisco_c9:c0:7f | 93.184.216.34 | Cisco_76:fb:15 | TCP      | 60         | 14  | 4 54515 → 443 [FIN, ACK] Seq=416 Ack=4264 Win=262400 Len=0                    |
| 27  | 1 2023-12-11 19:36:25.(370433091   | 93.184.216.34 | Cisco_76:fb:15 | 192.168.1.10  | Cisco_c9:c0:7f | TCP      | 54         | 14  | 443 → 54515 [ACK] Seq=4264 Ack=417 Win=65280 Len=0                            |
| 27  | 2 2023-12-11 19:36:25.(342494763_  | 93.184.216.34 | Cisco_76:fb:15 | 192.168.1.10  | Cisco_c9:c0:7f | TCP      | 54         | 14  | 443 → 54515 [FIN, ACK] Seq=4264 Ack=417 Win=65280 Len=0                       |
| 27  | 3 2023-12-11 19:36:25,794348       | 192.168.1.10  | Cisco c9:c8:7f | 93.184.216.34 | Cisco 76:fb:15 | TCP      | 68         | 14  | 1 54515 → 443 [ACK] Seq=417 Ack=4265 Win=262400 Len=0                         |

Image - Client zu Proxy - HTTPs - Transparent - Keine Authentifizierung

Hier sind Details von Client Hello von Client an SWA, wie Sie in der Server Name Indication (SNI) die URL des Webservers sehen können, die in diesem Beispiel www.example.com ist.

| > Frame 247: 242 bytes on v                  | wire (1936 bits), 242 bytes captured (1936 bits)                                                                                                    |
|----------------------------------------------|----------------------------------------------------------------------------------------------------|
| > Ethernet II, Src: Cisco_                   | c9:c0:7f (74:88:bb:c9:c0:7f), Dst: Cisco_76:fb:15 (70:70:8b:76:fb:15)                                                                                           |
| > Internet Protocol Version                  | n 4, Src: 192.168.1.10, Dst: 93.184.216.34                                                                                                    |
| > Transmission Control Prot                  | tocol, Src Port: 54515, Dst Port: 443, Seq: 1, Ack: 1, Len: 188                                                                                                 |
| <ul> <li>Transport Layer Security</li> </ul> |                                                                                                    |
| TLSv1.2 Record Layer:                        | Handshake Protocol: Client Hello                                                                                                    |
| Content Type: Hands                          | hake (22)                                                                                                    |
| Version: TLS 1.2 (0:                         | x0303)                                                                                                    |
| Length: 183                                  |                                                                                                    |
| Handshake Protocol:                          | Client Hello                                                                                                    |
| Handshake Type: 0                            | Client Hello (1)                                                                                                    |
| Length: 179                                  |                                                                                                    |
| Version: TLS 1.2                             | (0x0303)                                                                                                    |
| > Random: 657756ab2                          | 224a3f64600e99172a8d38f86b689c7eb4bb121bf54d8c96540a0f5d                                                                                                    |
| Session ID Length                            | n: 0                                                                                                    |
| Cipher Suites Ler                            | hath: 42                                                                                                    |
| > Cipher Suites (21                          | 1 suites)                                                                                                    |
| Compression Metho                            | ods Length: 1                                                                                                    |
| > Compression Metho                          | ods (1 method)                                                                                                    |
| Extensions Length                            | 1: 96                                                                                                    |
| Extension: server                            | r name (len=16) name=example.com                                                                                                    |
| Type: server n                               | ame (0)                                                                                                    |
| Length: 16                                   |                                                                                                    |
| Server Name In                               | dication extension                                                                                                    |
| Server Name                                  | list length: 14                                                                                                    |
| Server Name                                  | Type: host name (0)                                                                                                    |
| Server Name                                  | length: 11                                                                                                    |
| Server Name:                                 | example.com                                                                                                    |
| > Extension: suppor                          | rted_groups (len=8)                                                                                                    |
| > Extension: ec poi                          | int formats (len=2)                                                                                                    |
| > Extension: signat                          | ture algorithms (len=26)                                                                                                    |
| > Extension: session                         | on_ticket (len=0)                                                                                                    |
| > Extension: applic                          | cation_layer_protocol_negotiation (len=11)                                                                                                    |
| > Extension: extend                          | jed_master_secret (len=0)                                                                                                    |
| > Extension: renego                          | otiation_info (len=1)                                                                                                    |
| [JA4: t12d2108h1_                            | _76e208dd3e22_2dae41c691ec]                                                                                                    |
| [JA4_r: t12d2108h                            | .1_000a,002f,0035,003c,003d,009c,009d,009e,009f,c009,c00a,c013,c014,c023,c024,c027,c028,c02b,c02c,c02f,c030_000a,000b,000d,0017,0023,ff01_0804,0805,0806,0401,0 |
| [JA3 Fullstring:                             | 771,49196-49195-49200-49199-159-158-49188-49187-49192-49191-49162-49161-49172-49171-157-156-61-60-53-47-10,0-10-11-13-35-16-23-65281,29-23-24,0]                |
| [JA3: 74954a0c862                            | 284d0d6e1c4efefe92b521]                                                                                                    |
|                                              |                                                                                                    |
|                                              |                                                                                                    |

Image - Client Hello - Client an Proxy - Transparent - Keine Authentifizierung

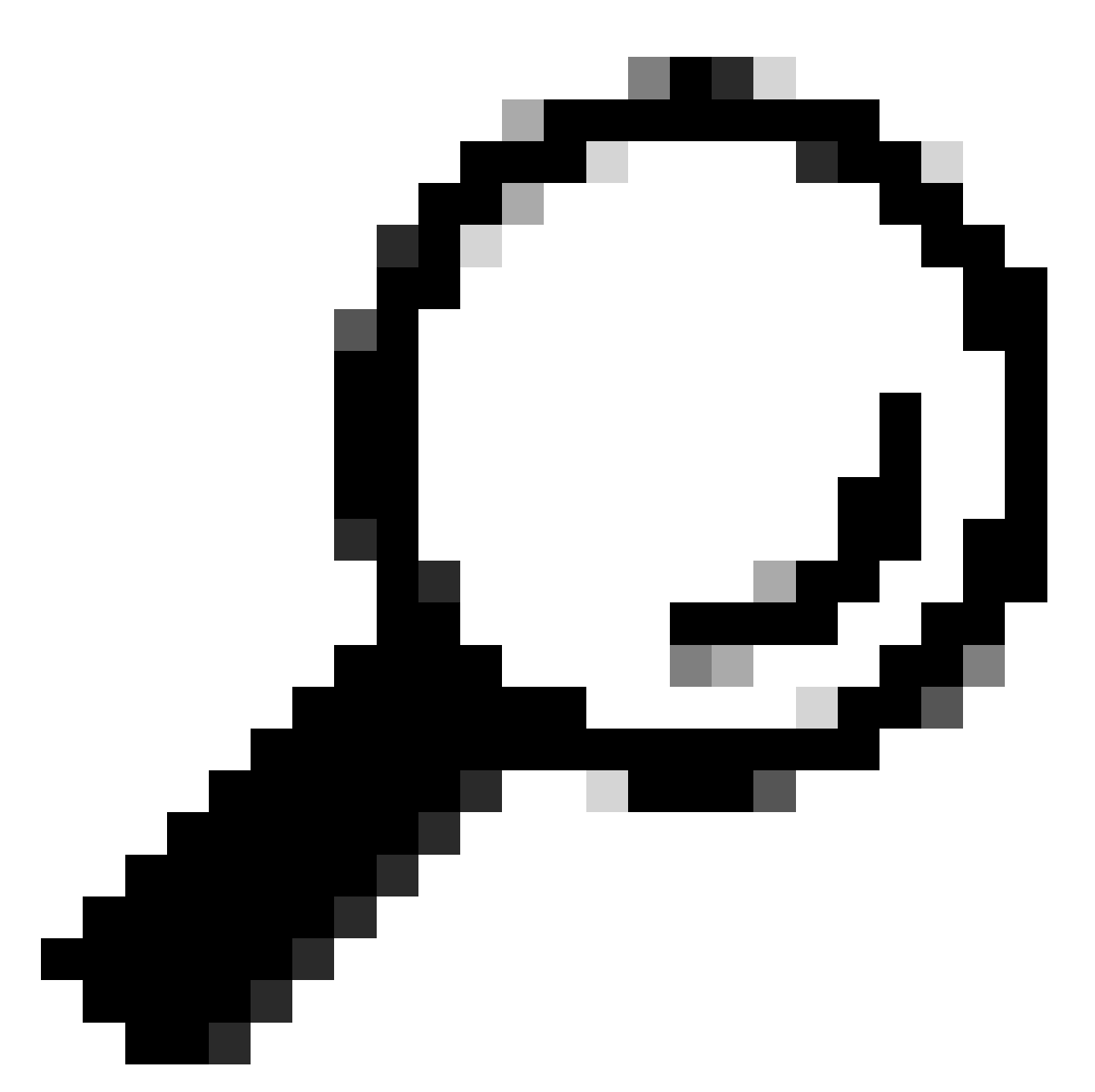

Tipp: Sie können diesen Filter in Wireshark verwenden, um nach URL/SNI zu suchen: tls.handshake.extensions\_server\_name == "www.example.com"

Hier ist ein Beispiel für Server Key Exchange.

| > Frame 257: 1043 bytes on wire (8344 bits), 1043 bytes captured (8344 bits)                                                                                                    |
|----------------------------------------------------------------------------------------------------|
| Ethernet II, Src: Cisco_76:fb:15 (70:70:8b:76:fb:15), Dst: Cisco_c9:c0:7f (74:88:bb:c9:c0:7f)                                                                                   |
| > Internet Protocol Version 4, Src: 93.184.216.34, Dst: 192.168.1.10                                                                                                    |
| > Transmission Control Protocol, Src Port: 443, Dst Port: 54515, Seg: 1461, Ack: 189, Len: 989                                                                                  |
| [2 Reassembled TCP Segments (2054 bytes): #256(1379), #257(675)]                                                                                                    |
| <ul> <li>Transport Layer Security</li> </ul>                                                                                                    |
| V TLSv1.2 Record Layer: Handshake Protocol: Certificate                                                                                                    |
| Content Type: Handshake (22)                                                                                                    |
| Version: TLS 1.2 (0x0303)                                                                                                    |
| Length: 2049                                                                                                    |
| Handshake Protocol: Certificate                                                                                                    |
| Handshake Type: Certificate (11)                                                                                                    |
| Length: 2045                                                                                                    |
| Certificates Length: 2042                                                                                                    |
| ✓ Certificates (2042 bytes)                                                                                                    |
| Certificate Length: 1098                                                                                                    |
| V Certificate [truncated]: 308204463082032ea00302010202140440907379f2aad73d32683b716d2a7ddf2b8e2a300d06092a864886f70d01010b05003040310b30090603550406130255533110300e060355040. |
| signedCertificate                                                                                                    |
| version: v3 (2)                                                                                                    |
| serialNumber: 0x0440907379f2aad73d32683b716d2a7ddf2b8e2a                                                                                                    |
| > signature (sha256WithRSAEncryption)                                                                                                    |
| ✓ issuer: rdnSequence (0)                                                                                                    |
| v rdnSequence: 4 items (id-at-commonName=CISCOCALo,id-at-organizationalUnitName=IT_id-at-organizationName=wsatest,id-at-countryName=US)                                         |
| > RDNSequence item: 1 item (id-at-countryName=US)                                                                                                    |
| > RDNSequence item: 1 item (id-at-organizationName=wsatest)                                                                                                    |
| > RDNSequence item: 1 item (id-at-organizationalUnitName=IT)                                                                                                    |
| > RDNSequence item: 1 item (id-at-commonName=CISCOCALo)                                                                                                    |
| > validity                                                                                                    |
| > subject: rdnSequence (0)                                                                                                    |
| > subjectPublicKeyInfo                                                                                                    |
| > extensions: 5 items                                                                                                    |
| > algorithmIdentifier (sha256WithRSAEncryption)                                                                                                    |
| Padding: 0                                                                                                    |
| encrypted [truncated]: 1db2a57a8bbf4def6b1845eace5a7a17f27704e61b102f13c20a696c076bf3e736283d6cffa6c1d9417865ba7f4d4663bd3677423996e23db7f25d232eaa3110a24e72871d8cf2111d3      |
| Certificate Length: 938                                                                                                    |
| > Certificate [truncated]: 308203a63082028ea003020102020900a447d8363a186f2f300d06092a864886f70d01010b05003040310b30090603550406130255533110300e060355040a130777736174657374310  |
| <ul> <li>Transport Layer Security</li> </ul>                                                                                                    |
| > TLSv1.2 Record Layer: Handshake Protocol: Server Key Exchange                                                                                                    |
| > TLSv1.2 Record Laver: Handshake Protocol: Server Hello Done                                                                                                    |

Image- Serverschlüsselaustausch - Client zu Proxy - Transparent - Keine Authentifizierung

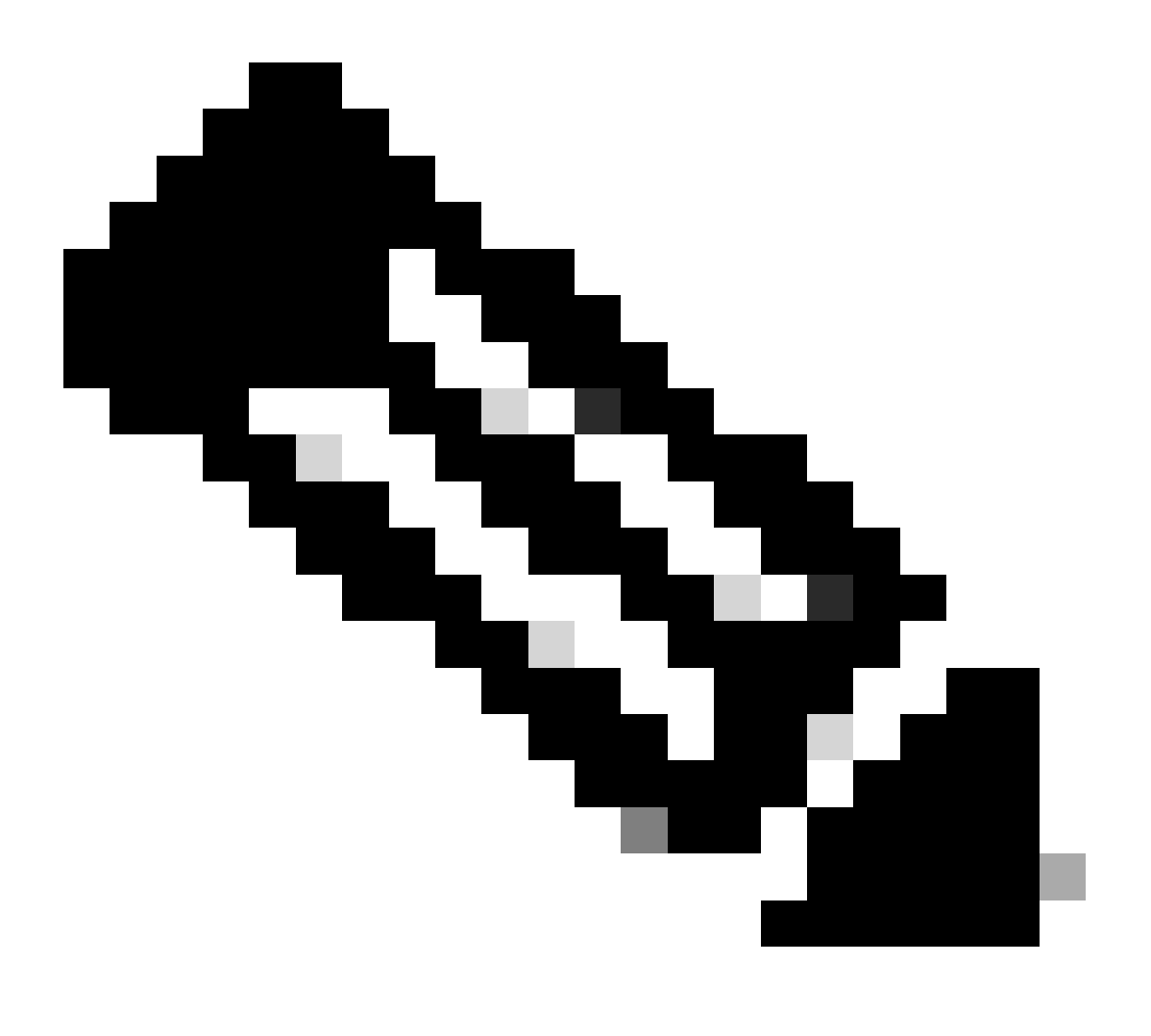

Hinweis: Wie Sie sehen, wurde das Zertifikat in SWA als Entschlüsselungszertifikat konfiguriert.

SWA und Webserver

Der Netzwerkverkehr erfolgt zwischen der IP-Adresse des Proxys und der IP-Adresse des Webservers.

Der Datenverkehr von SWA ist für TCP-Port 443 bestimmt (nicht für den Proxy-Port)

- TCP-Handshake
- TLS Handshake Client Hello Server Hello Serverschlüsselaustausch Clientschlüsselaustausch
- Datenübertragung
- TCP-Verbindungsabschluss (4-Wege-Handshake)

| N    | ü   | Time       |                      | Source           | src MAC        | Destination    | dst MAC        | Protocol | Lengt st | tream | Info   |        |       |                                                                              |
|------|-----|------------|----------------------|------------------|----------------|----------------|----------------|----------|----------|-------|--------|--------|-------|------------------------------------------------------------------------------|
| -    | 278 | 2023-12-11 | 19:36:24. (251460652 | . 10.201.189.180 | Cisco_76:fb:16 | 93.184.216.34  | Cisco_56:5f:44 | TCP      | 74       | 17    | 47868  | → 443  | [SYN] | Seq=0 Win=12288 Len=0 MSS=1460 WS=64 SACK_PERM TSval=1563255033 TSecr=0      |
|      | 275 | 2023-12-11 | 19:36:24. (128041753 | _ 93.184.216.34  | Cisco_56:5f:44 | 10.201.189.180 | Cisco_76:fb:16 | TCP      | 74       | 17    | 443 -  | 47868  | [SYN, | ACK] Seq=0 Ack=1 Win=65535 Len=0 MSS=1460 WS=64 SACK_PERM TSval=3980365294   |
| Т    | 286 | 2023-12-11 | 19:36:24. (162744564 | . 10.201.189.180 | Cisco_76:fb:16 | 93.184.216.34  | Cisco_56:5f:44 | TCP      | 66       | 17    | 47868  | → 443  | [ACK] | Seq=1 Ack=1 Win=13184 Len=0 TSval=1563255033 TSecr=3980365294                |
|      | 281 | 2023-12-11 | 19:36:24. (31819808) | . 10.201.189.180 | Cisco_76:fb:16 | 93.184.216.34  | Cisco_56:5f:44 | TLSv1_   | 263      | 17    | Client | Hello  | (SNI  | =example.com)                                                                |
|      | 282 | 2023-12-11 | 19:36:24. (141189526 | _ 93.184.216.34  | Cisco_56:5f:44 | 10.201.189.180 | Cisco_76:fb:16 | TCP      | 66       | 17    | 443 →  | 47868  | [ACK] | Seq=1 Ack=198 Win=65280 Len=0 TSval=3980365294 TSecr=1563255033              |
|      | 283 | 2023-12-11 | 19:36:24. (178552585 | . 93.184.216.34  | Cisco_56:5f:44 | 10.201.189.180 | Cisco_76:fb:16 | TLSv1_   | 1514     | 17    | Server | Hello  |       |                                                                              |
|      | 284 | 2023-12-11 | 19:36:24.(177104873  | _ 10.201.189.180 | Cisco_76:fb:16 | 93.184.216.34  | Cisco_56:5f:44 | TCP      | 66       | 17    | 47868  | → 443  | [ACK] | Seq=198 Ack=1449 Win=11776 Len=0 TSval=1563255183 TSecr=3980365444           |
|      | 285 | 2023-12-11 | 19:36:24. (30418445) | 93.184.216.34    | Cisco_56:5f:44 | 10.201.189.180 | Cisco_76:fb:16 | TCP      | 1514     | 17    | 443 -  | 47868  | [ACK] | Seq=1449 Ack=198 Win=65280 Len=1448 TSval=3980365444 TSecr=1563255033 [TCP   |
|      | 286 | 2023-12-11 | 19:36:24. (219603043 | . 10.201.189.180 | Cisco_76:fb:16 | 93.184.216.34  | Cisco_56:5f:44 | TCP      | 66       | 17    | 47868  | → 443  | [ACK] | Seq=198 Ack=2897 Win=10368 Len=0 TSval=1563255193 TSecr=3980365444           |
|      | 287 | 2023-12-11 | 19:36:24. (314885984 | _ 93.184.216.34  | Cisco_56:5f:44 | 10.201.189.180 | Cisco_76:fb:16 | TLSv1    | 736      | 17    | Certif | icate, | Serv  | er Key Exchange, Server Hello Done                                           |
|      | 288 | 2023-12-11 | 19:36:24. (143459746 | . 10.201.189.180 | Cisco_76:fb:16 | 93.184.216.34  | Cisco_56:5f:44 | TCP      | 66       | 17    | 47868  | + 443  | [ACK] | Seq=198 Ack=3567 Win=9728 Len=0 TSval=1563255193 TSecr=3980365444            |
|      | 289 | 2023-12-11 | 19:36:24. (290848796 | _ 10.201.189.180 | Cisco_76:fb:16 | 93.184.216.34  | Cisco_56:5f:44 | TCP      | 66       | 17    | [TCP W | lindow | Updat | e] 47868 → 443 [ACK] Seq=198 Ack=3567 Win=13184 Len=0 TSval=1563255193 TSecr |
|      | 298 | 2023-12-11 | 19:36:24. (240102608 | . 10.201.189.180 | Cisco_76:fb:16 | 93.184.216.34  | Cisco_56:5f:44 | TLSv1_   | 192      | 17    | Client | Key E  | xchan | ige, Change Cipher Spec, Encrypted Handshake Message                         |
|      | 291 | 2023-12-11 | 19:36:24.(188262182  | _ 93.184.216.34  | Cisco_56:5f:44 | 10.201.189.180 | Cisco_76:fb:16 | TCP      | 66       | 17    | 443 -  | 47868  | [ACK] | Seq=3567 Ack=324 Win=65152 Len=0 TSval=3980365453 TSecr=1563255193           |
|      | 292 | 2023-12-11 | 19:36:24. (201537142 | _ 93.184.216.34  | Cisco_56:5f:44 | 10.201.189.180 | Cisco_76:fb:16 | TLSv1_   | 117      | 17    | Change | Ciphe  | r Spe | c, Encrypted Handshake Message                                               |
|      | 293 | 2023-12-11 | 19:36:24.896857      | 10.201.189.180   | Cisco_76:fb:16 | 93.184.216.34  | Cisco_56:5f:44 | TCP      | 66       | 17    | 47868  | → 443  | [ACK] | Seq=324 Ack=3618 Win=13184 Len=0 TSval=1563255233 TSecr=3980365493           |
|      | 325 | 2023-12-11 | 19:36:25. (383257142 | . 10.201.189.180 | Cisco_76:fb:16 | 93.184.216.34  | Cisco_56:5f:44 | TLSv1    | 111      | 17    | Applic | ation  | Data  |                                                                              |
|      | 326 | 2023-12-11 | 19:36:25.(162026084  | _ 93.184.216.34  | Cisco_56:5f:44 | 10.201.189.180 | Cisco_76:fb:16 | TCP      | 66       | 17    | 443 -  | 47868  | [ACK] | Seq=3618 Ack=369 Win=65152 Len=0 TSval=3980365883 TSecr=1563255613           |
|      | 327 | 2023-12-11 | 19:36:25. (246545451 | . 10.201.189.180 | Cisco_76:fb:16 | 93.184.216.34  | Cisco_56:5f:44 | TLSv1_   | 285      | 17    | Applic | ation  | Data, | Application Data                                                             |
|      | 328 | 2023-12-11 | 19:36:25. (271978718 | _ 93.184.216.34  | Cisco_56:5f:44 | 10.201.189.180 | Cisco_76:fb:16 | TCP      | 66       | 17    | 443 -  | 47868  | [ACK] | Seq=3618 Ack=588 Win=64896 Len=0 TSval=3980365883 TSecr=1563255623           |
|      | 325 | 2023-12-11 | 19:36:25. (283437136 | _ 93.184.216.34  | Cisco_56:5f:44 | 10.201.189.180 | Cisco_76:fb:16 | TLSv1_   | 1514     | 17    | Applic | ation  | Data  |                                                                              |
|      | 336 | 2023-12-11 | 19:36:25. (244187286 | . 10.201.189.180 | Cisco_76:fb:16 | 93.184.216.34  | Cisco_56:5f:44 | TCP      | 66       | 17    | 47868  | + 443  | [ACK] | Seq=588 Ack=5066 Win=11776 Len=0 TSval=1563255673 TSecr=3980365933           |
|      | 331 | 2023-12-11 | 19:36:25. (424898284 | _ 93.184.216.34  | Cisco_56:5f:44 | 10.201.189.180 | Cisco_76:fb:16 | TLSv1_   | 267      | 17    | Applic | ation  | Data  |                                                                              |
|      | 332 | 2023-12-11 | 19:36:25. (107021532 | . 10.201.189.180 | Cisco_76:fb:16 | 93.184.216.34  | Cisco_56:5f:44 | TCP      | 66       | 17    | 47868  | → 443  | [ACK] | Seq=588 Ack=5267 Win=11584 Len=0 TSval=1563255673 TSecr=3980365933           |
|      | 333 | 2023-12-11 | 19:36:25.(145965305  | _ 10.201.189.180 | Cisco_76:fb:16 | 93.184.216.34  | Cisco_56:5f:44 | TLSv1_   | 97       | 17    | Encryp | ted Al | ert   |                                                                              |
|      | 334 | 2023-12-11 | 19:36:25. (351396684 | . 10.201.189.180 | Cisco_76:fb:16 | 93.184.216.34  | Cisco_56:5f:44 | TCP      | 66       | 17    | 47868  | → 443  | [FIN, | ACK] Seg=619 Ack=5267 Win=12288 Len=0 TSval=1563255773 TSecr=3980365933      |
| Т    | 335 | 2023-12-11 | 19:36:25.(124463214  | 93.184.216.34    | Cisco_56:5f:44 | 10.201.189.180 | Cisco_76:fb:16 | TCP      | 66       | 17    | 443 -  | 47868  | [ACK] | Seq=5267 Ack=619 Win=64896 Len=0 TSval=3980366034 TSecr=1563255773           |
|      | 336 | 2023-12-11 | 19:36:25.372950      | 93.184.216.34    | Cisco_56:5f:44 | 10.201.189.180 | Cisco_76:fb:16 | TCP      | 66       | 17    | 443 -  | 47868  | [ACK] | Seg=5267 Ack=620 Win=64896 Len=0 TSval=3980366034 TSecr=1563255773           |
| ti i | 337 | 2023-12-11 | 19:36:25.(105516308  | _ 93.184.216.34  | Cisco_56:5f:44 | 10.201.189.180 | Cisco_76:fb:16 | TCP      | 66       | 17    | 443 -  | 47868  | [FIN, | ACK] Seq=5267 Ack=620 Win=64896 Len=0 TSval=3980366034 TSecr=1563255773      |
| L    | 338 | 2023-12-11 | 19:36:25.(423261784  | 10.201.189.180   | Cisco_76:fb:16 | 93.184.216.34  | Cisco_56:5f:44 | TCP      | 66       | 17    | 47868  | → 443  | [ACK] | Seq=620 Ack=5268 Win=12288 Len=0 TSval=1563255773 TSecr=3980366034           |

Image- Proxy an Webserver - HTTPs - Transparent - Keine Authentifizierung

Hier ist ein Beispiel für Client Hello von SWA zu Webserver

| > Frame 247: 242 bytes on wire (1936 bits), 242 bytes captured (1936 bits)                                                                                                    |
|----------------------------------------------------------------------------------------------------|
| > Ethernet II, Src: Cisco_c9:c0:7f (74:88:bb:c9:c0:7f), Dst: Cisco_76:fb:15 (70:70:8b:76:fb:15)                                                                                   |
| > Internet Protocol Version 4, Src: 192.168.1.10, Dst: 93.184.216.34                                                                                                    |
| > Transmission Control Protocol, Src Port: 54515, Dst Port: 443, Seq: 1, Ack: 1, Len: 188                                                                                         |
| v Transport Layer Security                                                                                                    |
| TLSv1.2 Record Layer: Handshake Protocol: Client Hello                                                                                                    |
| Content Type: Handshake (22)                                                                                                    |
| Version: TLS 1.2 (0x0303)                                                                                                    |
| Length: 183                                                                                                    |
| V Handshake Protocol: Client Hello                                                                                                    |
| Handshake Type: Client Hello (1)                                                                                                    |
| Length: 179                                                                                                    |
| Version: TLS 1.2 (0x0303)                                                                                                    |
| > Random: 657756ab224a3f64600e99172a8d38f86b689c7eb4bb121bf54d8c96540a0f5d                                                                                                    |
| Session ID Length: 0                                                                                                    |
| Cipher Suites Length: 42                                                                                                    |
| > Cipher Suites (21 suites)                                                                                                    |
| Compression Methods Length: 1                                                                                                    |
| > Compression Methods (1 method)                                                                                                    |
| Extensions Length: 96                                                                                                    |
| Extension: server_name (len=16) name=example.com                                                                                                    |
| Type: server_name (0)                                                                                                    |
| Length: 16                                                                                                    |
| Server Name Indication extension                                                                                                    |
| Server Name list length: 14                                                                                                    |
| Server Name Type: host_name (0)                                                                                                    |
| Server Name length: 11                                                                                                    |
| Server Name: example.com                                                                                                    |
| > Extension: supported_groups (len=8)                                                                                                    |
| > Extension: ec_point_formats (len=2)                                                                                                    |
| > Extension: signature_algorithms (len=26)                                                                                                    |
| <pre>&gt; Extension: session_ticket (len=0)</pre>                                                                                                    |
| > Extension: application_layer_protocol_negotiation (len=11)                                                                                                    |
| > Extension: extended_master_secret (len=0)                                                                                                    |
| > Extension: renegotiation_info (len=1)                                                                                                    |
| [JA4: t12d2108h1_76e208dd3e22_2dae41c691ec]                                                                                                    |
| [JA4_r: t12d2108h1_000a,002f,0035,003c,003d,009c,009d,009e,009f,c009,c00a,c013,c014,c023,c024,c027,c028,c02b,c02c,c02f,c030_000a,000b,000d,0017,0023,ff01_0804,0805,0806,0401,050 |
| [JA3 Fullstring: 771,49196-49195-49200-49199-159-158-49188-49187-49192-49191-49162-49161-49172-49171-157-156-61-60-53-47-10,0-10-11-13-35-16-23-65281,29-23-24,0]                 |
| [JA3: 74954a0c86284d0d6e1c4efefe92b521]                                                                                                    |
|                                                                                                    |

Image - Client Hello - Proxy zu Webserver - Transparent - Keine Authentifizierung

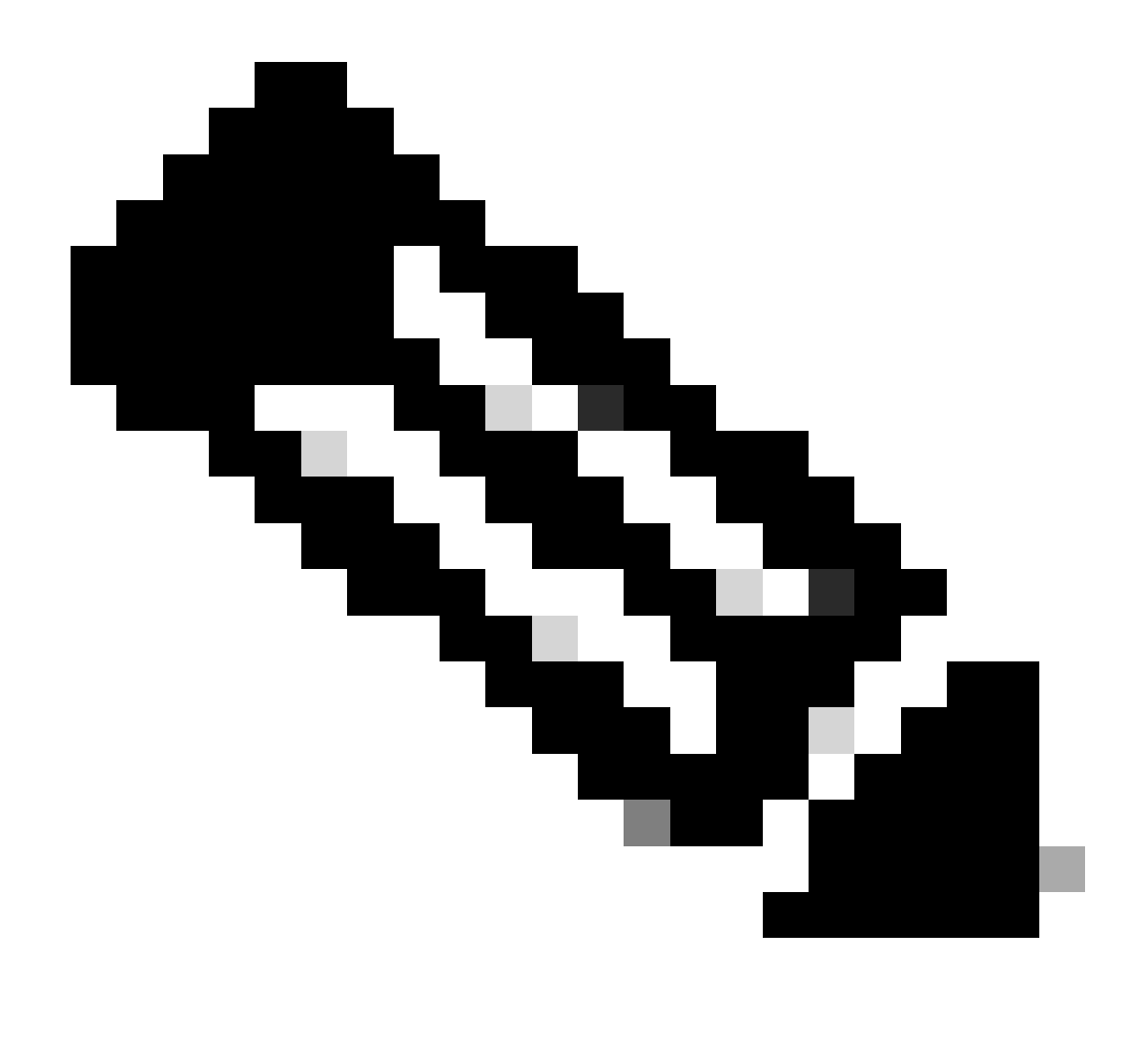

Hinweis: Die hier beobachteten Cipher Suites unterscheiden sich von den Cipher Suites in Client Hello von Client zu SWA, da die SWA, die für die Entschlüsselung dieses Datenverkehrs konfiguriert ist, ihre eigenen Ciphers verwendet.

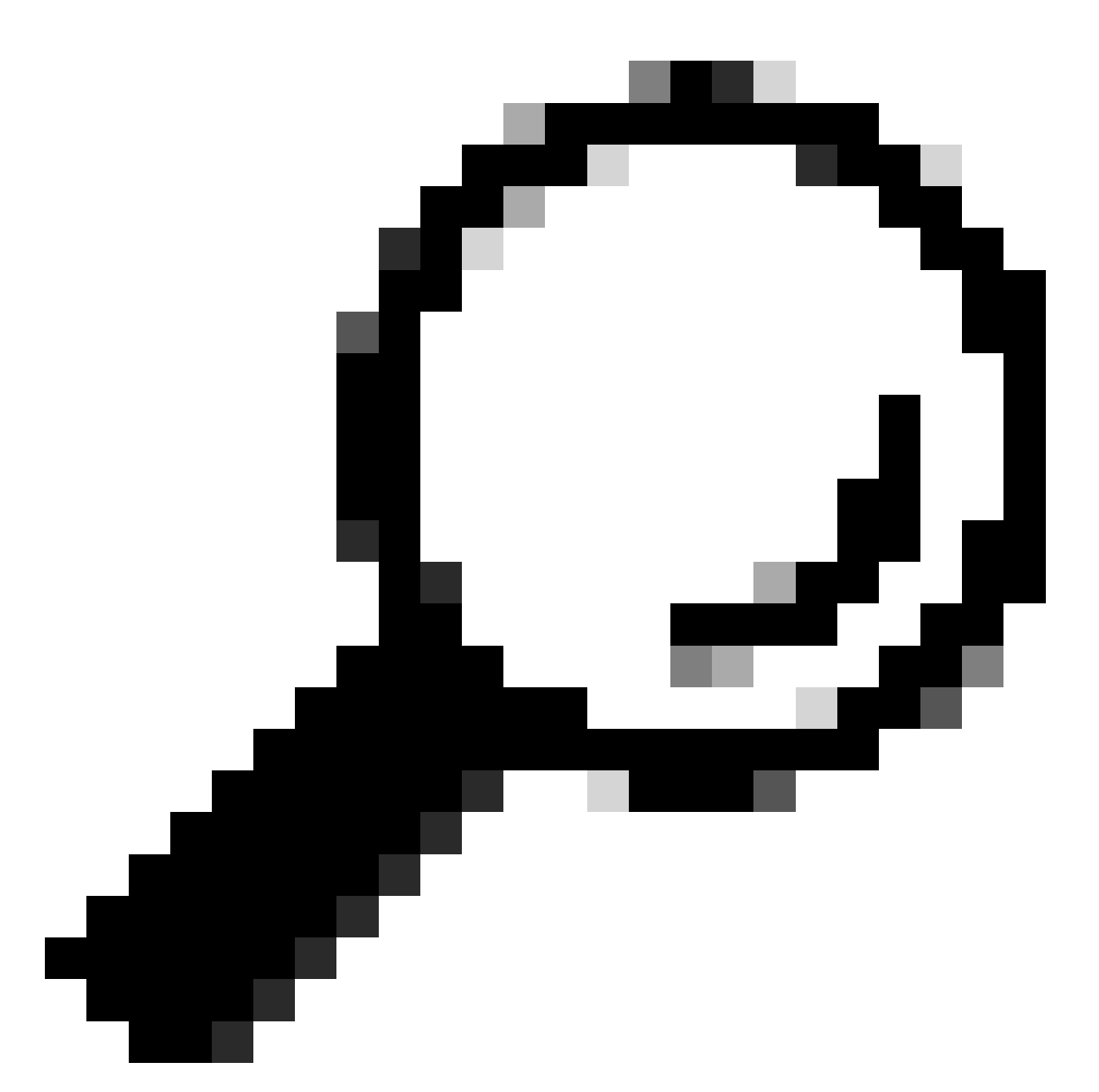

Tipp: Im Fenster Server Key Exchange (Serverschlüsselaustausch von SWA zu Webserver) wird das Webserverzertifikat angezeigt. Wenn ein Upstreamproxy jedoch eine Konfiguration für Ihren SWA findet, wird sein Zertifikat anstelle des Webserverzertifikats angezeigt.

Beispiel für AccessLogs:

1702319784.943 558 192.168.1.10 TCP\_MISS\_SSL/200 0 TCP\_CONNECT 10.184.216.34:443 - DIRECT/www.example.c 1702319785.190 247 192.168.1.10 TCP\_MISS\_SSL/200 1676 GET https://www.example.com:443/ - DIRECT/www.exa

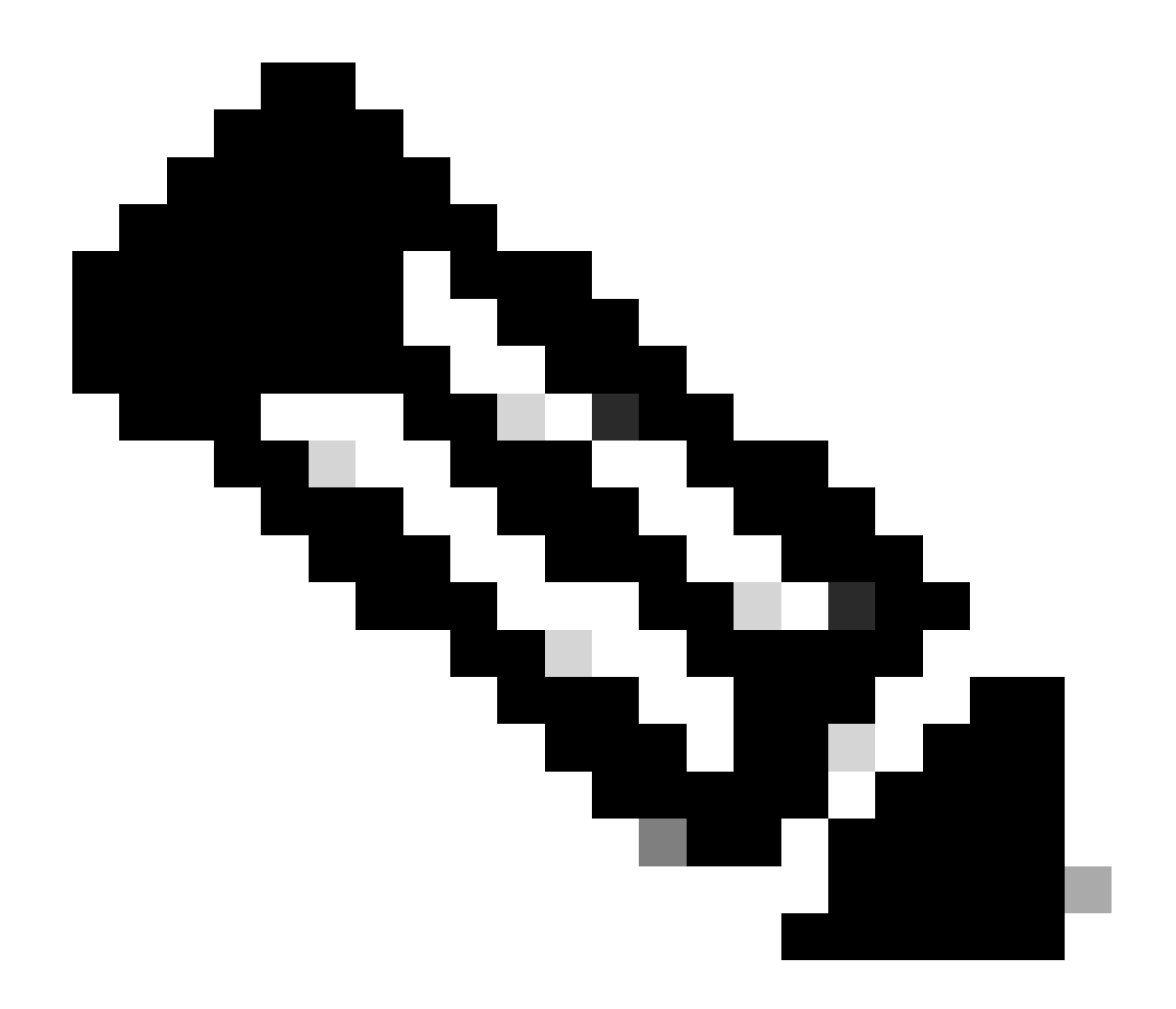

Hinweis: Wie Sie bei einer transparenten Bereitstellung für HTTPS-Datenverkehr sehen können, gibt es in AccessLogs zwei Zeilen. Die erste Zeile lautet, wenn der Datenverkehr verschlüsselt ist, und Sie können TCP\_CONNECT und die IP-Adresse des Webservers sehen. Wenn die Entschlüsselung in SWA aktiviert ist, enthält die zweite Zeile GET, und die gesamte URL beginnt mit HTTPS. Das bedeutet, der Datenverkehr wurde entschlüsselt, und SWA kennt die URL.

# Zugehörige Informationen

- Technischer Support und Dokumentation für Cisco Systeme
- Konfigurieren von Leistungsparametern in Zugriffsprotokollen Cisco

## Informationen zu dieser Übersetzung

Cisco hat dieses Dokument maschinell übersetzen und von einem menschlichen Übersetzer editieren und korrigieren lassen, um unseren Benutzern auf der ganzen Welt Support-Inhalte in ihrer eigenen Sprache zu bieten. Bitte beachten Sie, dass selbst die beste maschinelle Übersetzung nicht so genau ist wie eine von einem professionellen Übersetzer angefertigte. Cisco Systems, Inc. übernimmt keine Haftung für die Richtigkeit dieser Übersetzungen und empfiehlt, immer das englische Originaldokument (siehe bereitgestellter Link) heranzuziehen.